# Instrukcja obsługi

# Kasa Fiskalna

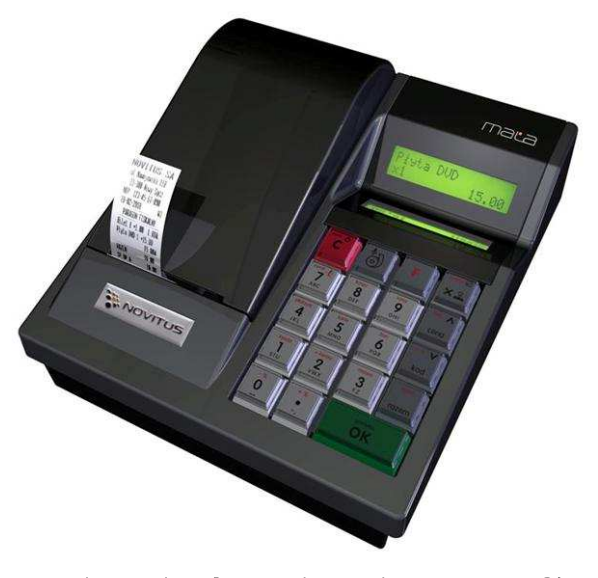

# MAŁA / MAŁA PLUS

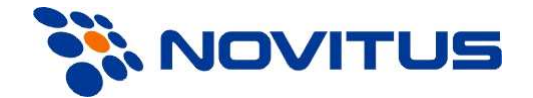

COMP S.A. ul. Jutrzenki 116, 02-230 Warszawa Oddział Nowy Sącz, NOVITUS - Centrum Technologii Sprzedaży, ul. Nawojowska 118, 33-300 Nowy Sącz Infolinia: 0 801 13 00 23, <u>www.novitus.pl</u>, <u>info@novitus.pl</u> Wydanie V © COMP SA / NOVITUS 2012

#### Co powinieneś znać i wiedzieć przed przystąpieniem do pracy z kasą fiskalną MAŁA:

- parametry techniczne kasy (patrz punkt 2.1)
- warunki gwarancji (karta gwarancyjna)
- obsługę funkcji fiskalnych dostępnych dla użytkownika

Każda nieprawidłowość w pracy kasy MAŁA powinna być natychmiast sygnalizowana do autoryzowanego serwisu producenta.

Odłączenie kasy od sieci następuje po odłączeniu wtyczki zasilacza od gniazda sieciowego, które powinno być usytuowane w pobliżu kasy i być łatwo dostępne.

W kasie MAŁA zastosowano drukarki termiczne. Zaopatrując się w papier należy zażądać od dostawcy papieru certyfikatu, potwierdzającego, że może on być stosowany w urządzeniach fiskalnych, a wydrukowane na nim dokumenty mogą być przechowywane przez czas określony Ordynacją Podatkową. Należy również pamiętać o warunkach, w jakich producent papieru zaleca jego przechowywanie. W przypadku nieprzestrzegania tych wymagań może dojść do utraty danych (kopii paragonów i raportów) do przechowywania których użytkownik kasy jest zobowiązany.

Urządzenie to spełnia wymagania w zakresie dopuszczalnych poziomów emisji zaburzeń elektromagnetycznych dla klasy A. W środowisku mieszkalnym może to powodować powstawanie zakłóceń radioelektrycznych. W takich przypadkach, jego użytkownik zobowiązany jest do zastosowania odpowiednich środków zaradczych.

Przed wymianą papieru należy obowiązkowo dotknąć dłońmi uziemionej części metalowej.

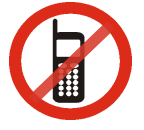

Zabrania się używania telefonów komórkowych w bezpośrednim sąsiedztwie kasy!!!

Usuwanie zużytych urządzeń.

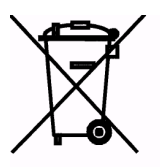

Zużytego urządzenia, zgodnie z Art. 22 ust.1 i 2 Ustawy o zużytym sprzęcie elektrycznym i elektronicznym (Dz.U.180 poz. 1495), nie wolno umieszczać, wyrzucać, magazynować wraz z innymi odpadami.

Niebezpieczne związki zawarte w sprzęcie elektrycznym i elektronicznym wykazują bardzo niekorzystne oddziaływanie na rośliny, drobnoustroje, a przede wszystkim na człowieka, uszkadzają bowiem jego układ centralny i obwodowy układ nerwowy oraz układ krwionośny i wewnętrzny, a dodatkowo powodują silne reakcje alergiczne.

Zużyte urządzenie należy dostarczyć do lokalnego Punktu Zbiórki zużytych urządzeń elektrycznych, który zarejestrowany jest w Głównym Inspektoracie Ochrony Środowiska i prowadzi selektywną zbiórke odpadów.

#### Zapamiętaj!!!!!

Zgodnie z Art. 35 ustawy, użytkownik sprzętu przeznaczonego dla gospodarstw domowych, po zużyciu takiego sprzętu, zobowiązany jest do oddania go zbierającemu zużyty sprzęt elektryczny i elektroniczny.

Selektywna zbiórka odpadów pochodzących z gospodarstw domowych oraz ich przetwarzanie przyczynia się do <u>ochrony środowiska</u>, obniża przedostawanie się szkodliwych substancji do atmosfery oraz wód powierzchniowych.

Informacje o usuwaniu akumulatorów i baterii z urządzenia zamieszczone w rozdziale: Instrukcja bezpiecznego usunięcia akumulatorów i baterii na końcu instrukcji obsługi

| Sp | Spis treści:  |                                                      |            |  |  |  |
|----|---------------|------------------------------------------------------|------------|--|--|--|
| 1. | INFO          | ORMACJE OGÓLNE7                                      |            |  |  |  |
|    | 1.1.          | Przeznaczenie kasy fiskalnej MAŁA                    | 7          |  |  |  |
|    | 1.2.          | Cechy podstawowe kasy                                | 7          |  |  |  |
|    | 1.3.          | Ewidencja sprzedaży za pomocą kasy                   | 8          |  |  |  |
| 2. | OPIS          | S TECHNICZNY KASY MAŁA                               |            |  |  |  |
|    | 2.1.          | Parametry techniczne                                 | 9          |  |  |  |
|    | 2.2.          | Funkcje fiskalne                                     | 9          |  |  |  |
|    | 2.3.          | Wyglad kasy                                          | . 10       |  |  |  |
|    | 2.4.          | Pokrywa drukarki                                     | . 10       |  |  |  |
|    | 2.5.          | Złacza komunikacyjne i zasilające                    | . 10       |  |  |  |
|    | 2.6.          | Mechanizm drukujący                                  | . 10       |  |  |  |
|    | 2.7.          | Klawiatura - funkcie klawiszy                        | .11        |  |  |  |
|    | 2.8           | Wyświetlacze                                         | .15        |  |  |  |
|    | 2.9           | Znaki specialne na wyświetlaczu obsługi              | 15         |  |  |  |
|    | 2.10          | Menu kasy                                            | 16         |  |  |  |
| 3  | LIBL          | ICHAMIANIF KASY MALA 20                              | . 10       |  |  |  |
| 5. | 31            | Podłaczanie i konfiguracja czytnika kodów kreskowych | 20         |  |  |  |
|    | 3.1.          | Podłączanie wagi                                     | 20         |  |  |  |
|    | 33            | Podłaczanie komputera                                | 20         |  |  |  |
|    | 3.4           | Podłączenie i współpraca z terminalem płatniczym FFT | 20         |  |  |  |
|    | 3.5           | Podłączenie szuflady                                 | 20         |  |  |  |
|    | 3.5.          | Vymiono popioru                                      | . 21       |  |  |  |
| 4  | 5.0.<br>[1] F | Wynnana papieru                                      | . 21       |  |  |  |
| 4. | [1] <b>F</b>  | [11] Użytkownik                                      | 24         |  |  |  |
|    | 4.1.          | [11] UZYIKOWIIK                                      | . 24<br>24 |  |  |  |
|    | 4.2.          | [12] Kasa                                            | . 24<br>24 |  |  |  |
|    | 4.5.          | [14] Obsiuga                                         | . 24<br>25 |  |  |  |
|    | 4.4.          | [14] Zestaw Taportow                                 | . 25<br>25 |  |  |  |
|    | 4.5.          | [142] Hyb Obsiugi Spizedazy                          | . 23<br>25 |  |  |  |
| 5  | 4.0.          | [19] WySwiell                                        | . 23       |  |  |  |
| 5. | [2] N         | [21] Depart Debouw                                   | 26         |  |  |  |
|    | 5.1.          | [21] Kapolit Dobowy                                  | . 20<br>26 |  |  |  |
|    | 5.2.          | [22] Demonto el metéric                              | . 20       |  |  |  |
|    | 5.5.          | [23] Raporty obrotow                                 | . 21       |  |  |  |
|    | 5.4.          | [231] Raport Obrotow Kasjerow                        | . 27       |  |  |  |
|    | 5.5.<br>5.C   | [232] Raport Obrotow Towarow                         | . 28       |  |  |  |
|    | 5.6.          | [233] Raport Obrotow Opakowan                        | . 29       |  |  |  |
|    | 5.7.          | [234] Raport Obrotow Działów Towarowych              | . 29       |  |  |  |
|    | 5.8.          | [235] Raport Obrotow Godzinowych                     | . 30       |  |  |  |
|    | 5.9.          | [24] Raporty Dobowe Inne                             | .31        |  |  |  |
|    | 5.10.         | [241] Raport Dobowy Niezerujący                      | . 31       |  |  |  |
|    | 5.11.         | [242] Ostatni Raport Dobowy                          | . 31       |  |  |  |
|    | 5.12.         | [25] Raporty Okresowe                                | . 31       |  |  |  |
|    | 5.13.         | [251] Raport Miesięczny                              | . 31       |  |  |  |
|    | 5.14.         | [252] Raport Okresowy                                | . 32       |  |  |  |
|    | 5.15.         | [253] Raport Rozliczeniowy                           | . 33       |  |  |  |
|    | 5.16.         | [26] Raporty Danych                                  | . 33       |  |  |  |
|    | 5.17.         | [261] Raport Dane Towarów                            | . 33       |  |  |  |

|    | 5.18.           | [2611] Raport Towary                 | .33 |
|----|-----------------|--------------------------------------|-----|
|    | 5.19.           | [2612] Raport Opakowania             | .34 |
|    | 5.20.           | [2613] Raport Tandemy                | .35 |
|    | 5.21.           | [262] Raport Działów                 | .36 |
|    | 5.22.           | [263] Raport Jednostki Miar          | .36 |
|    | 5.23.           | [264] Raport Rabatów                 | .36 |
|    | 5.24.           | [265] Raport Uzvtkownicy             | .36 |
|    | 5.25.           | [2651] Raport Lista Użytkowników     | .36 |
|    | 5.26.           | [2652] Raport Role Użytkowników      | .36 |
|    | 5.27.           | [266] Raport Ustawień                | .36 |
|    | 5.28.           | [267] Raport Opisów Stałych          | .36 |
|    | 5.29.           | [29] Zestaw Raportów                 | .37 |
| 6. | [ <b>3</b> ] B. | AZA DANYCH                           |     |
|    | 6.1.            | [31] Towary                          | .38 |
|    | 6.2.            | [311] Edycja Towarów                 | .38 |
|    | 6.3.            | [312] Usuwanie Towarów               | .40 |
|    | 6.4.            | [313] Funkcje Towarów                | .41 |
|    | 6.5.            | [3131] Pokaż Cenę Towaru             | .41 |
|    | 6.6.            | [3132] Zmiana Ceny Towaru            | .41 |
|    | 6.7.            | [3137] Przecena towarów              | .41 |
|    | 6.8.            | [319] Drukuj Dane Towarów            | .42 |
|    | 6.9.            | [3191] Drukuj Towary                 | .42 |
|    | 6.10.           | [3192] Drukuj Opakowania             | .43 |
|    | 6.11.           | [3193] Drukuj Tandemy                | .43 |
|    | 6.12.           | [32] Działy towarowe                 | .43 |
|    | 6.13.           | [321] Edycja Działów towarowych      | .43 |
|    | 6.14.           | [329] Drukuj Działy towarowe         | .43 |
|    | 6.15.           | [33] Jednostki miar                  | .43 |
|    | 6.16.           | [331] Edycja Jednostek miar          | .44 |
|    | 6.17.           | [339] Drukuj Jednostki miar          | .44 |
|    | 6.18.           | [34] Rabaty/Narzuty                  | .44 |
|    | 6.19.           | [341] Edycja Tabeli Rabatów/Narzutów | .44 |
|    | 6.20.           | [342] Limity Rabatów/Narzutów        | .45 |
|    | 6.21.           | [343] Domyślne Rabaty/Narzuty        | .45 |
|    | 6.22.           | [349] Drukuj Rabaty/Narzuty          | .45 |
|    | 6.23.           | [35] Użytkownicy                     | .45 |
|    | 6.24.           | [352] Usuń Użytkownika               | .46 |
|    | 6.25.           | [353] Zmiana Hasła Użytkownika       | .46 |
|    | 6.26.           | [359] Drukuj Użytkowników            | .46 |
|    | 6.27.           | [36] Role Użytkowników               | .46 |
|    | 6.27.1.         | Opis praw dostępu                    | .48 |
|    | 6.28.           | [361] Edycja Ról Użytkowników        | .52 |
|    | 6.29.           | [369] Drukuj Role Użytkowników       | .53 |
|    | 6.30.           | [37] Płatności                       | .53 |
| 7. | [4] U           | STAWIENIA                            |     |
|    | 7.1.            | [41] Zegar                           | .54 |
|    | 7.2.            | [42] Dane identyfikacyjne            | .54 |
|    | 7.3.            | [421] Nagłówek wydruku               | .54 |

|    | 7.4.                                                               | [422] Numer kasy                                                                                                    | . 55                                         |
|----|--------------------------------------------------------------------|----------------------------------------------------------------------------------------------------|----------------------------------------------|
|    | 7.5.                                                               | [423] NIP                                                                                                    | . 55                                         |
|    | 7.6.                                                               | [43] Stawki podatku                                                                                                    | . 56                                         |
|    | 7.7.                                                               | [44] Tekst reklamowy                                                                                                    | . 57                                         |
|    | 7.8.                                                               | [45] Opcje                                                                                                    | . 57                                         |
|    | 7.9.                                                               | [451] Opcje komunikacji                                                                                                    | . 61                                         |
|    | 7.10.                                                              | [4511] Połaczenia                                                                                                    | . 61                                         |
|    | 7.11.                                                              | [4512] Opcje komunikacji z komputerem PC                                                                                                    | . 61                                         |
|    | 7.12.                                                              | [452] Opcje Sprzętu                                                                                                    | . 61                                         |
|    | 7.13.                                                              | [4521] Opcje Energii                                                                                                    | . 61                                         |
|    | 7.14.                                                              | [4523] Wyświetlanie                                                                                                    | . 62                                         |
|    | 7.15.                                                              | [4524] Drukowanie                                                                                                    | . 62                                         |
|    | 7.16.                                                              | [4549] Opcje obsługi: 9. Sprzedaż Potwierdzana.                                                                                                    | . 62                                         |
|    | 7.17.                                                              | [4565] Opcje wydruku - II waluta na paragonie                                                                                                    | . 64                                         |
|    | 7.18.                                                              | [4571] Kod wagowy                                                                                                    | . 65                                         |
|    | 7.19.                                                              | [459] Drukuj Opcje                                                                                                    | . 66                                         |
|    | 7.20.                                                              | [46] Limity                                                                                                    | . 66                                         |
|    | 7.21.                                                              | [461] Limity rabatów                                                                                                    | . 66                                         |
|    | 7.22.                                                              | [462] Limity kwot                                                                                                    | . 67                                         |
|    | 7.23.                                                              | [47] Parametry                                                                                                    | . 67                                         |
|    | 7.24.                                                              | [471] Rabaty domyślne                                                                                                    | . 67                                         |
|    | 7.25.                                                              | [472] Kursy walut                                                                                                    | . 68                                         |
|    | 7.26.                                                              | 489] Drukuj                                                                                                    | . 68                                         |
|    | 7.27.                                                              | [49] Drukuj ustawienia                                                                                                    | . 68                                         |
| 8. | [5] S                                                              | ERWIS                                                                                                    |                                              |
|    | 8.1.                                                               | [5281] Zmiana waluty                                                                                                    | . 69                                         |
|    | 8.2.                                                               | Uwagi użytkowe związane z używaniem różnych walut                                                                                                    | .71                                          |
| 9. | [9] P                                                              | omoc72                                                                                                    |                                              |
|    | 9.1.                                                               | [91] Drukuj Menu                                                                                                    | . 72                                         |
|    | 9.2.                                                               | [92] Drukuj Ustawienia                                                                                                    | . 72                                         |
|    | 9.3.                                                               | [93] Drukuj Opcje                                                                                                    | . 72                                         |
| 1( | ). Sprz                                                            | edaż za pomocą kasy MAŁA73                                                                                                    |                                              |
|    | 10.1.                                                              | Schematy obsługi klawiatury w trybie sprzedaży                                                                                                    | .73                                          |
|    | 10.2.                                                              | Sprzedaż przy użyciu kodów Towarów                                                                                                    | .75                                          |
|    | 10.3.                                                              | Szybka sprzedaż                                                                                                    | . 75                                         |
|    | 10.4.                                                              | Sprzedaż za pomocą czytnika kodów kreskowych - skanera                                                                                                    | .76                                          |
|    | 10.5.                                                              | Sprzedaż przy podłączonej wadze                                                                                                    | .76                                          |
|    | 10.6.                                                              | Sprzedaż towarów połączonych w tandem z opakowaniem                                                                                                    | .76                                          |
|    | 10.7.                                                              | Usuwanie opakowania z tandemu                                                                                                    | .77                                          |
|    | 10.8.                                                              | Sprzedaż i zwrot opakowań (butelek)                                                                                                    | .77                                          |
|    | 10.9.                                                              | Automatyczne obliczanie reszty                                                                                                    | . 78                                         |
|    | 10.10                                                              |                                                                                                    | 78                                           |
|    | 10.10.                                                             | Zakonczenie paragonu przy roznych formach płatności                                                                                                    | . 70                                         |
|    | 10.10.                                                             | Przeglądanie otwartego paragonu na wyświetlaczu obsługi                                                                                                    | . 79                                         |
|    | 10.10.<br>10.11.<br>10.12.                                         | Przeglądanie otwartego paragonu na wyświetlaczu obsługi<br>Usuwanie pozycji z paragonu – stornowanie                                                                                                    | . 79<br>. 79<br>. 79                         |
|    | 10.10.<br>10.11.<br>10.12.<br>10.13.                               | Zakonczenie paragonu przy roznych tormach pratności<br>Przeglądanie otwartego paragonu na wyświetlaczu obsługi<br>Usuwanie pozycji z paragonu – stornowanie<br>Zmiana ilości sprzedanego artykułu – stornowanie ilości                                                                             | . 79<br>. 79<br>. 79<br>. 80                 |
|    | 10.10.<br>10.11.<br>10.12.<br>10.13.<br>10.14.                     | Zakonczenie paragonu przy roznych tormach pratności<br>Przeglądanie otwartego paragonu na wyświetlaczu obsługi<br>Usuwanie pozycji z paragonu – stornowanie<br>Zmiana ilości sprzedanego artykułu – stornowanie ilości<br>Anulowanie całego paragonu                                               | . 79<br>. 79<br>. 79<br>. 80<br>. 80         |
|    | 10.10.<br>10.11.<br>10.12.<br>10.13.<br>10.14.<br>10.15.           | Zakonczenie paragonu przy roznych formach pratności<br>Przeglądanie otwartego paragonu na wyświetlaczu obsługi<br>Usuwanie pozycji z paragonu – stornowanie<br>Zmiana ilości sprzedanego artykułu – stornowanie ilości<br>Anulowanie całego paragonu<br>Otwieranie szuflady                        | . 70<br>. 79<br>. 79<br>. 80<br>. 80<br>. 80 |
|    | 10.10.<br>10.11.<br>10.12.<br>10.13.<br>10.14.<br>10.15.<br>10.16. | Zakonczenie paragonu przy roznych tormach pratności<br>Przeglądanie otwartego paragonu na wyświetlaczu obsługi<br>Usuwanie pozycji z paragonu – stornowanie<br>Zmiana ilości sprzedanego artykułu – stornowanie ilości<br>Anulowanie całego paragonu<br>Otwieranie szuflady<br>Numer bez sprzedaży | . 79<br>. 79<br>. 80<br>. 80<br>. 80<br>. 80 |

| 10.17.                         | Udzielanie rabatu                                    | 81 |
|--------------------------------|------------------------------------------------------|----|
| 10.18.                         | Dodawanie narzutu                                    |    |
| 10.19.                         | Wpłata i wypłata gotówki z szuflady                  |    |
| 10.20.                         | Sprawdzenie zaprogramowanej ceny towaru              |    |
| 10.21.                         | Wyświetlenie należności za ostatni paragon           |    |
| 10.22.                         | Obsługa waluty EURO                                  |    |
| 10.23.                         | Zmiana ceny towaru                                   |    |
| 10.24.                         | Blokada kasy                                         |    |
| 10.25.                         | Obsługa menu paragonu                                |    |
| 11. Przykładowe wydruki z kasy |                                                      |    |
| 11.1.                          | Paragon fiskalny                                     |    |
| 11.2.                          | Pokwitowanie wpłaty / wypłaty                        |    |
| 11.3.                          | Raport dobowy                                        |    |
| 11.4.                          | Raport okresowy                                      |    |
| 12. Kor                        | nunikaty i błędy                                     |    |
| 13. Dok                        | xument homologacji                                   |    |
| 14. Dek                        | daracja zgodności CE                                 |    |
| 15. Sch                        | ematy przewodów połaczeniowych                       |    |
| 16. Inst                       | rukcia bezpiecznego usuniecia akumulatorów i baterii |    |
| 17. NO                         | TATKI                                                |    |

Uwaga:

Informacje zamieszczone w niniejszej instrukcji mają charakter wyłącznie informacyjny i nie stanowią oferty handlowej w rozumieniu Kodeksu Cywilnego.

Producent zastrzega sobie prawo zmiany danych oraz funkcjonalności kasy fiskalnej zawartych w niniejszej instrukcji bez wcześniejszego uprzedzenia.

Producent zastrzega, że nie będzie ponosić odpowiedzialności za uszkodzenia powstałe wskutek użytkowania kasy fiskalnej niezgodnego z instrukcją, używania niewłaściwego zasilacza, narażania urządzenia na oddziaływanie silnego pola elektrostatycznego, elektromagnetycznego, promieniowania rentgenowskiego lub działania szkodliwych substancji chemicznych czy też promieniotwórczych.

Producent nie ponosi również odpowiedzialności za ewentualne roszczenia karno – skarbowe ze strony Urzędu Skarbowego wobec podatnika – użytkownika kasy fiskalnej wynikające z ujawnionej niewłaściwej eksploatacji urządzenia.

#### 1. INFORMACJE OGÓLNE

#### 1.1. Przeznaczenie kasy fiskalnej MAŁA

Kasa fiskalna MAŁA jest kasą najnowszej generacji przeznaczoną do pracy we wszystkich placówkach handlowych. Może pracować jako pojedyncze urządzenie fiskalne, lub w połączeniu z komputerem jako niewielki system.

Kasa została przedstawiona w Ministerstwie Finansów i otrzymała homologacje numer:

#### PTT / 8012 / 47 / 464 / SIU / 07 / 1506 PT7 / 8012 / 43 / 891 / SIU / 08 / PT1489

jako kasa rejestrująca, spełniająca wymogi zawarte w Rozporządzeniu Ministra Finansów z dnia 28 listopada 2008 roku w sprawie kryteriów i warunków technicznych, którym muszą odpowiadać kasy rejestrujące (...), opublikowane w Dzienniku Ustaw nr 212, poz. 1338 z dnia 1 grudnia 2008 r.

W związku z wprowadzanymi zmianami w programie pracy kas, urządzenia są poddawane kolejnym weryfikacjom w Ministerstwie Finansów, dlatego aktualny wykaz homologacji dostępny jest na stronie internetowej producenta kasy.

Urządzenia z decyzją Ministra Finansów wydaną na mocy w/w rozporządzenia **mają możliwość ustalenia waluty głównej, w jakiej prowadzona jest rejestracja obrotu oraz kwot podatku należnego.** Mają również możliwość zaprogramowania kilku dowolnych walut informacyjnych z programowalnymi przez użytkownika przelicznikiem, z możliwością przeliczania i drukowania tych informacji pod częścią fiskalną paragonu. Szczegółowe informacje o zmianie waluty oraz uwagi użytkowe na temat korzystania z różnych walut w rozdziatach: 8.1, 8.2, 6.7 oraz 6.30 niniejszej instrukcji.

Do każdej kasy z decyzją potwierdzającą spełnianie wymogów w/w rozporządzenia producent dołącza program komputerowy **NFRaport**, działający pod systemem operacyjnym Windows (95, Millenium, 2000, XP, Vista i nowszych), za pomocą którego użytkownik może wykonywać odczyty danych z pamięci fiskalnej, zapisywać je na dysku, nagrywać na płyty CD\* oraz wykonywać wydruki na zwykłych drukarkach komputerowych. Do wszystkich urządzeń fiskalnych Novitus jest jeden wspólny program. Płyta CD z programem dołączona jest do książki serwisowej kasy. Program może być przez producenta modyfikowany, kolejne jego wersję będą przedstawiane wraz z urządzeniami w Ministerstwie Finansów. Aktualna wersja dostępna jest na stronie internetowej <u>www.novitus.pl</u>. Do transmisji pomiędzy kasą i komputerem konieczny jest przewód połączeniowy kasa - PC, którego schemat zamieszczony jest w rozdziale 15. niniejszej instrukcji.

\* (nie dotyczy systemów Windows 95, Millenium i 2000)

#### 1.2. Cechy podstawowe kasy

- Możliwość zaprogramowania (w zależności od wersji) 500 lub 3 000 (wersja plus), towarów;
- Możliwość ustalenia waluty głównej kasy (również z wyprzedzeniem)
- Akumulator wewnętrzny;
- Wyświetlacz obsługi i klienta LCD wyświetlający tekstowe komunikaty;

- Możliwość edycji paragonu na wyświetlaczu i stornowania artykułów faktycznie sprzedanych bez możliwości popełnienia pomyłki;
- Ewidencja pracy 4 lub 8 (wersja plus) kasjerów;
- Nazwa towarów do 18 znaków (liter i cyfr);
- Definiowany zestaw raportów wykonywanych łącznie (raport łańcuchowy);
- Udzielanie rabatów i narzutów procentowych i kwotowych, zaprogramowanych jako domyślne lub wpisywanych dowolnie z klawiatury lub wybieranych z programowalnej listy, na dowolną pozycję lub na cały paragon.
- Rejestracja 8 rodzajów płatności za sprzedawane towary: gotówka, czek, karta płatnicza, kredyt, talon/bon, przelew, konto klienta oraz gotówka w EURO;
- Możliwość anulowania paragonu po wprowadzeniu częściowej płatności;
- Współpraca z komputerem (złącze RS232)
- Współpraca ze skanerem (czytnikiem kodów kreskowych)
- Współpraca z elektroniczną wagą (wagami) kalkulacyjną
- Współpraca z terminalem płatniczym EFT
- Współpraca z szufladą na pieniądze
- Możliwość powiązania artykułów z opakowaniami, tzw. tandemy
- Sprzedaż i zwroty opakowań podczas otwartego paragonu, jak również poza paragonem, powiązanych w tandemy z towarem, oraz jako osobne pozycje. Gospodarka opakowaniami (zwrot i sprzedaż) nie jest wliczana do obrotu.
- Możliwość drukowania tekstu komercyjnego pod paragonem

#### 1.3. Ewidencja sprzedaży za pomocą kasy

Przy użyciu kasy MAŁA można prowadzić ewidencję sprzedaży wartościowo – ilościową: każdy towar ma zaprogramowany w kasie własny kod wywoływany z klawiatury lub sczytywany za pomocą skanera z opakowania towaru. Towar taki ma w kasie określoną nazwę, przyporządkowaną stawkę PTU, może mieć również automatycznie zaprogramowaną cenę, przypisane opakowanie. Czynności te powtarzane są przy każdym sprzedawanym artykule. Na paragonie pojawia się wówczas dokładna nazwa towaru. Można wówczas prowadzić gospodarkę magazynową w sklepie, gdyż na wydruku raportu sprzedaży towarów jest dokładnie określone ile jakiego towaru zostało sprzedane. Kasa nie prowadzi bezpośredniej sprzedaży z Działów Towarowych.

#### 2. OPIS TECHNICZNY KASY MAŁA

#### 2.1. Parametry techniczne

Zasilanie: napięcie stałe 9 - 18 V
Bateria wewnętrzna: akumulator 6 V / 3 (3,2) Ah,
Gniazdo zasilania: typu walcowego Ø 5,5/2,5 mm, masa zasilania na zewnątrz.
Zasilacz: transformatorowy, niestabilizowany, wejście 230 V, 50 Hz wyjście: 9 V / 700 mA
Wtyk wyjścia zasilacza, typu walcowego Ø 5,5/2,5 mm

#### Znamionowa temperatura pracy: od $5^{\circ}C$ do + $40^{\circ}C$

Dopuszczalna wilgotność pracy: od 10% do 80%

Wymiary: szerokość: 194 mm, głębokość: 215 mm, wysokość: 105 mm Ciężar: 1,5 kg (+ 0,20 kg zasilacz)

UWAGA: podłączenia kasy do urządzeń zewnętrznych (komputera, wagi, skanera, terminala EFT) za pomocą specjalnych przewodów można dokonać przy wyłączonym zasilaniu kasy i podłączanego urządzenia!!! Doboru szuflady oraz pierwszego podłączenia jej do kasy powinien dokonać uprawniony serwisant!

#### 2.2. Funkcje fiskalne

Kasa fiskalna MAŁA posiada wbudowaną pamięć fiskalną mogącą pomieścić raporty w okresie 5 lat. Pamięć ta jest nierozerwalnie złączona z obudową kasy, zalana jest specjalną masą uniemożliwiającą ingerencję do jej wnętrza, oklejona jest specjalnymi plombami identyfikacyjnymi. W pamięci fiskalnej zapisany jest (w procesie produkcji) numer unikatowy urządzenia nadany przez Ministerstwo Finansów. Numer ten będzie drukowany na każdym paragonie i raporcie fiskalnym (po zafiskalizowaniu kasy).

Kasa MAŁA może pracować w trybie fiskalnym i niefiskalnym. W trybie fiskalnym (po zafiskalizowaniu) kasa rejestruje wszelką sprzedaż, która jest dokonywana za jej pośrednictwem, dane te, z rozbiciem na poszczególne stawki PTU, wartości sprzedaży, ilości wystawionych paragonów, ilości dokonanych zmian w bazie towarowej zapisywane są do pamięci fiskalnej podczas wykonywania raportu dobowego zerującego. Do pamięci zapisywane są również wszelkie zerowania systemowe z uwzględnieniem daty i godziny oraz przyczyny zerowania. W pamięci znajduje się również zapisany NIP użytkownika oraz aktualnie zaprogramowane stawki PTU. W trybie fiskalnym możemy wykonać raport okresowy będący odczytem z pamięci fiskalnej.

Przed fiskalizacją – w trybie niefiskalnym (treningowym) – wszystkie w/w dane (oprócz numeru unikatowego) przechowywane są w pamięci operacyjnej kasy i mogą być dowolnie kasowane i modyfikowane bez zapisywania ich do pamięci fiskalnej. W trybie niefiskalnym nie ma możliwości wykonania raportu okresowego, gdyż w pamięci fiskalnej nie ma zapisanych żadnych raportów dobowych.

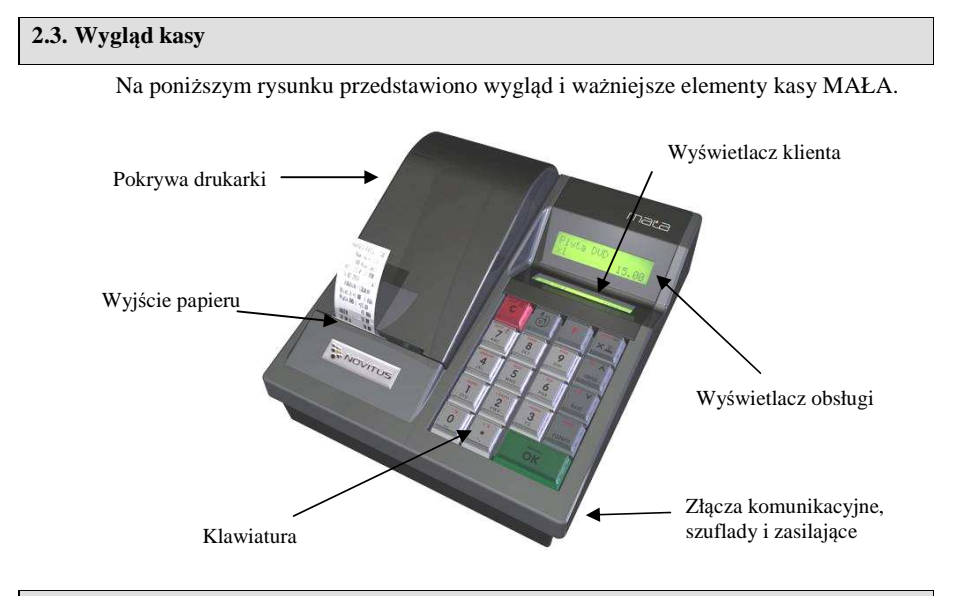

#### 2.4. Pokrywa drukarki

Pod pokrywą znajduje się mechanizm drukujący wraz z mechanizmem odwijania i nawijania papieru. Aby otworzyć pokrywę mechanizmu drukującego należy chwycić ją w tylnej jej części i unieść ku górze, równocześnie odchylając do przodu.

#### 2.5. Złącza komunikacyjne i zasilające

Kasa MAŁA wyposażona jest w złącza komunikacyjne: 1 x RS232 (COM1).

Kasa MAŁA PLUS wyposażona jest w dwa złącza komunikacyjne: RS232 w prawej ściance kasy. Jednym ze złącz można sterować szufladą na pieniądze.

Złącza komunikacyjne RS232 są typu RJ45 i służy do komunikacji kasy z urządzeniami zewnętrznymi (komputer, waga, skaner, terminal EFT). Złącze zasilające jest typu walcowego. Na obudowie kasy naniesiono opisy poszczególnych złącz – opisy (np. PC, waga skaner) dotyczą ustawień domyślnych kasy.

#### 2.6. Mechanizm drukujący

W kasie MAŁA zastosowano mechanizm drukujący termiczny:

- 2 x 20 znaków w wierszu
- prędkość druku: 10 linii tekstu / sekundę (4 cm / sekundę)
- papier termiczny, dwie rolki, szerokość: 28 mm ( $\pm$  0,3), średnica rolki 49 mm ( $\pm$  1)

#### UWAGA!

Przy zakupie papieru do kasy należy zażądać od dostawcy potwierdzenia, czy może on być stosowany w urządzeniach fiskalnych, a więc wydrukowane na nim dokumenty będą

mogły być przechowywane przez okres wymagany prawem podatkowym. Podczas przechowywania wydruków należy stosować się ściśle do zaleceń producenta papieru.

Mechanizm drukujący drukuje na dwóch paskach papieru paragony i wydruki będące potwierdzeniem działania kasy, raporty, wydruki kontrolne. Jeden pasek papieru jest nawijany wewnątrz kasy na nawijacz, jest to tzw. kopia lub dziennik, natomiast druga taśma papieru jest odrywana i wręczana klientom (paragon fiskalny) lub, jeśli to jest raport – przechowywana przez obsługującego.

#### 2.7. Klawiatura - funkcje klawiszy Wygląd klawiatury podstawowej kasy MAŁA: usuń 🕁 korekta 🗸 ්ට F С х₫ zwrot - 🏠 A/a 🔥 kasle kaso 7 8 9 ABC GHI cena pilatność m# V kanta bon 6 5 MNO 4 POR kod menu kwota + kwota nazwo **2** vwx 3 YZ 1 stu razem - % + % gotówka 0 OK

Klawiatura kasy posiada 19 klawiszy, które mają naniesiony opis informujący o ich zastosowaniu. Większość klawiszy posiada kilka funkcji, które opisane są różnymi kolorami. Funkcje opisane kolorem czarnym dostępne są po bezpośrednim naciśnięciu klawisza, funkcje opisane kolorem czerwonym, dostępne są po uprzednim jednokrotnym naciśnięciu klawisza

### F

Opis znaczenia klawiszy:

służy do włączania i wyłączania kasy. Należy nacisnąć i przytrzymać przez ok. 2 sek. Służy również do kasowania wszelkich sytuacji błędnych. W oknach edycyjnych, które mogą mieć wiele etapów, jeśli kursor stoi na pierwszym znaku lub jesteśmy w trybie wyboru z listy klawisz ten powoduje przejście do poprzedniego etapu lub do Menu. Będąc w Menu klawisz ten powoduje cofanie się aż do początku Menu a gdy jesteśmy już na początku powoduje wyłączenie Menu i powrót do ekranu sprzedaży. W komunikatach z pytaniem służy do wybierania opcji NIE lub ANULUJ. W ekranie sprzedaży może także załączać podgląd stanu

zasilania i naładowania akumulatora. Druga funkcja tego klawisza po naciśnięciu  $\mathbf{F}_{i}$  i  $\mathbf{C}_{i}$  w ekranie sprzedaży służy do anulowania paragonu. Ta sama druga funkcja wywołana w

jakimś edytorze powoduje wyczyszczenie edytora (szybkie wykasowanie wszystkich wprowadzonych znaków)

służy do przewijania (podciągania) rolek papieru.

**F** klawisz FUNKCJA umożliwiający wykonanie dodatkowych funkcji innych klawiszy. Należy nacisnąć go bezpośrednio przed klawiszem, którego drugą funkcję (opisaną na klawiszu kolorem czerwonym) chcemy wykonać.

służy do podawania ilości dla pozycji sprzedaży paragonu, oraz do komunikacji z wagą - odebrania ilości z wagi. W niektórych ustawieniach klawisz ten może służyć do zaznaczania (wybierania) opcji lub wprowadzania wartości specjalnych (np. stawek VAT zwolnionej lub nieużywanej). W tych przypadkach na wyświetlaczu w prawym górnym rogu pojawia się

znak x 🗳, czasami wraz z krótkim opisem, do czego służy. Po wcześniejszym naciśnięciu

klawisza służy do edycji otwartego paragonu. Wejście do edycji paragonu umożliwia stornowanie wybranej pozycji.

A/a 🔥

cena służy do potwierdzenia, że wpisana liczba była ceną towaru. Podczas przeglądania menu oraz okien edycyjnych służy do przechodzenia "w górę". Po wcześniejszym naciśnię-

ciu klawisza  $\checkmark$  w edytorach tekstowych można wybierać wielkość wprowadzanych liter (DUŻE/małe).

kod służy do potwierdzenia, że wpisana liczba była kodem towaru, oraz powtórnego wprowadzenia ostatniego towaru (jeśli opcje ustawień na to pozwalają). Podczas przeglądania menu oraz okien edycyjnych służy do przechodzenia "w dół". Po wcześniejszym naciśnięciu

klawisza **F** służy do zarejestrowania w trakcie paragonu dowolnego numeru (tzw. numer bez sprzedaży – numer karty kredytowej itp.) Numer ten zostanie wydrukowany pod częścią fiskalną paragonu.

razem służy do sumowania pozycji na paragonie, oraz do wyświetlania sumy za poprzedni paragon. Jeśli klawisz ten jest naciśnięty w menu powoduje przejście na sam początek menu (szybki powrót na początek menu). Klawisz ten naciskany w wieloetapowym edytorze powoduje przejście do poprzedniego etapu edytora lub wyjście z niego jak jesteśmy w pierw-

szym etapie. Po wcześniejszym naciśnięciu klawisza **F** służy do wejścia w tryb MENU kasy. Ta druga funkcja wywołana już w otwartym menu powoduje natychmiastowe wyjście z menu. Ta druga funkcja wywołana w jakimś edytorze spowoduje że natychmiastowo wyjdziemy z tego edytora bez zapisu zmian (szybkie wyjście z edytora, który może mieć wiele etapów).

- służy do zakończenia paragonu z formą płatności gotówką. Służy również do akceptacji pytań wyświetlanych przez kasę (np. poprawności daty), do wchodzenia do funkcji aktualnie pokazywanej na wyświetlaczu, oraz zatwierdzania wszelkich dokonanych zmian

#### COMP SA, Oddział Nowy Sącz, NOVITUS - Centrum Technologii Sprzedaży MAŁA / MAŁA PLUS

podczas programowania. W oknach edycyjnych, które mogą mieć wiele etapów służy do zatwierdzenia wprowadzonych danych i przejścia do następnego etapu. W komunikatach z

pytaniem służy do wybierania opcji TAK. Po wcześniejszym naciśnięciu klawisza druga funkcja tego klawisza służy do zatwierdzania płatności w walucie Euro. Jeśli tą drugą funkcję naciśniemy na jakimś etapie edytora to spowoduje to natychmiastowe zamknięcie edytora z zapisem dotychczas wprowadzonych lub zmienionych danych (szybkie zatwierdzenie edytora).

- znak przecinka pomiędzy całościami a częścią dziesiętną cyfry (ceny, ilości itp.). Po

wcześniejszym naciśnięciu klawisza służy do udzielania narzutu procentowego na pozycję lub na cały paragon. W celu natychmiastowego udzielenia narzutu należy wcześniej podać wartość tego narzutu. Jeśli się tego nie uczyni kasa zapyta się jak chcemy wprowadzać narzut: czy z bazy (powinna być wcześniej zaprogramowana baz rabatów/narzutów) czy ręcznie w następującym po tym edytorze.

> -% -kwala +kwala nazwa platność karta bon zovrot\_m kasier kasa 0 1 2 3 4 5 6 7 8 9 ... STU VWX YZ JKL MNO PQR ABC DEF GH

Klawisze  $\sum_{n=1}^{\infty} stu \sqrt{wx} \sqrt{yz}$  jr.  $\frac{1}{100}$  por  $\frac{1}{100}$  por  $\frac{1}{100}$  są klawiszami numerycznymi, służą do wpisywania cen, ilości, numerów itp. podczas programowania kasy oraz podczas sprzedaży.

Dodatkowo klawisze te, mają specjalne funkcje:

**F** 0 służy do udzielania rabatu procentowego na pozycję lub na cały paragon. W celu natychmiastowego udzielenia rabatu należy wcześniej podać wartość tego rabatu. Jeśli się tego nie uczyni kasa zapyta się jak chcemy wprowadzać rabat: czy z bazy (powinna być wcześniej zaprogramowana baz rabatów/narzutów) czy ręcznie w następującym po tym edytorze.

 $\mathbf{F}$   $\mathbf{J}_{stu}$  służy do udzielania rabatu kwotowego na pozycję lub cały paragon. W celu natychmiastowego udzielenia rabatu należy wcześniej podać wartość tego rabatu. Jeśli się tego nie uczyni kasa zapyta się jak chcemy wprowadzać rabat: czy z bazy (powinna być wcześniej zaprogramowana baz rabatów/narzutów) czy ręcznie w następującym po tym edytorze.

**F** vwx służy do udzielania narzutu kwotowego na pozycje lub cały paragon. W celu natychmiastowego udzielenia narzutu należy wcześniej podać wartość tego narzutu. Jeśli się tego nie uczyni kasa zapyta się jak chcemy wprowadzać narzut: czy z bazy (powinna być wcześniej zaprogramowana baz rabatów/narzutów) czy ręcznie w następującym po tym edytorze.

**F 3** <sup>v2</sup> służy do wejścia w tryb wyszukiwania towarów po nazwie w trybie sprzedaży. Po wyświetleniu listy towarów można wprowadzać <u>litery i cyfry</u> a kasa stara się znaleźć pasują-

cą do wprowadzanych liter nazwę. Naciśnięcie **OK** powoduje sprzedanie wyświetlanego towaru. **F 4** JKL służy do wywołania menu wyboru formy płatności z listy: karta, czek, bon, przelew, kredyt, konto klienta, EURO, gotówka.

**F b** służy do rejestracji płatności kartą płatniczą. Kończy paragon. Jeśli do kasy podłączony jest terminal płatniczy i włączona funkcja jego obsługi, kasa po wciśnięciu tych klawiszy komunikuje się z terminalem i po dokonaniu przez niego autoryzacji płatności zakańcza paragon.

 

 F
 bon Poak
 służy do rejestracji płatności bonem towarowym (talonem). Kończy paragon.

 F
 Acc Acc
 służy do wykonywania zwrotów opakowań w otwartym paragonie.

 F
 Bor Bor Strije
 służy do logowania (zmiany) kasjerów.

 F
 Strije
 służy do wejścia do menu wprowadzania wpłaty i wypłaty gotówki do ka

służy do wejścia do menu wprowadzania wpłaty i wypłaty gotówki do kasy. W menu tym dostępne też jest otwarcie szuflady w oraz poza paragonem.

W trybie tekstowym klawiatury (programowanie nazw, nagłówka, wyszukiwanie towaru po nazwie, itp) używamy klawiatury numerycznej z naniesionymi literami. Aby wpisać literę naciskamy klawisz, na którym widnieje ta litera. Jeśli żądana litera jest druga lub trzecia w kolejności należy dany klawisz nacisnąć tyle razy, aby ta litera została wpisana.

Na klawiszach kolejno dostępne są litery (znaki):

Jeśli kolejno po sobie wpisujemy litery z tego samego klawisza, należy odczekać ok. 2 sek. aż kursor przeskoczy na miejsce następnego znaku. Aby zmienić wielkość liter (DUŻE / małe) należy nacisnąć  $\mathbf{F}^{Ab}$ , Do usuwania wpisanego znaku (backspace) służy klawisz  $\mathbf{F}^{Ab}$ , Aby skasować całą linię tekstu należy nacisnąć:  $\mathbf{F}^{Wat}$ , Do poruszania się kursorem po edytowanym tekście służą klawisze  $\mathbf{F}^{Ab}$ , kławisze

#### 2.8. Wyświetlacze

Kasa fiskalna **MAŁA** wyposażona jest w dwa wyświetlacze: jeden dla obsługi, drugi dla klienta. Są to wyświetlacze LCD 2 x 16 znaków z podświetleniem, wyświetlające cyfry i w pełni zrozumiałe dla obsługującego komunikaty tekstowe podczas sprzedaży, programowania kasy oraz wykonywania raportów;

#### 2.9. Znaki specjalne na wyświetlaczu obsługi

Na wyświetlaczu obsługi mogą być czasami wyświetlane (na ogół w prawym górnym rogu) ekranu znaki specjalne:

- znacznik, że wciśnięto klawisz - służący do wyboru drugiej funkcji klawiszy - opisanej czerwonym kolorem na klawiaturze.

- znacznik, że można użyć klawiszy strzałek do poruszania się po pozycjach listy lub menu. Jeśli pozycje list lub menu mają przed sobą cyfry to można użyć także klawiszy numerycznych do poruszania się po tych pozycjach.

- znacznik pokazywany w prawym dolny<u>m rogu oznac</u>zający, że dana pozycja Menu ma

podpozycje do wyboru (naciśnięcie klawisza **OK** spowoduje przejście do podmenu).

Brak takiego znaczka w pozycji menu oznacza, że naciśnięcie **OK** spowoduje już wejście do wykonywania danej funkcji.

Hightarrow alfanumeryczny klawiatury, (w którym można wprowadzać litery). Wielkość znaku A określa wielkość wprowadzanych znaków. Zmiany wielkości liter małe/DUŻE do-

konujemy poprzez naciśnięcie - domyślnie wpisywane są małe litery.

- znacznik tandemu, oznacza, że dana pozycja sprzedaży ma dowiązane opakowanie.

💾-znaczki, że klawisz 📩 pełni w danym edytorze specjalną funkcję np. zaznaczanie opcji

Tak/NIE( $\mathbf{B}$ , wprowadzanie wartości specjalnych (np.  $\mathbf{B}$ - $\mathbf{Zw}$ % stawka <u>nie</u>używa-

na, zwolniona, procentowa), przejście do listy (np. lista nazw towarów, opakowań 🕮) itp.

≝ i Ц - znaczniki wyboru (zaznaczenia) opcji TAK(🕮)/NIE(Ц). Stan tych znaczników

zmieniamy klawiszem  $\times 1$ , co jest podpowiadane znacznikiem  $\square$ . Uwaga - jeśli w liście takich opcji graficzny prostokąt jest cały wypełniony i nie da się zaznaczyć lub odznaczyć to znaczy, że opcja ta jest w tej kasie nieaktywna i jest umieszczona w kasie tylko ze względów kompatybilności numeracji opcji z innymi kasami marki Novitus.

- znacznik stanu naładowania akumulatora (poziom wypełnienia proporcjonalny do stanu naładowania).

| 2.10. Menu kasy                                                                   |                                                                                                    |  |  |  |  |
|-----------------------------------------------------------------------------------|----------------------------------------------------------------------------------------------------|--|--|--|--|
| Wywołanie większości funkcji kasy polega na wybraniu funkcji z Menu. Aby wejść do |                                                                                                    |  |  |  |  |
| Menu należy nacisnąć <b>F</b>                                                     | Menu należy nacisnąć $\mathbf{F}$ gdy kasa nie jest w otartym paragonie. Poruszając się po                                                           |  |  |  |  |
| Menu klawiszami cena kod mo                                                       | żemy wybrać właściwą funkcję i spowodować jej wykonanie                                                                                              |  |  |  |  |
| klawiszem <b>OK</b> Jeśli d                                                       | ana pozycja Menu ma podpozycje (podmenu) to naciśnięcie                                                                                              |  |  |  |  |
| <b>OK</b> powoduje przejści                                                       | e do podmenu. Cofanie się z podmenu następuje poprzez                                                                                                |  |  |  |  |
| naciśnięcie klawisza (o jed<br>Każda z funkcji menu ma                            | en poziom) lub <b>razem</b> powoduje wyjście z Menu.<br>swój unikatowy numer tzw. skrót liczbowy. Jest on widocz-                                    |  |  |  |  |
| ny przed każdą pozycją Menu.                                                      | Będąc w Menu możemy podawać kolejne cyfry skrótu, aby                                                                                                |  |  |  |  |
| szybciej dojść do danej pozycji                                                   | (bez użycia klawiszy strzałek). Skrót można wybrać także                                                                                             |  |  |  |  |
| przed wejściem do Menu a po je                                                    | ego wprowadzeniu naciśnięcie klawiszy <b>r</b> azem spowodu-                                                                                         |  |  |  |  |
| je od razu wejście w daną pozy                                                    | cję Menu. Np. aby szybko wywołać funkcją Raportu Dobo-                                                                                               |  |  |  |  |
| wego powinniśmy naciskać kole                                                     | jno klawisze 2 1 F rozem                                                                                                    |  |  |  |  |
|                                                                                   |                                                                                                    |  |  |  |  |
| Ponizej przedstawiono pełną stru<br>Uwaga! Czcionką pochyłą zazna                 | ikturę funkcji Menu kasy:<br>iczono opcje dostępne tylko w kasie MAŁA Plus                                                                           |  |  |  |  |
| Menu                                                                              |                                                                                                    |  |  |  |  |
| 1 Funkcje<br>11 Użytkownik                                                        |                                                                                                    |  |  |  |  |
| 111 Logowanie                                                                     | Zmiana użytkownika/kasjera                                                                                                    |  |  |  |  |
| 112 Zmiana hasła                                                                  | Zmiana hasła użytkownika/kasjera                                                                                                    |  |  |  |  |
| 12 Kasa                                                                           | Molete actówki do ezuflady                                                                                                    |  |  |  |  |
| 121 Wynaia<br>122 Wynata                                                          | Wpłata gotówki do szuflady                                                                                                    |  |  |  |  |
| 123 Otwórz szuflade                                                               | Otwiera szuflade                                                                                                    |  |  |  |  |
| 14 Obsługa                                                                        |                                                                                                    |  |  |  |  |
| 141 Zestaw rap.                                                                   | Drukowanie zestawu raportów                                                                                                    |  |  |  |  |
| 142 Typ sprzed.                                                                   |                                                                                                    |  |  |  |  |
| 1421 Sp. Normalna                                                                 | Włączenie trybu sprzedaży normalnej                                                                                                    |  |  |  |  |
| 1422 Sp. SZYDKa<br>1423 Sp. Pojedvn                                               | Włączenie trybu sprzedaży szybkiej (T klawisz → towar)<br>Właczenie trybu sprzedaży pojedynozej (1 towar → paragon)                                  |  |  |  |  |
| 1423 Sp. Fojedyn.<br>1424 Sp. Szyb Poj                                            | Włączenie trybu spisedaży pojedynczej (1 towar $\rightarrow$ paragon)<br>Właczenie trybu spiszybkiej i pojedynczej (1 klawisz $\rightarrow$ paragon) |  |  |  |  |
| 19 Wyświetl                                                                       |                                                                                                    |  |  |  |  |
| 191 Czas                                                                          | Wyświetlenie czasu                                                                                                    |  |  |  |  |
| 192 Akumulator                                                                    | Wyświetlenie stanu akumulatora                                                                                                    |  |  |  |  |
| 193 Użytkownika                                                                   | Wyświetlenie aktualnego użytkownika/kasjera                                                                                                    |  |  |  |  |
| 194 Ostatni par.                                                                  | Wyświetlenie kwoty ostatniego paragonu                                                                                                    |  |  |  |  |
| 195 GOTOWKĘ<br>2 Raporty                                                          | vvyswietienie stanu gotowki w kasie                                                                                                    |  |  |  |  |
| 21 Dobowy                                                                         | Drukowanie raportu dobowego                                                                                                    |  |  |  |  |
| 22 Stanu Kasv                                                                     | Drukowanie raportu stanu kasv                                                                                                    |  |  |  |  |
| 23 Rap. Obrotów                                                                   |                                                                                                    |  |  |  |  |
| 231 Kasjerów                                                                      | Drukowanie raportu obrotów Kasjerów                                                                                                    |  |  |  |  |
| 232 Towarów                                                                       | Drukowanie raportu obrotów Towarów                                                                                                    |  |  |  |  |

| 233 Opakowań                                  | Drukowanie raportu obrotów Opakowań                     |
|-----------------------------------------------|---------------------------------------------------------|
| 234 Działów tow.                              | Drukowanie raportu obrotów Działów towarowych           |
| 235 Godzinowych                               | Drukowanie raportu obrotów Godzinowych                  |
| 24 R. Dobowe Inne                             |                                                         |
| 241 Dobowy filezerujący<br>242 Ostatni dobowy | Drukowanie raportu dobowego mieżerującego (poglądowego) |
| 25 Rap, Okresowe                              | Drukowanie kopii ostatniego raportu dobowego            |
| 251 Miesieczny                                | Drukowanie raportu miesiecznego                         |
| 252 Okresowy                                  | Drukowanie raportu okresowego                           |
| 253 Rozliczen.                                | Drukowanie raportu rozliczeniowego                      |
| 26 Rap. Danych                                |                                                         |
| 261 Dane Towarów                              |                                                         |
| 2611 Towary                                   | Drukuje zestawienie towarów                             |
| 2612 Opakowania                               | Drukuje zestawienie opakowań                            |
| 2613 Tandemy                                  | Drukuje zestawienie tandemów                            |
| 262 DZIAłow                                   | Drukuje zestawienie działow towarowych                  |
| 263 Jednostki Miar<br>264 Robotów             | Drukuje zestawienie jednostek miar                      |
| 204 Rabatow<br>265 Użytkownicy                | Drukuje zestawienie udrijun rabatow                     |
| 2651 Lista Liżytkowników                      | Drukuje zestawienie użytkowników (kasierów)             |
| 2652 Role użytkowników                        | Drukuje zestawienie użytkowników                        |
| 266 Ustawienia                                | Wydruk ustawień (w tym opcii konfiguracyjnych)          |
| 267 Opisów Stałych                            | Raport Opisów Stałych (drukowanych tekstów)             |
| 29 Zestaw Raportów                            | Drukowanie konfigurowalnego zestawu raportów            |
| 3 Baza Danych                                 |                                                         |
| 31 Towary                                     |                                                         |
| 311 Edycja                                    | Dodawanie i edycja towarów i opakowań                   |
| 312 Usuń                                      | Usuwanie opakowań                                       |
| 313 Funkcje tow.                              | MARK Contraction of the second                          |
| 3131 POKAZ cenę                               |                                                         |
| 3132 Zmiana čeny<br>3137 Przecona towarów     | Zmiana ceny<br>Przecena towarów (przy zmianie waluty)   |
| 319 Drukui dane                               | Fizecena towarow (pizy zmianie waluty)                  |
| 3191 Towary                                   | Drukuje zestawienie Towarów                             |
| 3192 Opakowania                               | Drukuje zestawienie Opakowań                            |
| 3193 Tandemy                                  | Drukuje zestawienie Tandemów                            |
| 32 Działy towarowe                            | · · · · · · · · · · · · · · · · · · ·                   |
| 321 Édycja                                    | Edycja Działów Towarowych                               |
| 329 Drukuj                                    | Drukuje zestawienie Działów Towarowych                  |
| 33 Jednostki miary                            |                                                         |
| 331 Edycja                                    | Edycja Jednostek Miar                                   |
| 339 Drukuj                                    | Drukuje zestawienie Jednostek Miar                      |
| 34 Rabaty/Narzuty                             |                                                         |
| 341 Edycja                                    | Edycja Tabell Rabatow I Narzutow                        |
| 342 LITTILY<br>343 Domyélno                   | Edycja Liffillow Rabalow<br>Edycja Pabatów Domyślnych   |
| 349 Drukui                                    | Drukuje dane Rahatów                                    |
| 35 Użytkownicy                                | Drukuje dalle Nabalow                                   |
| 351 Edvcia                                    | Edvcia danych użytkowników                              |
| 352 Usuń                                      | Usuwanie użytkowników                                   |
| 353 Zmiana hasła                              | Zmiana hasła użytkownika                                |
| 359 Drukuj                                    | Drukuje zestawienie Użytkowników                        |
| 36 Role Użytkowników                          |                                                         |
| 361 Edycja                                    | Edycja Ról Użytkowników                                 |
| 369 Drukuj                                    | Drukuje zestawienie Ról Użytkowników                    |
| 37 Płatności                                  |                                                         |
| 3/1 Edycja                                    | Eayoja pratnosci                                        |
| 379 Drukuj<br>4 Histowionia                   | Drukuj zestawienie płatności                            |
| 4 Uslawienia<br>11 Zeger                      | Przestawienie zegara                                    |
| τι ∠oyai                                      | r 1205amerile 26yara                                    |
|                                               |                                                         |

42 Dane Identyf. 421 Nagłówek wydr. Programowanie nagłówka 422 Numer kasv Programowanie nr kasy 423 NIP Programowanie NIP 43 Stawki podatku Edvcia stawek podatkowych 44 Tekst reklam Wybór tekstu reklamowego po paragonie 45 Opcie 451 Komunikacja 4511 Połaczenia Przyporzadkowanie portu RS do urzadzeń 4512 PC Opcie komunikacii z PC 452 Sprzet 4521 Energia 45211 Oszczędność Opcje Autowyłączania i Autowygaszania 4522 Komponentv Opcie komponentów sprzetowych (np. szuflady) 4523 Wyświetlanie 45212 Kontrast Ustawienia kontrastu wyświetlacza 4524 Drukowanie 45241 Zwijacz Ustawienia siły zwijania zwijacza przy mechanizmie drukujacym 453 System Opcje systemowe 454 Obsługa Opcje obsługi 455 Sprzedaż Opcie sprzedaży 456 Wvdruk 4561 Ogólne Ogólne opcje wydruku (podkreślenia) 4562 Paragonu Opcie zawartości paragonu 4563 Zestawu Rap Opcje Zestawu Raportu (Rap.Łańcuchowy) 4565 II waluta na parag Drukowanie drugiej waluty pod paragonem (przeliczenie) 457 Dane 4571 Kod wagowy Typ kodu wagowego 4572 Kontrola Kontrola danych 458 Funkcie opcii 4581 Ustaw domvślne Ustawia domvślne opcie 459 Drukuj Opcje Wydruk ustawień opcji 46 Limity 461 Rabatów Ustawienia maksymalnych rabatów 462 Kwot Ustawienia maks. kwot paragonu, gotówki itp.. 47 Parametry 471 Rabaty domyślny Ustawienie domyślnych rabatów 472 Kursy walut Ustawienie kursu EURO 473 Auto wylogowanie Ustawienie czasu automatycznego wylogowania 49 Drukui ustawienia Wydruk ustawień kasy (w tym opcii) 5 Serwis 51 Testv 511 Serwisowe Testy tylko dla serwisu 512 Wszystko Testy wszystkie Wybrane testy 513 Pojedynczo Test cykliczne 514 Cyklicznie 52 Ustawienia S Ustawienia serwisowe - wymagany tryb serwisu Funkcia zmiany waluty głównej kasy 5281 Zmiana waluty 53 Funkcje S Funkcje serwisowe 531 Sprawdź bazy Sprawdź poprawność baz danych 59 Informacje 591 Wersja Wyświetlenie wersji 592 Pamięć fisk. Wyświetlenie danych o pamięci fiskalnej 593 Pomiary nap. Wyświetlenie pomiarów napięć 9 Pomoc 91 Drukui Menu 92 Drukuj Ustaw 93 Drukuj Opcje

#### Struktura MENU Paragonu - menu dostępne w otwartym paragonie:

- 1 Edytuj paragon funkcja edycji paragonu (przeglądanie paragonu)
- 2 Anuluj pozycje anuluje ostatnią pozycję na paragonie
- 3 Anuluj zapłatę anuluje wprowadzoną zapłatę za paragon
- 4 Anuluj paragon anuluje cały paragon
- 5 Otwórz szufladę otwiera szufladę w otwartym paragonie
- 6 Edycja numeru edycja (wpisanie, poprawa, kasowanie) numeru bez sprzedaży
- 7 Pokaż w EURO pokazuje cenę tow./wartość par. w EURO (wg zaprogramowanego kursu)
- 8 Pokaż czas pokazuje aktualną: datę, czas
- 9 Pokaż użytkownika pokazuje aktualnie zalogowanego użytkownika

### 3. URUCHAMIANIE KASY MAŁA

Po naciśnięciu klawisza **i** przytrzymaniu przez ok. 2 sekundy kasa uruchomi się wykonując wewnętrzne testy systemowe informując użytkownika o tym. Następnie kasa przejdzie do trybu sprzedaży. Gdy kasa jest zasilana z baterii wewnętrznej, ze względu na oszczędność energii akumulatora, po okresie bezczynności kasa automatycznie się wyłączy. W opcji **[45211] Oszczędność** jest możliwość ustawienia czasu, po jakim kasa samoczynnie się wyłączy (autowyłączanie), gdy będzie nieużywana.

Aby wyłączyć kasę, należy nacisnąć i przytrzymać przez ok. 2 sekundy klawisz **C**. UWAGA! W sytuacjach awaryjnych należy skorzystać z całkowitego (hardware'owego) wyłączenia kasy, polega ono na naciśnięciu i przytrzymaniu klawisza **C** przez 4 sekundy.

#### 3.1. Podłączanie i konfiguracja czytnika kodów kreskowych.

Kasa MAŁA może współpracować z czytnikiem kodów kreskowych (skanerem). Doboru oraz konfiguracji czytnika powinien dokonać uprawniony serwisant. Do podłączenia kasy z komputerem niezbędny jest specjalny przewód połączeniowy. Podłączać skaner do kasy należy tylko przy wyłączonym zasilaniu kasy. W funkcji [4511] Połączenia jest możliwość wyboru urządzenia współpracującego na portach RS232 (COM 1, COM 2 – kasa MAŁA PLUS). Należy na właściwym porcie ustawić urządzenie współpracujące Skaner. Jeśli identyfikacja towarów odbywać się będzie za pomocą skanera, należy zwrócić uwagę na ustawienie opcji kontroli kodu EAN w Opcjach Kontroli Danych [4572] jak również typ kodu wagowego ustawianego funkcją [4571] Kod wagowy.

#### 3.2. Podłączanie wagi

Kasa może współpracować z elektroniczną wagą sklepową. Wagę można podłączyć do portu COM. Do podłączenia wagi z kasą niezbędny jest specjalny przewód połączeniowy (do danego typu wagi). Doboru wagi powinien dokonać uprawniony serwisant. W funkcji **[4511] Połączenia** jest możliwość wyboru urządzenia współpracującego. Należy na właściwym porcie (portach) COM ustawić urządzenie WAGA. *Kasa może współpracować maksymalnie z 2 wagami jednocześnie (MAŁA PLUS)*.

#### 3.3. Podłączanie komputera

Kasa MAŁA posiada możliwość współpracy z komputerem. Do podłączenia kasy z komputerem niezbędny jest specjalny przewód połączeniowy. Należy pamiętać o ustawieniu w opcji **[4511] Połączenia** na Komputer PC na porcie COM1. W opcjach komunikacji **[4512] PC** należy ustawić właściwą prędkość transmisji – taką samą jak w komputerze.

#### 3.4. Podłączenie i współpraca z terminalem płatniczym EFT

Do kasy MAŁA można podłączyć terminal płatniczy EFT. Terminal ten realizuje płatności kartami płatniczymi. Preferowanymi urządzeniami są terminale oferowane przez NOVITUS, współpracujący z Centrum Rozliczeniowym Pekao S.A. Dzięki połączeniu kasy

#### COMP SA, Oddział Nowy Sącz, NOVITUS - Centrum Technologii Sprzedaży MAŁA / MAŁA PLUS

z terminalem zakończenie paragonu przy płatności kartą płatniczą powoduje skomunikowanie się kasy z terminalem. Przesyłana jest od razu do niego informacja z kwotą do zapłaty (wyeliminowana możliwość pomyłki przy przepisywaniu kwoty z paragonu do terminala oraz przyspieszona sama transakcja). Dalszy sposób obsługi terminala znajdzie Użytkownik w Instrukcji Obsługi terminala. Po pozytywnie zakończonej płatności, terminal przesyła do kasy potwierdzenie, co automatycznie kończy paragon. Podłączenia terminala do kasy powinien dokonać uprawniony serwisant, posiadający uprawnienia na serwisowanie kas oraz terminali płatniczych. Podłączenia należy dokonać przy wyłączeniu zasilania tak kasy, jak i terminala płatniczego. Do podłączenia służy port COM w prawej ściance kasy. Po podłączeniu terminala konieczne jest ustawienie urządzenia współpracującego na EFT funkcją **[4511] Połączenia** na wybranym porcie COM.

#### 3.5. Podłączanie szuflady

Do kasy MAŁA jest możliwość podłączenia kasety na pieniądze (szuflady). Może to być jedynie tzw. szuflada aktywna. Doboru szuflady oraz pierwszego podłączenia powinien dokonać uprawniony serwisant. Szufladę podłącza się do właściwego portu COM. W ofercie producenta kasy dostępne są specjalne szuflady dedykowane dla kas MAŁA. Po podłączeniu szuflady konieczne jest włączenie odpowiedniej funkcji w menu kasy: **[4522] Komponenty** 

## → 🗳 Szuflada.

#### 3.6. Wymiana papieru

W wyposażeniu dostarczanym wraz z kasą MAŁA znajdują się dwie rolki papieru, który przed rozpoczęciem pracy należy w odpowiedni sposób założyć. Z uwagi na to, iż czynność wymiany papieru jest jedną z najczęstszych operacji wykonywanych podczas obsługi kasy, która wykonana niedokładnie może być przyczyną nieprawidłowej pracy urządzenia, wskazane jest, aby użytkownik dokładnie zapoznał się ze sposobem zakładania nowych rolek papieru. Papier w kasie fiskalnej zużywany jest całkowicie, zbliżanie się do końca rolki papieru sygnalizowane jest kolorowym paskiem na papierze, natomiast jego koniec sygnalizowany jest komunikatem: *BRAK PAPIERU* na wyświetlaczu obsługi.

W celu wymiany papieru na nowy należy:

- podnieść pokrywę komory mechanizmów drukujących chwytając ją w tylnej części i unosząc do góry – pokrywa w przedniej części posiada zaczepy
- zdjąć szpule nawijania kopii, zsunąć nawinięty na niej papier:
- D pociągnąć za zatrzask pokrywy mechanizmu drukującego i podnieść pokrywę;

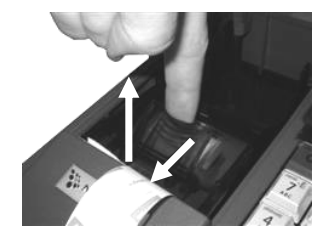

 wyciągnąć resztki papieru i usunąć z łoża drukarki pozostałe po starych papierach gilzy (nałożone na plastikową oś papieru);

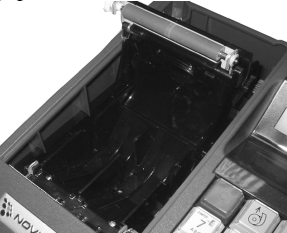

- przygotować nowe rolki poprzez odwinięcie papieru, (uwaga na ewentualne pozostałości po kleju, aby po założeniu nie zabrudzić nim głowicy drukarki)
- Nałożyć obie rolki papieru na plastikową oś, włożyć obydwie rolki razem do zasobnika papieru (zgodnie z obrazkiem);

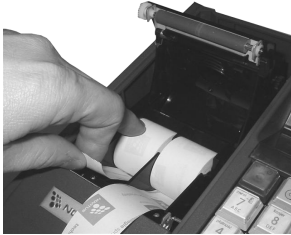

zatrzasnąć pokrywkę mechanizmu drukującego;

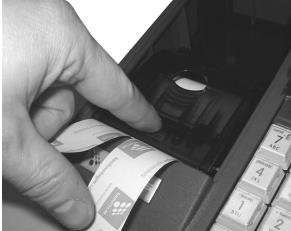

- lewy pasek papieru założyć na szpulę nawijającą kopię (w ośce szpuli znajduje się nacięcie w które należy włożyć koniec papieru, nawinąć jeden obrót papieru);
- □ szpulę z nawiniętym papierem umieścić na prowadnicach dopasowując koła zębate do siebie;

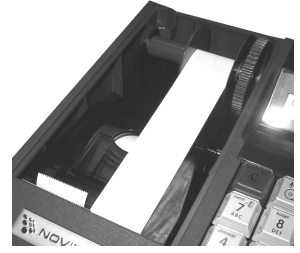

#### COMP SA, Oddział Nowy Sącz, NOVITUS - Centrum Technologii Sprzedaży MAŁA / MAŁA PLUS

 zamknąć pokrywę komory mechanizmów drukujących (wprowadzając odpowiednio zaczepy pokrywy zgodnie ze zdjęciem) wyprowadzając taśmę oryginału wydruku (lewą) na zewnątrz;

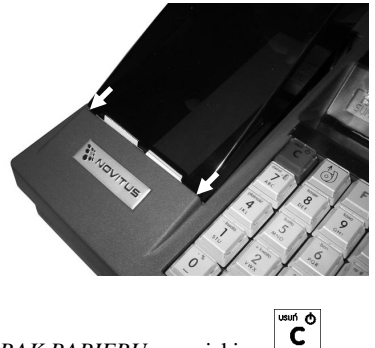

skasować komunikat BRAK PAPIERU przyciskiem

#### UWAGA!

Podczas wymiany papieru należy zwrócić uwagę na stan mechanizmu drukującego: jego sprawność, czy nie jest zanieczyszczony pyłem z papieru. Podczas każdorazowej wymiany papieru należy oczyścić mechanizm drukujący z pyłu za pomocą delikatnego pędzelka czy szczotki, lub przedmuchać sprężonym powietrzem!!!

#### 4. [1] FUNKCJE

W tym trybie menu użytkownik ma do wyboru funkcje dotyczące m.in. logowania użytkownika, operacji kasowych, sterowania trybem sprzedaży i wyświetlania różnych informacji. Zostały one opisane w następnych podrozdziałach.

#### 4.1. [11] Użytkownik

W tej pozycji menu kasy jest możliwość zalogowania właściwego użytkownika, który będzie prowadził sprzedaż na kasie. Na konto tego użytkownika (kasjera) zaliczone zostaną wszelkie obroty (sprzedaż, rozliczenie środków płatniczych itp.), jakie będą wykonywane na kasie do chwili zalogowania innego kasjera.

[111] Logowanie – po naciśnięciu OK jest możliwość wyboru kasjera (poprzez wpisanie jego numeru, lub wyboru z listy), lub dodanie nowego użytkownika, jeśli użytkownik nie został zaprogramowany. Po wyborze użytkownika kasa zażąda wprowadzenia hasła, jakie zostało dla niego zaprogramowane.

[112] Zmiana hasła – po naciśnięciu OK jest możliwość zmiany hasła dla zalogowanego użytkownika.

Aby sprawdzić, jaki użytkownik jest aktualnie zalogowany można użyć funkcji [193] Wyświetl Użytkownika.

#### 4.2. [12] Kasa

W menu **[12] Kasa** użytkownik ma możliwość dokonania wpłaty oraz wypłaty z kasy. **[121] Wpłata** – po wejściu do tej pozycji menu pokazuje się okno dialogowe do wpisania wartości wpłaty. Po <u>wpisaniu za</u> pomocą klawiszy numerycznych wartości wpłaty zatwier-

dzamy ją klawiszem **OK** Kasa drukuje potwierdzenie dokonania (zarejestrowania) wpłaty do kasy. Kwota ta będzie widoczna w raporcie stanu kasy oraz raporcie kasjera, który był zalogowany w chwili dokonywania wpłaty.

[122] Wypłata – jak wyżej, tylko wpisywana wartość jest wypłatą z kasy.

**[123] Otwórz szufladę** – polecenie otwarcia szuflady bez konieczności wprowadzania kwoty wpłaty lub wypłaty.

Uwaga! Jeśli na kasie zaprogramowany jest kurs Euro (ustawienie **[472] Kurs Euro**) kasa będzie pytała o walutę podawanych kwot.

#### 4.3. [14] Obsługa

W menu [14] Obsługa mamy możliwość wybrania następujących funkcji:

- 1) Zestaw raportów
- 2) Trybu Sprzedaży

3) Wydruku zestawu raportów (użyteczne, gdy kasjer nie ma dostępu do Menu raportów)

#### 4.4. [141] Zestaw raportów

W funkcji tej kasjer, który nie ma dostępu do pełnego menu (został mu on ograniczony) może wydrukować Zestaw Raportów (zdefiniowany w opcjach [4563] Zestaw Raportów).

#### 4.5. [142]Tryb Obsługi Sprzedaży

W menu tym możemy wybrać jeden z trzech możliwych trybów prowadzenia sprzedaży na kasie:

1) **[1421] Sprzedaż Normalna** – standardowy tryb sprzedaży, który umożliwia pełną funkcjonalność obsługi sprzedaży. Tryb ten można także złączyć poprzez wybranie sekwencji

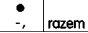

2) **[1422] Sprzedaż Szybka** – specjalny tryb sprzedaży, w którym naciśnięcie klawiszy numerycznych od 0-9 powoduje sprzedaż towarów o kodach od 0 do 9. Tryb ten można także

|                                    | ٠  | •  |       |
|------------------------------------|----|----|-------|
| złaczyć poprzez wybranie sekwencii | -, | -, | razem |

3) **[1423] Sprzedaż Pojedyncza** - specjalny tryb sprzedaży, w którym sprzedaż jednego towaru powoduje natychmiastowe zakończenie paragonu. Tryb ten można także złączyć

poprzez wybranie sekwencji -, -, rozem

4) **[1424] Sprzedaż Szybka Pojedyncza** - specjalny tryb sprzedaży, w którym naciśnięcie klawiszy numerycznych od 0-9 powoduje sprzedaż towarów o kodach od 0 do 9 oraz natychmiastowe zakończenie paragonu. Tryb ten można także złączyć poprzez wybranie se-

kwencji -, -, -, -, razem

#### 4.6. [19] Wyświetl

Funkcja **[19] Wyświetl** umożliwia wyświetlenie na wyświetlaczu (bez wydruku) takich danych, jak:

[191] Czas – wyświetla aktualnie zaprogramowany czas w kasie;

[192] Akumulator – wyświetla stan naładowania akumulatora wewnętrznego kasy;

[193] Użytkownika – wyświetla nazwę aktualnie zalogowanego użytkownika;

[194] Ostatni par - wartość ostatniego paragonu;

[195] Gotówkę – stan gotówki w kasie;

### 5. [2] RAPORTY

#### 5.1. [21] Raport Dobowy

Raport dobowy jest najważniejszym raportem, jaki każdy użytkownik zobowiązany jest wykonać codziennie po zakończeniu sprzedaży jako zerujacy. Podczas wykonywania tego raportu następuje zapis do pamięci fiskalnej obrotu z całego dnia (od ostatniego raportu dobowego zerującego) z uwzględnieniem rozdziału kwot podatku na poszczególne stawki PTU, daty i godziny wykonania raportu, ilości wystawionych paragonów fiskalnych, ilości i wartości anulowanych paragonów. Wydruk tego raportu oznaczony jest numerem unikatowym kasy i logo fiskalnym: stylizowanym z literek PL. Wydruk ten należy starannie przechowywać – służy jako rozliczenie podatków z Urzedem Skarbowym.

Kolejność operacji podczas wykonywania raportu dobowego:

bedzie pytanie o poprawność daty: Data 18-04-2008 jest poprawna?

| Po wejściu do funkcji [21                                                                       | ] R.Dobowy    | v i zatwierdzeniu klawiszem | OK            | kasa wyświe- |
|-------------------------------------------------------------------------------------------------|---------------|-----------------------------|---------------|--------------|
| tli komunikat: <i>Czy drukować raport dobowy</i> ? Klawiszem <b>C</b> można zrezygnować z wyko- |               |                             |               |              |
| nania funkcji, klawiszem                                                                        | gotówka<br>OK | potwierdzamy wykonanie fur  | nkcji. Koleji | nym pytaniem |

#### <u>Należy bezwzględnie skontrolować, czy wyświetlana przez kasę data jest zgodna z rze-</u> czywista, gdyż zatwierdzenie raportu dobowego z niewłaściwa data doprowadzi do uszkodzenia pamięci fiskalnej kasy i konieczności jej wymiany na nową na koszt podatnika!!!

Jeżeli wyświetlana data jest poprawna, zatwierdzamy klawiszem **OK** i raport dobowy zostanie wykonany (pojawi się komunikat: *Proszę czekać…* i nastąpi wydruk raportu. W przypadku stwierdzenia niezgodności wyświetlanej daty z rzeczywistą, należy wycofać się z

funkcji raportu dobowego klawiszem **C** i niezwłocznie wezwać serwis!!! W przypadku, gdy od ostatniego raportu dobowego nie była wykonana sprzedaż, po wejściu do funkcji raportu dobowego pojawi się komunikat: *Brak sprzedaży! Drukować raport?* Zatwierdzenie tego spowoduje wydrukowanie i zapisanie do pamięci fiskalnej raportu dobowego z zerowymi wartościami.

Kasa może przypominać o potrzebie wykonania raportu dobowego jeśli poprzedniego dnia nie wykonano raportu dobowego. Aby przypominanie było zgłaszane należy zaznaczyć opcję systemową w pozycji menu **[453] System**, opcja **11 – Kontrola raportu dobowego**.

#### 5.2. [22] Stan kasy

W raporcie stanu kasy drukowane są wartości sprzedaży z rozbiciem na poszczególne środki płatnicze: gotówka, czeki itp., wpłaty, wypłaty, skup i sprzedaż opakowań zwrotnych, ilość paragonów fiskalnych, ilość paragonów anulowanych, ilość pozycji stornowanych.

Po wybraniu funkcji [22] Stan Kasy i zatwierdzeniu klawiszem OK jest możliwość wyboru z listy *Rodzaju raportu*:

#### 1.Niezerujący

#### 2.Zerujący

Wydrukowane raporty zawierają identyczne dane, różny jest natomiast skutek ich wykonania. Wykonanie raportu jako zerujący spowoduje wyzerowanie wydrukowanych wartości i dane te w kasie nie będą już dostępne. Wykonanie jako niezerujący ma charakter jedynie poglądowy, dane dalej będą w kasie dostępne i nadal będą <u>sumowane. Należy</u> wybrać żądany

tryb raportu klawiszami strzałek i zatwierdzić klawiszem **OK** - nastąpi wydruk raportu

#### 5.3. [23] Raporty obrotów

W tym menu mamy możliwość wyboru następujących raportów obrotów:

- 1) Obrotów Kasjerów
- 2) Obrotów Towarów
- 3) Obrotów Opakowań
- 4) Obrotów Działów Towarowych
- 5) Obrotów Godzinowych

Raporty te zostały szczegółowo opisane w następnych rozdziałach

#### 5.4. [231] Raport Obrotów Kasjerów

W raporcie kasjera drukowane są dla danego kasjera wartości sprzedaży z rozbiciem na poszczególne środki płatnicze: gotówka, czeki itp., wpłaty, wypłaty, skup i sprzedaż opakowań zwrotnych, ilość paragonów fiskalnych, ilość paragonów anulowanych, ilość pozycji stornowanych oraz datą i godziną rozpoczęcia (załogowania) i zakończenia (wylogowania) zmiany.

Po wybraniu funkcji [231] Raport Obrotów Kasjerów i zatwierdzeniu klawiszem

jest możliwość wyboru z listy zakresu raportu:

1. Bieżący kasjer – raport tylko dla bieżącego zalogowanego kasjera

- 2. Z listy raporty dla wybranego kasjera z listy
- 3. Wszyscy kasjerzy raporty dla wszystkich kasjerów zaprogramowanych na kasie

Następnie należy wybrać tryb raportu:

#### 1. Niezerujący

#### 2. Zerujący.

Wydrukowane raporty zawierają identyczne dane, różny jest natomiast skutek ich wykonania. Wykonanie raportu jako zerujący spowoduje wyzerowanie wydrukowanych wartości i dane te w kasie nie będą już dostępne. Wykonanie jako niezerujący ma charakter jedynie poglądowy, dane dalej będą w kasie dostępne i nadal będą sumowane. Należy wybrać żądany

tryb raportu klawiszami cena kod i zatwierdzić **OK** - nastąpi wydruk raportu.

COMP SA, Oddział Nowy Sącz, NOVITUS - Centrum Technologii Sprzedaży MAŁA / MAŁA PLUS

#### 5.5. [232] Raport Obrotów Towarów

Na raporcie sprzedaży towarów drukowane są nazwy i kody towarów oraz informacje o ilości i wartości ich sprzedaży.

Po wybraniu funkcji [232] Raport Obrotów Towarów i zatwierdzeniu klawiszem

jest możliwość określenia (wyboru z listy) kryterium *Zakresu raportu*, dla których towarów raport ma być wykonany:

- 1. Wszystkie Towary wydrukowanie wszystkich towarów, które były sprzedawane od ostatniego raportu.
- 2. Zakres kodów pozwala na wybór zakresu towarów, dla których ma być sporządzony

raport. Po wybraniu tego kryterium klawiszem **OK** należy podać **Zakres raportu: Od:** (wpisać za pomocą klawiszy numerycznych kod towaru początkowego dla wy-

konania raportu, np. 1) i zatwierdzić klawiszem **OK** Następnie należy podać kod towaru, na którym wydruk raportu ma być zakończony (np. 100) i zatwierdzić klawi-

szem **OK** - następuje wydruk raportu.

3. W danym działe – można zadeklarować, z jakiego działu towary maja być objęte rapor-

tem. Po wybraniu tego kryterium klawiszem **OK** na wyświetlaczu pokaże się

Zakres raportu  $\mathbf{\nabla}$  i za pomoca klawiszy <u>cena</u> kod można wybrać z listy dział, dla jakiego ma być wykonany raport.

4. W danej stawce – pozwala na wydrukowanie raportu sprzedaży towarów w określonej

(wybranej) stawce PTU (VAT). Po wybraniu tego kryterium klawiszem OK na

wyświetlaczu pokaże się Zakres raportu ♥ i za pomoca klawiszy cena kod można wybrać z listy stawkę PTU, dla jakiej ma być wykonany raport. Na liście znajdują się kolejno wszystkie stawki PTU A, B, C, D, E, F, G, a obok nich wyświetlane SA wartości tych stawek. Jeśli obok stawki widnieje znak "-" oznacza to, że dana stawka nie jest oprogramowana (jest nieaktywna), jeśli widnieje znaczek ZW, oznacza to, że towary przywiązane do tej litery są towarami zwolnionymi z podatku.

Po wyborze i zatwierdzeniu klawiszem jednego z wyżej opisanych kryteriów

należy z dostępnej listy *Tryb raportu*  $\mathbf{\nabla}$ :

#### 1. Niezerujący

#### 2. Zerujący.

Wydrukowane raporty zawierają identyczne dane, różny jest natomiast skutek ich wykonania. Wykonanie raportu jako zerujący spowoduje wyzerowanie wydrukowanych wartości i dane te w kasie nie będą już dostępne. Wykonanie jako niezerujący ma charakter jedynie poglądowy, dane dalej będą w kasie do<u>stępne i nad</u>al będą sumowane. Należy wybrać żądany

tryb raportu i zatwierdzić klawiszem OK - nastąpi wydruk raportu. Jeśli nie było

sprzedaży w podanym zakresie, na raporcie (z określeniem podanego zakresu) wydrukowany zostanie komunikat: *Brak sprzedaży*.

#### 5.6. [233] Raport Obrotów Opakowań

Na raporcie obrotów opakowań drukowane są nazwy i kody opakowań oraz informacje o ilości i wartości ich sprzedaży oraz przyjęć.

Po wybraniu funkcji [233] Raport Obrotów Opakowań i zatwierdzeniu klawiszem

**OK** jest możliwość określenia (wyboru z listy) kryterium – *Zakresu raportu*, dla których opakowań raport ma być wykonany:

- 1. Wszystkie wydrukowanie raportu wszystkich opakowań, które były sprzedawane i przyjmowane od ostatniego raportu.
- 2. Zakres kodów pozwala na wybór zakresu opakowań, dla których ma być sporządzo-

ny raport. Po wybraniu tego kryterium klawiszem **OK** należy podać **Zakres raportu: Od:** (wpisać za pomocą klawiszy numerycznych kod opakowania początkowego dla wykonania raportu, np. 101) i zatwierdzić klawiszem **OK** Następnie należy podać kod opakowania, na którym wydruk raportu ma być zakończony (np. 200)

i zatwierdzić klawiszem **OK** 

Po wyborze i zatwierdzeniu jednego z wyżej opisanych kryteriów należy wybrać z dostępnej

#### listy Tryb raportu $\overline{\mathbf{\nabla}}$ :

#### 1. Niezerujacy

#### 2. Zerujacy.

Wydrukowane raporty zawierają identyczne dane, różny jest natomiast skutek ich wykonania. Wykonanie raportu jako zerujący spowoduje wyzerowanie wydrukowanych wartości i dane te w kasie nie będą już dostępne. Wykonanie jako niezerujący ma charakter jedynie poglądowy, dane dalej będą w kasie dostępne i nadal będą sumowane. Należy wybrać żądany

tryb raportu klawiszami cena kod i zatwierdzić klawiszem **OK** - nastąpi wydruk raportu. Jeśli nie było sprzedaży w podanym zakresie, na raporcie (z określeniem podanego zakresu) wydrukowany zostanie komunikat: *Brak sprzedaży*.

#### 5.7. [234] Raport Obrotów Działów Towarowych

Na raporcie sprzedaży działów drukowane są nazwy i numery działów oraz informacje o ilości i wartości ich sprzedaży.

Po wybraniu funkcji [234] Raport Obrotów Działów i zatwierdzeniu klawiszem

**OK** jest możliwość określenia (wyboru z listy) kryterium – *Zakresu raportu*, dla których opakowań raport ma być wykonany:

1. Wszystkie – wydrukowanie raportu wszystkich działów, w których były sprzedawane towary od ostatniego raportu.

2. Zakres działów – pozwala na wybór zakresu działów, dla których ma być sporządzony

raport. Po wybraniu tego kryterium klawiszem OK należy podać Zakres raportu ◆: wybrać z dostępnej listy (wyświetlany jest numer i nazwa działu), od którego raport ma być rozpoczęty i zatwierdzić klawiszem OK Następnie należy wybrać z dostępnej listy dział, na którym wydruk raportu ma być zakończony i zatwierdzić klawiszem

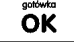

Po wyborze i zatwierdzeniu jednego z wyżej opisanych kryteriów należy wybrać z dostępnej

#### listy *Tryb* raportu **▼**:

#### 1. Niezerujący

#### 2. Zerujący.

Wydrukowane raporty zawierają identyczne dane, różny jest natomiast skutek ich wykonania. Wykonanie raportu jako zerujący spowoduje wyzerowanie wydrukowanych wartości i dane te w kasie nie będą już dostępne. Wykonanie jako niezerujący ma charakter jedynie poglądowy, dane dalej będą w kasie dostępne i nadal będą sumowane. Należy wybrać żądany

tryb raportu klawiszami **cena** kod i zatwierdzić klawiszem **OK** - nastąpi wydruk raportu. Jeśli nie było sprzedaży w podanym zakresie, na raporcie (z określeniem podanego zakresu) wydrukowany zostanie komunikat: *Brak sprzedaży*.

#### 5.8. [235] Raport Obrotów Godzinowych

W raporcie godzinowym drukowane jest zestawienie sprzedaży z rozbiciem na poszczególne godziny, drukowane są informacje ilości wystawionych w danej godzinie paragonów, ilości pozycji na paragonach oraz wartości sprzedaży. Jeżeli w jakichś godzinach ni wystąpiła sprzedaż, godziny te są pominięte.

Po wejściu do [235] Raport Obrotów Godzinowych klawiszem OK wyświetlone zostanie okno dialogu:

Za dzień i do wyboru:

#### 1. Aktualny,

2. Poprzedni.

Po wybraniu (za pomocą klawiszy cena kod) właściwego dnia i zatwierdzeniu klawiszem

wyświetlane jest pytanie o tryb raportu:

#### 1. Niezerujący

#### 2. Zerujący

Wydrukowane raporty zawierają identyczne dane, różny jest natomiast skutek ich wykonania. Wykonanie raportu jako zerujący spowoduje wyzerowanie wydrukowanych wartości i dane te w kasie nie będą już dostępne. Wykonanie jako niezerujący ma charakter jedynie poglądowy, dane dalej będą w kasie dostępne i nadal będą sumowane. Należy wybrać żądany

OK tryb raportu i zatwierdzić klawiszem - nastapi wydruk raportu.

#### 5.9. [24] Raporty Dobowe Inne

W tym Menu mamy do wyboru możliwość wybrania do wydruku niefiskalnych raportów dobowych:

1) Raport dobowy niezerujący

2) Ostatni raport dobowy

#### 5.10.[241] Raport Dobowy Niezerujący

Raport ten jest niefiskalnym wydrukiem poglądowym przyszłego raportu dobowego. Drukowane są na nim wartości sprzedaży w poszczególnych stawkach podatkowych wraz z rozliczeniem podatku należnego.

Aby wykonać raport należy wybrać funkcje [241] Dobowy Niezerujacy i zatwierdzić OK

klawiszem

wiszem

- raport zostanie automatycznie wydrukowany.

Wydrukowanie raportu nie niesie za soba żadnych konsekwencji – żadne wartości w kasie nie sa zerowane. Można go wykonywać wielokrotnie w ciagu dnia.

#### 5.11. [242] Ostatni Raport Dobowy

Raport ten jest niefiskalna kopia ostatniego raportu dobowego. Drukowane sa na nim wartości sprzedaży w poszczególnych stawkach podatkowych wraz z rozliczeniem podatku należnego.

Aby wykonać raport należy wybrać funkcję [242] Ostatni Dobowy i zatwierdzić kla-ÖK

- raport zostanie automatycznie wydrukowany.

Wydrukowanie raportu nie niesie za soba żadnych konsekwencji – żadne wartości w kasie nie są zerowane. Można go wykonywać wielokrotnie w ciągu dnia.

#### 5.12. [25] Raporty Okresowe

Raporty okresowe są odczytami raportów dobowych z pamięci fiskalnej. W raportach okresowych rozróżniamy 3 typy raportów:

1) Raport Miesięczny – z zakresu jednego zakończonego miesiąca

2) Raport Okresowy – z dowolnego zakresu dat lub numerów raportów dobowych

3) Raport Rozliczeniowy - z dowolnego zakresu dat lub numerów raportów dobowych, ale tylko po zakończeniu trybu fiskalnego

#### 5.13.[251] Raport Miesieczny

Funkcja [251] Raport Miesięczny drukuje raport za okres miesiąca: podaje się tylko miesiąc i rok, za jaki raport ma być wykonany. Drukowane są wszystkie raporty, jakie zostały zapisane w pamięci fiskalnej kasy w wybranym miesiącu. Wykonanie raportu jest możliwe

aotówka

**tylko za zakończony miesiąc**. Po wybraniu tego typu raportu klawiszem OK należy określić miesiąc i rok, za jaki raport ma być wydrukowany. Za pomocą klawiszy numerycz-nych należy wpisać (skorygować) podpowiadany przez kasę miesiąc i rok (za pomocą klawi-<sup>|At</sup> ∧|<sup>π#</sup> ∨|

szy cena kod można poruszać się kursorem pomiędzy wyświetlanymi cyframi). Właściwie

wpisany miesiąc i rok należy zatwierdzić klawiszem **OK** Następuje wydruk raportu. Jeśli wybrany zakres jest niewłaściwy (np. miesiąc jeszcze nie jest zakończony) to pokaże się komunikat: *Błąd zakresu raportu.* Jeśli w wybranym miesiącu nie było wykonanych raportów dobowych, kasa zgłosi komunikat: *Brak danych w tym zakresie.* 

#### Raport miesięczny jest raportem fiskalnym – posiada pełne oznaczenia fiskalne: deskryptor: FISKALNY, znaczek PL oraz pełny numer unikatowy kasy (trzy litery i 8 cyfr).

#### 5.14. [252] Raport Okresowy

Funkcja **[252] Raport Okresowy** drukuje raport za podany zakres. Zakres można podać jako numery raportów dobowych zapisane w pamięci fiskalnej lub jako daty (początkową i końcową). Raport można wykonać jako pełny lub jako podsumowanie (krótkie zsumowanie

raportów z podanego zakresu). Po wybrani tego typu raportu klawiszem **OK** należy

wybrać z listy *Raport*  $\overline{\mathbf{\nabla}}$ :

1. Wg dat

2. Wg nr

Właściwe kryterium wybieramy klawiszem **OK** przechodzimy do dialogu Zakres raportu Od: należy wpisać numer/datę początkową dla raportu okresowego. Datę i numer wpisujemy używając klawiatury numerycznej. Datę podajemy w formacie: DD-MM-RRRR (taki format jest podpowiadany na wyświetlaczu). Podczas wpisywania daty pomię-

dzy wpisywanymi cyframi można się poruszać kursorem za pomocą klawiszy cena kod , Wpisany właściwy numer/datę zatwierdzamy klawiszem **OK**. Następnie w iden-

tyczny sposób należy wpisać numer/datę końcową dla wykonywanego raportu. Wpisany

numer/datę należy zatwierdzić klawiszem

Kolejnym kryterium do określenia raportu jest rodzaj Wydruku raportu V:

 Pełny – wybranie tego typu wydruku spowoduje wydruk wszytskich raportów zapisanych w wybranym zakresie w pamięci fiskalnej. Na końcu wydruku znajdzie się podsumowanie wydrukowanego zakresu. Raport okresowy wykonany jako PEŁNY jest raportem fiskalnym – posiada pełne oznaczenia fiskalne: deskryptor: FISKALNY, znaczek PL oraz pełny numer unikatowy kasy (trzy litery i 8 cyfr).  Podsumowanie – raport zostanie wydrukowany w postaci samego podsumowania raportów dobowych z wybranego zakresu. Raport wykonany jako podsumowanie NIE JEST raportem fiskalnym (deskryptor: NIEFISKALNY, tylko część cyfrowa numeru unikatowego).

#### 5.15.[253] Raport Rozliczeniowy

Funkcja **[253] Raport Rozliczeniowy** drukuje raport podobny do raportu okresowego opisanego w poprzednim rozdziale, ale ma on inny tytuł ("Raport Rozliczeniowy Fiskalny") i można go wykonać dopiero po zamknięciu trybu fiskalnego kasy. Edycja zakresu i trybu raportu jest identyczna jak dla raportu okresowego.

#### 5.16.[26] Raporty Danych

W tym menu mamy do wyboru wydrukowanie szeregu raportów zawierających zaprogramowane dane i ustawienia kasy. Wszystkie z tych raportów są także dostępne w menu [3] Baza danych i [4] Ustawienia przy każdej kategorii programowanych danych. W tym miejscu zostały zebrane wszystkie te wydruku w celu łatwiejszego wyboru wydrukowania wielu raportów dotyczących ustawionych na kasie danych.

#### 5.17.[261] Raport Dane Towarów

W tym menu mamy do wyboru wydrukowanie szeregu raportów zawierających dane towarów, opakowań, listy tandemów i ustawienia kasy. Wszystkie z tych raportów są także dostępne w menu [**319**] **Drukuj dane Towarów** 

#### 5.18. [2611] Raport Towary

Ta funkcja służy do wydrukowania listy zaprogramowanych w kasie towarów. Po wybraniu

funkcji [2611] Raport Towary i zatwierdzeniu klawiszem OK jest możliwość określenia (wyboru z listy) kryterium Zakresu raportu, dla których towarów raport ma być wykonany:

- 1. Wszystkie Towary wydrukowanie wszystkich towarów, które były sprzedawane od ostatniego raportu.
- 2. Zakres kodów pozwala na wybór zakresu towarów, dla których ma być sporządzony

raport. Po wybraniu tego kryterium klawiszem **OK** należy podać Zakres raportu: Od: (wpisać za pomocą klawiszy numerycznych kod towaru początkowego dla wy-

konania raportu, np. 1) i zatwierdzić klawiszem **OK**. Następnie należy podać kod towaru, na którym wydruk raportu ma być zakończony (np. 100) i zatwierdzić kla-

wiszem **ÖK** 

3. W danym dziale – można zadeklarować, z jakiej grupy towarów (działu) towary maja być objęte raportem. Po wybraniu tego kryterium klawiszem OK na wyświetla-

czu pokaże się Zakres raportu  $\clubsuit$ i za pomoca klawiszy cena kod można wybrać z listy dział, dla jakiego ma być wykonany raport.

A/a A m # V

ÔK

na

4. W danej stawce – pozwala na wydrukowanie raportu sprzedaży towarów w określonej

(wybranej) stawce PTU (VAT). Po wybraniu tego kryterium klawiszem

wyświetlaczu pokaże się Zakres raportu v i za pomoca klawiszy cena kod można wybrać z listy stawkę PTU, dla jakiej ma być wykonany raport. Na liście znajdują się kolejno wszystkie stawki PTU A, B, C, D, E, F, G, a obok nich wyświetlane SA wartości tych stawek. Jeśli obok stawki widnieje znak "-" oznacza to, że dana stawka nie jest oprogramowana (jest nieaktywna), jeśli widnieje znaczek ZW, oznacza to, że towary przywiązane do tej litery są towarami zwolnionymi z podatku.

Po wyborze i zatwierdzeniu klawiszem **OK** jednego z wyżej opisanych kryteriów

należy z dostępnej listy **Rodzaj wydruku** ▼:

**1.Pełne dane** – wszystkie dane towarów

2.Cennik. – Nazwa, stawka PTU, kod i cena

3.Towary i VAT – Nazwa, stawka PTU i kod.

**4.Zmiany cen** – Podobnie jak cennik, lecz drukowane są tylko pozycje, których ceny uległy zmianie począwszy od ostatniego raportu.

#### 5.19. [2612] Raport Opakowania

Ta funkcja służy do wydrukowania listy zaprogramowanych w kasie opakowań zwrotnych. Po wybraniu funkcji [2612] Raport Opakowania i zatwierdzeniu klawiszem

**OK** jest możliwość określenia (wyboru z listy) kryterium **Zakresu raportu**, dla których towarów raport ma być wykonany:

- 1. Wszystkie opakowania wydrukowanie wszystkich towarów, które były sprzedawane od ostatniego raportu.
- 2. Zakres kodów pozwala na wybór zakresu towarów, dla których ma być sporządzony

raport. Po wybraniu tego kryterium klawiszem **OK** należy podać *Zakres raportu: Od:* (wpisać za pomocą klawiszy numerycznych kod towaru początkowego dla wy-

konania raportu, np. 1) i zatwierdzić klawiszem **OK**. Następnie należy podać kod towaru, na którym wydruk raportu ma być zakończony (np. 100) i zatwierdzić kla-

wiszem

otivita OK

Po wyborze i zatwierdzeniu klawiszem jednego z wyżej opisanych kryteriów

należy z dostępnej listy Rodzaj wydruku **V**:

1.Pełne dane – wszystkie dane towarów

<sup>2.</sup>Cennik. – Nazwa, kod i cena

**3.Zmiany cen** – Podobnie jak cennik, lecz drukowane są tylko pozycje, których ceny uległy zmianie począwszy od ostatniego raportu.

#### 5.20. [2613] Raport Tandemy

Ta funkcja służy do wydrukowania listy zaprogramowanych w kasie tandemów tj. towarów, które mają przyporządkowane opakowanie zwrotne. Po wybraniu funkcji **[2613] Tan**-

**demy** i zatwierdzeniu klawiszem **OK**. Do wyboru mamy kryteria:

- 1. Wszystkie Towary wydrukowanie wszystkich towarów i opakowań, powiązanych w tandemy.
- 2. Zakres kodów pozwala na wybór zakresu towarów i opakowań, powiązanych w tan-

demy. Po wybraniu tego kryterium klawiszem **OK** należy podać *Zakres raportu: Od:* (wpisać za pomocą klawiszy numerycznych kod towaru początkowego dla wy-

konania raportu, np. 1) i zatwierdzić klawiszem **OK**. Następnie należy podać kod towaru, na którym wydruk raportu ma być zakończony (np. 100) i zatwierdzić kla-

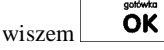

3. W danym dziale – można zadeklarować, z jakiej grupy towarów (działu) towary i opakowań, powiązane w tandemy, maja być objęte raportem. Po wybraniu tego kryterium

klawiszem  $\overrightarrow{OK}$  na wyświetlaczu pokaże się Zakres raportu  $\clubsuit$  i za pomoca i za pomoca

klawiszy cena kod można wybrać z listy dział, dla jakiego ma być wykonany raport.

4. W danej stawce – pozwala na wydrukowanie raportu towarów i opakowań, powiązanych w tandemy w określonej (wybranej) stawce PTU (VAT) towaru. Po wybraniu tego

kryterium klawiszem  $\mathbf{OK}$  na wyświetlaczu pokaże się Zakres raportu  $\mathbf{\nabla}$  i za  $\mathbf{A}^{\mathbf{A}} \mathbf{A}^{\mathbf{n} \mathbf{F}} \mathbf{V}$ 

pomoca klawiszy cena kod można wybrać z listy stawkę PTU, dla jakiej ma być wykonany raport. Na liście znajdują się kolejno wszystkie stawki PTU A, B, C, D, E, F, G, a obok nich wyświetlane SA wartości tych stawek. Jeśli obok stawki widnieje znak "-" oznacza to, że dana stawka nie jest oprogramowana (jest nieaktywna), jeśli widnieje znaczek ZW, oznacza to, że towary przywiązane do tej litery są towarami zwolnionymi z podatku.

Po wyborze i zatwierdzeniu klawiszem

**OK** jednego z wyżej opisanych kryteriów

należy z dostępnej listy Rodzaj wydruku

1.Pełne dane – wszystkie dane towarów i opakowań

2.Cennik. - Nazwa towaru, stawka PTU, kod i cena, nazwa opakowania, kod

3.Towary i VAT – Nazwa towaru, stawka PTU i kod, nazwa opakowania, kod.

**4.Zmiany cen** – Podobnie jak cennik, lecz drukowane są tylko pozycje, których ceny uległy zmianie począwszy od ostatniego raportu.

#### 5.21. [262] Raport Działów

Ta funkcja służy do wydrukowania listy zaprogramowanych w kasie Działów Towarowych, które służą do grupowania towarów. Po wybraniu funkcji zostanie wydrukowany raport.

#### 5.22. [263] Raport Jednostki Miar

Ta funkcja służy do wydrukowania listy zaprogramowanych w kasie Jednostek Miar, które mogą być drukowane przy ilościach towarów na paragonie, jeśli wybrana jest opcja [1] **Drukuj j.miar** w kategorii [4562] **Opcje wydruku paragonu**. Po wybraniu funkcji zostanie wydrukowany raport.

#### 5.23.[264] Raport Rabatów

Ta funkcja służy do wydrukowania listy zaprogramowanych w kasie Rabatów i Narzutów, które mogą być użyte przy wystawianiu paragonu. Po wybraniu funkcji zostanie wydrukowany raport.

#### 5.24. [265] Raport Użytkownicy

W tym menu mamy do wyboru wydruk listy Użytkowników (kasjerów) i Ról Użytkowników (określających prawa dostępu). Raporty te są opisane w następnych rozdziałach.

#### 5.25. [2651] Raport Lista Użytkowników

Ta funkcja służy do wydrukowania listy zaprogramowanych w kasie Użytkowników (kasjerów). Po wybraniu funkcji zostanie wydrukowany raport.

#### 5.26. [2652] Raport Role Użytkowników

Ta funkcja służy do wydrukowania listy zaprogramowanych w kasie Ról Użytkowników (kasjerów). Role Użytkowników określają zakres praw dostępu do poszczególnych zakresów funkcjonalnych kasy. Poprzez przypisanie użytkownikowi danej roli określamy, jakie ma on prawa dostępu. Po wybraniu funkcji zostanie wydrukowany raport.

#### 5.27.[266] Raport Ustawień

Ta funkcja służy do wydrukowania listy zaprogramowanych w kasie Ustawień – danych, parametrów kasy, które możemy zaprogramować w funkcjach kategorii [4] Ustawienia. Po wybraniu funkcji zostanie wydrukowany raport.

#### 5.28. [267] Raport Opisów Stałych

Ta funkcja służy do wydrukowania listy wszystkich **Opisów Stałych**, jakie kasa używa w swoich wydrukach.
# 5.29. [29] Zestaw Raportów

Funkcja drukowania zestawu raportów, jakie zostały skonfigurowane w opcji **[4563]** Zestaw Raportów gdzie podajemy, jakie raporty mają wejść w skład zestawu. Zamiast wykonywać po kolei kilku różnych raportów na koniec dnia, można skonfigurować kasę tak, aby po wywołaniu tej jednej funkcji (skrót [29]) kasa wykonała po kolei wszystkie te raporty.

| [29] Zestaw Raportów – zatwierdzenie kla     | wiszem        | OK          | . Kasa zapyta:   | . D <u>ruko</u> wać |
|----------------------------------------------|---------------|-------------|------------------|---------------------|
| zestaw raportów? Potwierdzenie klawiszem     | gatówka<br>OK | , lub rezyg | nacja klawisze   | em <b>C</b> .       |
| Potem mamy do wyboru czy raport ma być w     | ykonany ja    | ko zerujący | y czy też niezer | rujący.             |
| Jeśli w zestawie raportów zerującym jest raj | port dobow    | /y (kasa w  | trybie fiskaln   | ym) nastąpi         |
| pytanie o poprawność daty: Data 18-04-200    | )8 jest popr  | rawna? Kl   | awiszem          | <b>DK</b> po-       |
| twierdzamy, klawiszem wycofujemy się         | z funkcji.    |             |                  |                     |

Podczas wykonywania zestawu raportów, w którym jest raport fiskalny dobowy należy bezwzględnie stosować się do zaleceń zawartych w rozdziale 5.1 niniejszej instrukcji

# 6. [3] BAZA DANYCH

# 6.1. [31] Towary

Kasa ma możliwość zaprogramowania (w zależności od wersji) 500 (kasa MAŁA), lub 3 000 (MAŁA PLUS) towarów, których będzie prowadzić ewidencje sprzedaży. Każdy towar musi mieć zaprogramowaną nazwę i stawkę PTU (stawkę Podatku od Towaru i Usług). Dodatkowo każdemu towarowi można zaprogramować cenę sprzedaży, określić rodzaj ceny (zmienna, stała), precyzję sprzedaży (ilość miejsc po przecinku ilości), przywiązać do działu, powiązać z opakowaniem.

# 6.2. [311] Edycja Towarów

|               |                                                      | gotówka       |                  |
|---------------|------------------------------------------------------|---------------|------------------|
| [311] E       | dycja – wyboru tej funkcji dokonujemy klawiszem      | OK            | . Następnie na-  |
| leży podać k  | od edytowanego towaru za pomocą cyfr na klawiatu     | rze i zatwier | dzić klawiszem   |
| gotówła<br>OK | . W przypadku, kiedy chcemy wykonać edycie istni     | eiacego towa  | ru i nie pamie-  |
| tamy kodu to  | waru a znamy nazwę możemy wybrać towar z bazy        | towarowej j   | o nazwie naci-   |
| skając klawi  | sz 💌 (podpowiedź 🕮L – lista, w prawym górn           | ym rogu wy    | świetlacza). Po  |
| wyświetleniu  | 1 listy towarów można wprowadzać litery i cyfry a ka | asa stara się | znaleźć pasują-  |
| cą do wprov   | vadzanych liter nazwę. Towar odnaleźć w bazie mo     | zna również   | poruszając się   |
| klawiszami    | cena oraz kod. Można wtedy wybrać nazwę towa         | aru, którego  | edycji chcemy    |
| dokonać. W    | ybór należy zatwierdzić klawiszem OK . N             | Ja wyświetla  | czu pojawi się   |
| kod wybrane   | go towaru. Aby przejść dalej należy zatwierdzić kod  | klawiszem     | OK .             |
| UWAGA! J      | eśli w kasie jest ustawiona opcja nr 8 "Dwa kody na  | towar" w me   | enu 453 "Opcje   |
| systemu" to   | przy dodawaniu nowego towaru musimy tu podać         | krótki kod t  | owaru tzw. po-   |
| rządkowy ok   | reślający miejsce towaru w bazie towarów. Jeśli nie  | wiemy, jak    | i podać to, mo-  |
| żemy wybra    | ć pierwszy wolny poprzez naciśnięcie klawiszy 上      | kod . Wtedy   | / na wyświetla-  |
| czu pojawi s  | ię nam proponowany przez kasę kod, który możem       | y zaakcepto   | wać klawiszem    |
| ortówka<br>OK | . Jeśli chcemy edytować istniejący towar to możer    | ny w pytani   | u o kod podać    |
| jeden z dwó   | ch kodów towarów. Jeśli podamy drugi kod długi (kr   | eskowy) to p  | o jego zatwier-  |
|               |                                                      |               |                  |
| dzeniu klaw   | szem kasa poda nam kod krótki (porz                  | ądkowy – m    | iejsce w bazie)  |
| po akceptacj  | i którego przejdziemy do dalszej edycji.             | . , .         | .1 7 /1          |
| Jesli w       | bazie jest towar o tym kodzie, to jego nazwa pojawi  | się na wyswi  | etlaczu. Jeśli w |

bazie towarowej nie ma towaru o tym kodzie pojawi się pusta nazwa (jeżeli towar był wybrany z listy sytuacja ta nie wystąpi).

W trybie edycji towaru można oprogramować:

Nazwa - W trybie wpisywania (edycji) nazwy na wyświetlaczu w prawym górnym rogu

pojawia się znaczek 🔟 - klawiatura przestawiona jest w tryb alfanumeryczny – wpisywania tekstu. Nazwę towaru należy wpisać używając klawiatury jak opisa<u>no w rozdzi</u>a-

le 2.7 niniejszej instrukcji. Wpisaną nazwę należy zatwierdzić klawiszem **OK Kod (kreskowy)** – Pole to występuje tylko, jeśli ustawiona jest opcja nr 8 "Dwa kody na towar" w menu 453 "Opcje systemu". W polu tym powinniśmy podać drugi kod towaru, który na ogół będzie odpowiadał kodowi kreskowemu lub może być też innym zdefiniowanym unikatowym kodem, ale musi on zawierać co najmniej 6 cyfr. Pole to może pozostać puste, jeśli towar nie ma mieć drugiego kodu.

**Cena** – Za pomocą klawiszy numerycznych (oraz ewentualnie przecinka) należy zaprogramować cenę sprzedaży towaru. Cenę można zaprogramować na 0, jednak wówczas rodzaj ceny (opisane poniżej) <u>należy ustawić na "zmienna"</u> bo inaczej sprzedaż towaru

nie będzie możliwa. Klawisz **OK** zatwierdza wpisana cenę i przechodzi do następnej opcji towaru:

Typ  $\mathbf{\nabla}$  – deklaracja, czy programowany artykuł jest Towarem/usługą, czy też Opako-

waniem. Wyboru z listy dokonujemy za pomocą klawiszy cena kod. Wybranie opcji opakowanie spowoduje, że nie będzie miał on przypisanej stawki PTU a jego sprzedaż

nie będzie wliczana do obrotu. Klawisz **OK** zatwierdza wybór i przechodzi do następnej opcji towaru (w przypadku wyboru "*opakowanie*" wychodzi z programowania).

Stawka  $\nabla$  – przypisanie stawki PTU dla towaru lub określenie zwolnienia towaru z re-

jestracji PTU. Za pomocą klawiszy cene kod wybieramy z dostępnej listy stawkę PTU. Na liście wyświetlane są litery stawek A – G wraz z przyporządkowanymi im wartościami stawek. Znak "-" obok litery stawki oznacza, że stawka nie jest oprogramowana (nieaktywna), sprzedaż towaru przypisanego do tej litery nie będzie możliwa. Oznaczenie 'ZW" obok litery informuje, że towary przypisane do tej litery będą zwolnione z

PTU. Klawisz OK zatwierdza wybór i przechodzi do następnej opcji towaru.

**Opcje ceny** ▼ - deklaracja typu ceny:

Klawisz

*Cena zmienna* – Podczas sprzedaży towaru cenę moża wpisać ręcznie z klawiatury. Jeśli cena nie zostanie podana, to towar zostanie sprzedany z cena zaprogramowaną. Jeśli cena zaprogramowana jest na zero, to wówczas podczas sprzedaży cena musi być podana.

*Cena stała* – towar może być sprzedawany tylko z zaprogramowaną ceną. Wpisanie ceny z klawiatury podczas sprzedaży spowoduje błąd.

**OK** zatwierdza wybór i przechodzi do następnej opcji towaru.

**Jednostka**  $\overline{\mathbf{v}}$  - określa, z opisem, jakiej jednostki na paragonie sprzedawany będzie towar. Do wyboru z listy jest: (Brak), szt., kg., dag, g., t., m., km., m2, m3, l., opak., oraz

4 dodatkowe, które można oprogramować w funkcji [331] Edycja jednostki miar.

Klawisz **OK** zatwierdza wybór i przechodzi do następnej opcji towaru.

**Precyzja**  $\overline{\nabla}$  - określeniez z jaką dokładności (po przecinku) podczas sprzedaży można wpisać ilość sprzedawanego towaru.

I – mogą być sprzedawane tylko całe sztuki towaru (np. napoje, książki, sprzęt AGD itp.)

0.1 – dokładność (precyzja) do jednego miejsca po przecinku

0,01 – dokładność (precyzja) do dwóch miejsc po przecinku

0,001 – dokładność (precyzja) do trzech miejsc po przecinku (towary ważone).

Klawisz zatwierdza wybór i przechodzi do następnej opcji towaru.

**Dział**  $\mathbf{\nabla}$  - przywiązanie towaru do jednego z dostępnych (oprogramowanych) działów.

Wyboru działu z listy dokonuje się za pomoca klawiszy cena kod lub podając kod dzia-

łu za pomocą klawiszy numerycznych. Klawisz **OK** zatwierdza wybór i przechodzi do następnej opcji towaru.

**Opakowanie**  $\overline{\mathbf{v}}$  - możliwośc przywiązania do towaru opakowania. Przywiązane opakowanie będzie automatycznie sprzedawane wraz z towarem w ilości zadeklarowanej dla towaru. Aby przywiązać opakowanie do towaru, to towar musi mieć usawiona precyzje na 1. Ewentualnego wyboru opakowania dokonuje poprzez podanie

OK

3

kodu opakowania lub wybór z listy opakowań po wejściu do niej klawiszami

i potem wybór za pomocą klawiszy cena kod

Klawisz **OK** zatwierdza edycję tego towaru.

# 6.3. [312] Usuwanie Towarów

| [312] Usuń – tryb usuwania towarów z bazy towarowej. Aby usunąć towar z bazy    | y nale-    |
|---------------------------------------------------------------------------------|------------|
| ży wykonać wcześniej raport dobowy. Po wejściu do opcji klawiszem               | ookaże     |
| się komunikat: Podaj kod towaru: Za pomocą klawiszy numerycznych należy wpisać  | numer      |
| kodu towaru do usunięcia i zatwierdzić klawiszem <b>OK</b> . Na wyświetlaczu wy | yświe-     |
| tlona zostanie nazwa towaru i pytanie: Usunąć towar? Klawiszem OK zatwi         | erdza-     |
|                                                                                 | ( <b>k</b> |

my, klawiszem 🕒 wycofujemy się z funkcji usuwania towaru. Po usunięciu towaru (połączonego z wydrukiem w kasie fiskalnej) kasa wyświetla pytanie: *Czy usunąć inny towar?* Operację usuwania kolejnych towarów można powtórzyć.

#### 6.4. [313] Funkcje Towarów

W menu tym mamy do dyspozycji kilka funkcji operujących na danych towarów. Opis w następnych rozdziałach.

# 6.5. [3131] Pokaż Cenę Towaru

| [3131] Podaż c                                 | enę – funkcj             | a sprawdzenia zaprogramowanej ceny towaru. Po wejściu                                                          |
|------------------------------------------------|--------------------------|----------------------------------------------------------------------------------------------------|
| do opcji klawiszem                             | gotówka<br>OK            | pojawia się komunikat: Podaj kod Towaru: Za pomocą                                                             |
| klawiszy numeryczny                            | /ch należy w             | pisać numer kodu towaru, któremu chcemy sprawdzić cenę                                                         |
| i zatwierdzić klawisz<br>oraz aktualnie zaprog | em <b>OK</b>             | . Na wyświetlaczu wyświetlona zostanie nazwa towaru<br>ena towaru. Klawiszem <b>OK</b> lub <b>C</b> wycofujemy |
| się z funkcji. Kasa<br><b>OK</b> - potwie      | proponuje da<br>erdzamy, | alsze sprawdzanie ceny: <i>Sprawdzić cenę innego towaru?</i>                                                   |

#### 6.6. [3132] Zmiana Ceny Towaru

| [3132] Zmiana ceny – funkcja zmiany ceny w wybranym towarze. Po wejściu do opcji       |
|----------------------------------------------------------------------------------------|
| klawiszem <b>OK</b> pokaże się komunikat: <i>Podaj kod Towaru:</i> Za pomocą klawiszy  |
| numerycznych należy wpisać numer kodu towaru, któremu chcemy zmienić cenę i zatwier-   |
| dzić klawiszem <b>OK</b> . Na wyświetlaczu wyświetlona zostanie nazwa towaru oraz jego |
| aktualna cena. Pod jedną z cyfr ceny widnieje kursor. Cenę możemy zmienić za pomocą    |
| klawiszy numerycznych oraz przecinka, kursorem pomiędzy cyframi poruszamy się klawi-   |
| szami<br><u>cena kod</u> . Klawiszem                                                   |
| wycofujemy się z funkcji. Kasa proponuje dalsze sprawdzanie ceny: Zmienić cenę in-     |
| <i>nego towaru?</i> <b>OK</b> - potwierdzamy, <b>C</b> - rezygnacja.                   |

# 6.7. [3137] Przecena towarów

Jest to opcja, dzięki której użytkownik może dokonać automatycznego przeliczenia cen towarów zaprogramowanych w bazie towarowej kasy. Opcja przydana np. w przypadku zmiany waluty głównej kasy na inną z określonym kursem w sytuacjach, gdy kasa nie jest używana z systemem komputerowym, z którego są programowane towary i ich ceny. Współczynnik przeliczenia cen towarów wynika z przyjętego kursu zmiany waluty. Przeceny towarów według współczynnika można dokonać (podobnie jak zmiany waluty) automatycznie, programując godzinę i datę, kiedy takie przeliczenie ma nastąpić. Po wejściu do opcji [**3137**] **Przecena towarów** kasa poprosi wybranie trybu uruchamiania przeceny - w przyszłości lub od razu co wybieramy klawiszami kursora  $\begin{bmatrix} A^{A_0} & \\ cena \end{bmatrix}$ , Jeśli wybraliśmy wariant przeceny w przyszłości to kasa prosi o podanie godziny i daty, kiedy przecena ma się dokonać. Za pomocą klawiszy numerycznych podajemy godzinę i datę w podpowiadanym formacie hh:mm, dd-

mm-rrrr, zatwierdzamy klawiszem **OK** Następnie podajemy współczynnik, według którego ma nastąpić przeliczenie cen. Współczynnik wpisujemy za pomocą klawiszy nume-

rycznych i przecinka (kropki). Zatwierdzamy klawiszem **OK**. Uwaga! Przelicznik najczęściej powinien być odwrotnością kursu nowej waluty gdyż cena w trakcie przeceny jest mnożona przez ten przelicznik.

Poniżej przedstawiamy przykłady zastosowania funkcji przecena dla towarów. Przypadek nr 1. W bazie danych towarów mamy towar o nazwie *Sok pomarańczowy*, którego cena wynosi 3.00 PLN. Próba sprzedaży spowoduje wydrukowanie: "*Sok pomarańczowy 1\*3.00 3.00A"* 

Jeżeli zastosujemy opcję przeceny towarów, z współczynnikiem przeceny 0.2500 to w efekcie po dokonanych przeliczeniach, cena towaru zostanie ustalona na 0.75 PLN. Na paragonie zostanie wydrukowana następująca informacja:

"Sok pomarańczowy 1\*0.75 0.75A"

Obliczenia wykonywane są według następującego wzoru:

```
nowa_cena = stara_cena x współczynnik przeceny
```

W przypadku, gdy nowa cena zawiera więcej jak dwa znaki znaczące po przecinku, stosowane jest zaokrąglenie do 2 cyfr po przecinku. Jeżeli w bazie towarów będzie się znajdował towar, którego cena została ustalona na 3.45 PLN, a współczynnik wymiany ustalimy na poziomie 0.45 to po wykonaniu obliczeń otrzymamy wartość 1.55**25**. Wartość ta zostanie **zaokrąglona w dół** do 1.55 PLN. W przypadku, gdy cena towaru będzie ustalona na 3.50 PLN i przeprowadzimy operację przeceny z współczynnikiem ustalonym na poziomie 0.45 to, w wyniku obliczeń otrzymamy wartość 1.57**50**, która zostanie **zaokrąglona w górę** do 1.58 PLN.

Jeśli chcemy anulować wcześniej ustawioną przeceną należy jej przeliczniki ustawić na 1.

#### 6.8. [319] Drukuj Dane Towarów

W menu tym mamy do wyboru szeregu funkcji pozwalających na wydruk różnych danych towarów.

#### 6.9. [3191] Drukuj Towary

Ta funkcja służy do wydrukowania listy zaprogramowanych w kasie towarów. Jest ona analogiczna do już opisanej funkcji **[2611] Raport Towary**.

#### 6.10. [3192] Drukuj Opakowania

Ta funkcja służy do wydrukowania listy zaprogramowanych w kasie opakowań zwrotnych. Jest ona analogiczna do już opisanej funkcji **[2612] Raport Opakowania**.

#### 6.11.[3193] Drukuj Tandemy

Ta funkcja służy do wydrukowania listy zaprogramowanych w kasie tandemów tj. towarów, które mają przyporządkowane opakowanie zwrotne. Jest ona analogiczna do już opisanej funkcji **[2613] Raport Tandemy**.

#### 6.12. [32] Działy towarowe

Towary podczas programowania przypisywane są do Działów. Jest to powiązanie jedynie w celu informacji podczas raportowania o sprzedaży z danego działu towarowego.

#### 6.13.[321] Edycja Działów towarowych

[321] Edycja – funkcja edycji wybranego z bazy działu towarowego. Podczas edycji działu jest możliwość zaprogramowania jedynie nazwy działu (np. Pieczywo, Nabiał, Che-

mia, Alkohol itp.) Za pomocą klawiszy cena kod dokonujemy wyboru żądanego działu (jed-

nego z 42 dostępnych). Klawiszem **OK** zatwierdzamy wybór i wchodzimy do edycji tego działu.

Nazwa - W trybie wpisywania (edycji) nazwy na wyświetlaczu w prawym górnym

rogu pojawia się znaczek 2 - klawiatura przestawiona jest w tryb alfanumeryczny – wpisywania tekstu. Domyślnie kasa ma zaprogramowane nazwy: Dział 1, Dział 2 itd. Nazwę działu należy wpis<u>ać używając</u> klawiatury dodatkowej. Wpisaną nazwę

należy zatwierdzić klawiszem **OK** 

W ten sam sposób należy oprogramować kolejne działy, które będą potrzebne i używane.

#### 6.14. [329] Drukuj Działy towarowe

[329] Drukuj – funkcja drukowania zaprogramowanych w kasie działów towarowych.

#### 6.15.[33] Jednostki miar

Menu **[33] Jednostki** służy do programowania używanych w bazie towarowej jednostek miar towarów. Domyślnie w kasie zaprogramowane jest 11 pozycji jednostek miary: 1– szt, 2–kg, 3–dag, 4–g, 5–t, 6–m, 7–km, 8–m2, 9–m3, 10–l, 11–opak. Wszystkie pozycje można oprogramować we własnym zakresie według potrzeb.

#### 6.16. [331] Edvcja Jednostek miar

[331] Edycja – tryb programowania jednostek miary. Po wejściu do funkcji pojawia sie informacja: JM[n] Nazwa  $\square$  - za pomoca klawiszy alfanumerycznych programujemy nazwe ÔK jednostki miarv i zatwierdzamv klawiszem W analogiczny sposób programujemy kolejne, żadane jednostki miar.

# 6.17. [339] Drukuj Jednostki miar

[369] Drukuj – funkcja drukowania zaprogramowanych w kasie jednostek miarv. Po ÖK

wybraniu funkcji klawiszem

następuje wydruk danych jednostek miar.

# 6.18.[34] Rabaty/Narzuty

W tej funkcji menu można określić wartości zdefiniowanych rabatów i narzutów jak również określić standardowe i maksymalne poziomy rabatów / narzutów, jakie kasjer podczas sprzedaży może udzielać. Rabaty i narzuty można określać jako procentowe oraz jako kwotowe.

#### 6.19. [341] Edycja Tabeli Rabatów/Narzutów ÔK [341] Edycja – po wybraniu klawiszem pojawi się informacja: Ra*bat/Narzut*, W dolnej linii wyświetlana jest pierwsza z pozycji tabeli rabatów/narzutów. Za A/a Ă m# V pomocą klawiszy cena kod dostępna jest lista 16 pozycji do oprogramowania. Po wybraniu OK żądanej pozycji i zatwierdzeniu klawiszem pojawia sie funkcja określenia typu pozycji rabatu/narzutu: Rab/Narz1 Typ i w dolnej linij wyświetlony bedzie jeden z dostepnych typów: (nieużywany) Rabat % Rabat kwotowy Narzut % Narzut kwotowy A/a A m # V Za pomocą klawiszy cena kod dokonujemy wyboru jednego z wyżej wymienionych OK typów i zatwierdzamy klawiszem Jeśli wybrano inny typ niż (nieużywany), to należy zaprogramować wartość kwotową/procentową dla tej pozycji. Programowania dokonujemy za pomocą klawiszy numerycznych oraz przecinka. Po wpisa-ÖK niu właściwej wartości zatwierdzamy klawiszem Następnie dla tej po-

zycji można zaprogramować nazwę, w celu np. identyfikacji udzielanego podczas sprzedaży rabatu/narzutu (np. rabat świąteczny, narzut nocn<u>y i</u>tp.)

Na wyświetlaczu pojawia się informacja: *Rab/Narz1 Nazwa*. Za pomocą klawiatury dodatkowej programujemy nazwę dla pozycji i zatwierdzamy klawiszem

**OK**. Pozycja rabatu/narzutu została oprogramowana. Programowania kolejnych pozycji dokonujemy w identyczny sposób.

# 6.20. [342] Limity Rabatów/Narzutów

W funkcji tej możemy określić maksymalne wartości każdego z typów rabatów i narzutów procentowych i kwotowych. Funkcja ta jest dostępna także w menu **[461]** 

# 6.21.[343] Domyślne Rabaty/Narzuty

W funkcji tej możemy określić domyślne wartości każdego z typów rabatów i narzutów procentowych i kwotowych. Funkcja ta jest dostępna także w menu **[471]** 

#### 6.22. [349] Drukuj Rabaty/Narzuty

[349] Drukuj - funkcja drukowania zaprogramowanych w kasie pozycji Raba-

tów/Narzutów. Wybór klawiszem - następuje wydruk wszystkich 16 dostępnych pozycji rabatu/narzutu. Wydruk zawiera także informacje na temat wartości maksymalnych i domyślnych rabatów i narzutów.

#### 6.23.[35] Użytkownicy

Kasa ma możliwość programowania danych Użytkowników (kasjerów), którzy będą mogli używać kasy. Każdy użytkownik musi mieć zaprogramowaną nazwę (np. imię, nazwisko), hasło oraz określoną rolę, jaką będzie pełnił podczas obsługi kasy.

[351] Edycja Użytkowników

[**351**] **Edycja** – funkcja programowania nazwy, hasła oraz roli. Po wejściu do funk-

OK pokazuje się komunikat: Wybierz użytkownika  $\mathbf{\bar{v}}$ . W dolnej linii cji klawiszem widnieje albo numer i nazwa jednego z zaprogramowanych użytkowników, lub podpowiedź: [Dodaj...] – oznacza to, że nie ma zaprogramowanego żadego użytkow-nika. Klawiszami A4 A ## V OK cena kod wybieramy żądanego użytkownika, klawiszem zatwierdzamy wybór i wchodzimy do edycji nazwy użytkownika. Wpisana za pomoca klawiatury dodatkowej na-ÖK Kasa przechodzi do funkcji programowania zwę należy zatwierdzić klawiszem hasła użytkownika. Za pomocą klawiatury dodatkowej wpisujemy hasło i zatwierdzamy ÔK Po zatwierdzeniu hasła kasa przechodzi do funkcji wyboru roli klawiszem użytkownika. Typ roli użytkownika (uprawnień) można wybrać 🕈 za pomocą klawiszy A/a A = ¥ V

<u>kod</u> spošród dostępnych na liście typów – 4 standartowych oraz 4 własnych. Konfiguracji ról użytkowników dokonuje się w funkcji: [**361] Role Użytkowników** – tam też znajduje się <u>dokładny op</u>is ról użytkowników. Po wyborze właściwej roli zatwierdzamy ją klawi-

szem **OK** - kasa powraca do menu [**35**] Użytkownicy. Podczas programowania

użytkowników klawiszem 🛄 można cofnąć się do poprzednio programowanej funkcji.

# 6.24. [352] Usuń Użytkownika

| [352] Usuń – fu                           | nkcja usu     | wania zaprogramowanych użytkow  | wników. Po     | wybraniu tej                                                                                                    |
|-------------------------------------------|---------------|---------------------------------|----------------|----------------------------------------------------------------------------------------------------|
| funkcji klawiszem                         | gotówka<br>OK | wyświetlany jest komunikat: Wy  | bierz kasjera  | $\stackrel{\blacktriangle}{\texttt{I}}: \stackrel{\bullet}{\texttt{V}} \cdot \stackrel{\bullet}{\texttt{M}} \stackrel{\bullet}{\texttt{A}^{\texttt{I}}} \stackrel{\bullet}{\texttt{A}^{\texttt{I}}} \stackrel{\bullet}}{} \stackrel{\bullet}{\texttt{A}^{\texttt{I}}} \stackrel{\bullet}{\texttt{A}^{\texttt{I}}} }{} \stackrel{\bullet}}} \stackrel{\bullet}}{$ |
| linii widnieje nazwa je                   | edego z za    | aprogramowanych kasjerów. Za po | mocą klawis    | szy cena kod                                                                                                    |
| wybieramy kasjera do<br>zostaje usunięty. | usunięcia     | i wybór zatwierdzamy klawiszem  | gotowita<br>OK | . Użytkownik                                                                                                    |

# 6.25. [353] Zmiana Hasła Użytkownika

[**353**] **Zmiana Hasła** – funkcja zmiany hasła dla użytkownika specjalnego Administratora (użytkownik "wbudowany" – zawsze dostępny, nie trzeba go programować, ma pełne prawa dostępu) oraz dla wszystkich użytkowników zaprogramowanych – wybieranych z listy. Po wybraniu tej funkcji należy podać stare hasło a następnie nowe. Klawiszem

na końcu zatwierdzamy zmianę hasła.

# 6.26. [359] Drukuj Użytkowników

[359] Drukuj – funkcja drukowania ustawień zaprogramowanych użytkowników. Wybieramy klawiszem OK - następuje wydruk zaprogramowanych użytkowników

wraz z przypisanymi im rolami.

# 6.27. [36] Role Użytkowników

Każdy z zaprogramowanych użytkowników musi mieć określona rolę (uprawnienia). Konfiguracji ról i przypisanych im uprawnień i obostrzeń dokonujemy w funkcji: **[36] Role** Użytkowników. Każda z 8 ról może mieć zaprogramowaną nazwę oraz określone pozwolenie lub zabronienie wykonywania każdej z 40 praw dostępu. W kasie domyślnie zaprogramowane są 4 Role: Kasjer, Kasjer zaawansowany, Kierownik, Administrator. Kolejne 4 pozycje można oprogramować jako własne. Poniżej zamieszczono opis, jakie opcje są dopuszczone/zabronione fabrycznie do wykonywania dla zaprogramowanych ról.

|     |                                           |        | Kasjer  |           | Admi      |
|-----|-------------------------------------------|--------|---------|-----------|-----------|
|     | Nazwa funkcji/opcji:                      | Kasjer | zaawan- | Kierownik | Aum-      |
|     |                                           |        | sowany  |           | instrator |
| 1.  | Sprzedaż                                  | TAK    | TAK     | TAK       | TAK       |
| 2.  | Anulowanie paragonów                      | NIE    | TAK     | TAK       | TAK       |
| 3.  | Wpłaty do kasy                            | NIE    | TAK     | TAK       | TAK       |
| 4.  | Rabaty z bazy (wybór z zaprogramowanej    | TAK    | TAK     | TAK       | TAK       |
|     | listy rabatów narzutów)                   | IAK    | IAK     | IAK       | IAK       |
| 5.  | Rabaty z ręki (wprowadzane ręcznie)       | NIE    | TAK     | TAK       | TAK       |
| 6.  | Zestaw Raportów                           | NIE    | TAK     | TAK       | TAK       |
| 7.  | Zestaw Raportów Zerujący                  | NIE    | TAK     | TAK       | TAK       |
| 8.  | Raport Dobowy                             | NIE    | TAK     | TAK       | TAK       |
| 9.  | Raporty Dobowe Inne                       | NIE    | TAK     | TAK       | TAK       |
| 10. | Raporty Okresowe                          | NIE    | NIE     | TAK       | TAK       |
| 11. | Raport Stanu Kasy                         | NIE    | NIE     | TAK       | TAK       |
| 12. | Raport Stanu Kasy Zerujący                | NIE    | NIE     | TAK       | TAK       |
| 13. | Raport Zmiany (niedostępny w tej kasie)   | NIE    | NIE     | TAK       | TAK       |
| 14. | Raport Obrotów Kasjera                    | NIE    | NIE     | TAK       | TAK       |
| 15. | Raport Obrotów Kasjera Zerujący           | NIE    | NIE     | TAK       | TAK       |
| 16. | Raporty Obrotów Towarów (towarów,         | NIE    | NIE     | TAV       | TAV       |
|     | działów, opakowań)                        | NIE    | NIE     | IAK       | IAK       |
| 17. | Raporty Obrotów Towarów (w/w) Zerujące    | NIE    | NIE     | TAK       | TAK       |
| 18. | Baza Towarów (edycja, usuwanie)           | NIE    | NIE     | TAK       | TAK       |
| 19. | Zmiana cen towarów                        | NIE    | TAK     | TAK       | TAK       |
| 20. |                                           |        |         |           |           |
| 21. | Rabaty (edycja bazy rabatów/narzutów)     | NIE    | NIE     | TAK       | TAK       |
| 22. | Użytkownicy (edycja, usuwanie)            | NIE    | NIE     | NIE       | TAK       |
| 23. | Wydruki baz danych                        | NIE    | NIE     | NIE       | TAK       |
| 24. | Ustawienia Zegara                         | NIE    | NIE     | NIE       | TAK       |
| 25. | Ustawienia kursu waluty Euro              | NIE    | NIE     | TAK       | TAK       |
| 26. | Ustawienia Opcji (funkcje [45])           | NIE    | NIE     | NIE       | TAK       |
| 27. | Ustawienia Inne (funkcje [4])             | NIE    | NIE     | NIE       | TAK       |
| 28. | Komunikacja PC                            | TAK    | TAK     | TAK       | TAK       |
| 29. | (prawo nie używane w kasie Mała)          |        |         |           |           |
| 30. | Akumulator (wybór typu, funkcje obsługi)  | NIE    | NIE     | NIE       | TAK       |
| 31. | Pełne Menu (jak nie to tylko funkcje [1]) | NIE    | TAK     | TAK       | TAK       |
| 32. | Rabaty domyślne                           | TAK    | TAK     | TAK       | TAK       |
| 33. | Wypłaty z kasy                            | NIE    | TAK     | TAK       | TAK       |
| 34. | STORNO (anulowani pozycji paragonu)       | NIE    | TAK     | TAK       | TAK       |
| 35. | Sprzedaż po nazwie                        | TAK    | TAK     | TAK       | TAK       |
| 36. | (prawo nie używane w kasie Mała)          |        |         |           |           |
| 37. | (prawo nie używane w kasie Mała)          |        |         |           |           |
| 38. | (prawo nie używane w kasie Mała)          |        |         |           |           |
| 39. | (prawo nie używane w kasie Mała)          |        |         |           |           |
| 40. | Otwieranie szuflady                       | NIE    | TAK     | TAK       | TAK       |

# 6.27.1. Opis praw dostępu

| Prawo           | Opis                                                                                                    |
|-----------------|----------------------------------------------------------------------------------------------------|
| 1 Sprzedaż      | Wystawianie paragonów i zwrotów opakowań                                                                                                    |
| 2 Anulowanie    | Anulowanie pozycji i całego paragonu                                                                                                    |
| 3 Wpłaty/wypł.  | Wpłaty i Wypłaty z kasy                                                                                                    |
| 4 Rabaty z bazy | Udzielanie rabatów/narzutów w paragonie o wartości podawanej ręcznie                                                                                                    |
| 5 Rabaty z ręki | Údzielanie rabatów/narzutów w paragonie o wartości zdefiniowa-<br>nej w tabeli rabatów                                                                                                    |
| 6 Zestaw Rap.   | Drukowanie zestawu raportów (29). Użytkownik nie musi mieć<br>praw do raportów wchodzących w skład tego raportu. Jak nie ma<br>do nich praw a ma to prawo to znaczy że może je wykonać ale<br>tylko w zestawie.                                                                |
| 7 Zestaw Rap.z  | Drukowanie zestawu raportów (29) zerującego Użytkownik nie<br>musi mieć praw do raportów wchodzących w skład tego raportu.<br>Jak nie ma do nich praw a ma to prawo to znaczy że może je wy-<br>konać ale tylko w zestawie. Gdy to prawo jest to tak jakby było też<br>dane 6. |
| 8 Rap.Dobowy    | Drukowanie raportu dobowego (21)                                                                                                    |
| 9 R.Dobowe inne | Drukowanie raportów dobowych niefiskalnych (niezerujący 241 i ostatni 242)                                                                                                    |
| 10 Rap.Okresowe | Drukowanie raportów okresowych (25*)                                                                                                    |
| 11 Rap.St.Kasy  | Drukowanie raportu stanu kasy (22)                                                                                                    |
| 12 Rap.Kasy Zer | Drukowanie raportu stanu kasy zerującego (22). Gdy to prawo jest to tak jakby było też dane 11.                                                                                                    |
| 13 Rap.Zmiany   | Drukowanie raportu zmiany (nieużywany obecnie)                                                                                                    |
| 14 Rap.Kasjera  | Drukowanie raportu obrotów kasjera (231) ale tylko własnych danego kasjera. Aby drukować wszystkich trzeba mieć prawo do obrotów (16 i/lub 17).                                                                                                    |
| 15 Rap.Kasj.Zer | Drukowanie raportu obrotów kasjera zerującego (231). Raczej<br>tylko własnych danego kasjera. Aby drukować wszystkich trzeba<br>mieć prawo do obrotów (16 i/lub 17). Gdy to prawo jest to tak<br>ielebu bulo toż dona 14                                                       |
| 16 Rap.Obrotów  | Drukowanie raportu obrotów wszystkich kasjerów (231) towarów,<br>działów, opakowań i godzinowych (232-5). Gdy to prawo jest to<br>tak jakby było też dane 14.                                                                                                    |
| 17 Rap.Obrot.z  | Drukowanie raportu obrotów wszystkich kasjerów (231) towarów,<br>działów, opakowań i godzinowych (232-5) zerujących. Gdy to<br>prawo jest to tak jakby było też dane 16                                                                                                    |
| 18 Baza towarów | Prawo do używania funkcji edycji bazy towarów, działów i jedno-<br>stek (31*-33*). Gdy to prawo jest to tak jakby były też dane 19 i 20<br>i wydruków z tych baz (jak gdyby część prawa 23).                                                                                   |
| 19 Zmiana cen   | Prawo do zmiany cen towarów (funkcja 3132). Użytkownik nie<br>musi mieć prawa 18. Prawo daje prawo do wydruków danych to-<br>warów.                                                                                                    |
| 20 Zmiana il. m | Prawo niedostępne w kasie Mała                                                                                                    |

#### COMP SA, Oddział Nowy Sącz, NOVITUS - Centrum Technologii Sprzedaży MAŁA / MAŁA PLUS

| 21 Baza Rabatów        | Prawo do używania funkcji edycji bazy rabatów (34*) i ustawień rabatów (461 i 471). Gdy to prawo jest to tak jakby były też prawo wydruków z tych baz/ustawień (jak gdyby cześć prawa 23). |
|------------------------|----------------------------------------------------------------------------------------------------|
| 22 Użytkownicy         | Prawo do używania funkcji edycji bazy użytkowników i ról (35* i 36*). Gdy to prawo jest to tak jakby były też prawo wydruków z tych baz/ustawień (jak gdyby część prawa 23).               |
| 23 Wydruki baz         | Prawo do drukowania danych z baz, czyli funkcje 3?9*. Niektóre w/w prawa mogą umożliwiać wydruki z baz gdy ma się prawa do ich edycji.                                                     |
| 24 Ustaw.Zegara        | Prawo ustawienia zegara (41)                                                                                                    |
| 25 Ustaw.EUR           | Prawo ustawienia Kursu Euro (472)                                                                                                    |
| 26 Ustaw.Opcji         | Prawo ustawienia opcji (45*)                                                                                                    |
| 27 Ustaw.Inne          | Prawo do pozostałych ustawień nie objętych prawami 24,25,26 i 30.                                                                                                    |
| 28 Komuni.PC           | Prawo do komunikacji z PC. Jeśli nie ustawione to dany użytkow-<br>nik nie będzie mógł nic przesłać do PC chyba że PC wykona sam<br>logowanie.                                             |
| 29 Komuni.Modem        | Prawo niedostępne w kasie Mała                                                                                                    |
| 30 Ustaw.Sprzęt        | Prawo do ustawień sprzętowych (w kasie MiniTax do szuflady i<br>typu akumulatora). Gdy brak tego prawa użytkownik nie może<br>tego zmienić nawet jak ma prawo 27.                          |
| 31 Pełne Menu          | Gdy nie ma tego prawa dany użytkownik widzi tylko funkcje menu z kategorii 1*.                                                                                                    |
| 32 Rabat domyślny      | Prawo do dokonywania rabatu domyślnego w trakcie sprzedaży.                                                                                                    |
| 33 Wypłaty             | Prawo do dokonywania wypłat pieniędzy z kasy.                                                                                                    |
| 34 Storno              | Prawo do stornowania PLU (anulowania pozycji paragonu) w trakcie sprzedaży.                                                                                                    |
| 35 Sprz. po nazwie     | Prawo do sprzedaży PLU wybieranych po nazwie.                                                                                                    |
| 36 Sprz. z listy       | Prawo niedostępne w kasie Mała                                                                                                    |
| 37 Zamówienia          | Prawo niedostępne w kasie Mała                                                                                                    |
| 38 Konfiguracja FTP    | Prawo niedostępne w kasie Mała                                                                                                    |
| 39 Połączenie FTP      | Prawo niedostępne w kasie Mała                                                                                                    |
| 40 Otwieranie szuflady | Prawo do otwierania szuflady poza paragonem, wpłatami i wypła-<br>tami                                                                                                    |

Rozkład Menu wraz z informacją, które prawo(a) umożliwia daną funkcję.

 Prawo (nr, ...) – prawo o danym numerze(ach) umożliwia daną funkcję

 Prawo (--) – funkcja dostępna zawsze

 nr z – wersja zerująca

 nr ! – zobaczyć uwagi w opisie prawa

 + nr – prawo rozszerzające (danie jego rozszerza np. zakres rap. kasjera)

 ^ nr – prawo nadrzędne (danie jego daje prawo do funkcji bez względu na prawo jednostkowe)

 Menu
 Opis

 1 Eurokcie

| ггипксје         |                                    |
|------------------|------------------------------------|
| 11 Użytkownik    |                                    |
| 111 Logowanie    | Prawo (), Zmiana użytkownika       |
| 112 Zmiana hasła | Prawo (), Zmiana hasła użytkownika |
| 12 Kasa          | · · · · ·                          |
|                  |                                    |

#### COMP SA, Oddział Nowy Sacz, NOVITUS - Centrum Technologii Sprzedaży MAŁA / MAŁA PLUS

121 Wpłata 122 Wypłata 123 Otwórz szufl 14 Obsługa 142 Zestaw rap. 142 Sprzedaż 1421 Sp.Normalna 1422 Sp.Szvbka 19 Wvświetl 191 Czas 192 Akumulator 193 Użvtkownika 194 Ostatni par. 195 Gotówke 2 Raporty 21 Dobowy 22 Stanu Kasv 23 Rap.Obrotów 231 Kasierów 232 Towarów 233 Opakowań 234 Działów tow. 235 Godzinowych 24 R.Dobowe Inne 241 Dobowy niez. 242 Ostatni dob. 25 Rap.Okresowe 251 Miesieczny 252 Okresowy 259 Rozliczen. 26 Rap.Danvch 261 Rap. Towarów 2611 Towary 2612 Opakowania 2613 Tandemy 262 Działv Tow. 263 Jed.Miar 264 Rabatv 265 Użytkownicy 2651 Lista użytk. 2652 Role użvtk. 266 Ustawienia 269 Opisy Stałe 29 Zestaw Rap. 3 Baza Danych 31 Towary 311 Edvcia 312 Usuń 313 Funkcje tow. 3131 Pokaż cenę 3132 Zmiana cenv 319 Drukui dane 3191 Towary 3192 Opakowania 3193 Tandemy 32 Działy tow. 321 Edycja 329 Drukuj 33 Jednostki miary

Prawo (3), Wpłata gotówki do szuflady (także F+8) Prawo (3), Wpłata gotówki do szuflady (także F+9) Prawo (3). Otwiera szuflade (tak samo jak każde F+8/9) Prawo (6.7z), Drukowanie zestawu raportów Prawo (1), Włączenie trybu sprzedaży normalnej **Prawo** (1), Właczenie trybu sprzedaży szybkiej (1 klawisz  $\rightarrow$  towar) Prawo (--), Wyświetlenie czasu Prawo (--), Wyświetlenie stanu akumulatora Prawo (--), Wyświetlenie aktualnego użytkownika/kasiera Prawo (--), Wyświetlenie kwoty ostatniego paragonu Prawo (--), Wyświetlenie stanu gotówki w kasie Prawo (8), Drukowanie raportu dobowego Prawo (11, 12z). Drukowanie raportu stanu kasv Prawo (14!, 15z!, +16, +17z), Drukowanie raportu obrotów Kasierów Prawo (16, 17z), Drukowanie raportu obrotów Towarów Prawo (16, 17z), Drukowanie raportu obrotów Opakowań Prawo (16, 17z). Drukowanie raportu obrotów Działów towarowych Prawo (16, 17z), Drukowanie raportu obrotów Godzinowych Prawo (9), Drukowanie raportu dobowego niezerującego Prawo (9), Drukowanie kopii ostatniego r.dobowego Prawo (10), Drukowanie raportu miesiecznego Prawo (10), Drukowanie raportu okresowego Prawo (10), Drukowanie raportu rozliczeniowego Prawo (23, ^18, ^19, ^20), Drukuje zestawienie towarów Prawo (23, ^18, ^19, ^20), Drukuje zestawienie opakowań Prawo (23, ^18, ^19, ^20), Drukuje zestawienie tandemów Prawo (23, ^18, ^19, ^20), Drukuje zestawienie działów towarowych Prawo (23, ^18, ^19, ^20), Drukuje zestawienie jednostek miar Prawo (23, ^21), Drukuje zestawienie danych rabatów Prawo (23, ^22), Drukuje zestawienie użytkowników (kasjerów) Prawo (23, ^22), Drukuje zestawienie ról użytkowników Prawo (--), Wydruk ustawień (w tym opcji konfiguracyjnych) Prawo (--), Raport Opisów Stałych (drukowanych tekstów) Prawo (6, 7z), Drukowanie konfigurowalnego zestawu raportów Prawo (18), Dodawanie i edycja towarów i opakowań Prawo (18), Usuwanie opakowań Prawo (1, ^18, ^23), Wyświetlenie ceny (także z klawiatury F+CENA) Prawo (19, ^18), Zmiana cenv Prawo (23, ^18, ^19, ^20), Drukuje zestawienie Towarów Prawo (23, ^18, ^19, ^20), Drukuje zestawienie Opakowań Prawo (23, ^18, ^19, ^20), Drukuje zestawienie Tandemów Prawo (18), Edycja Działów Towarowych Prawo (23, ^18, ^19, ^20), Drukuje zestawienie Działów Towarowych

331 Edycia 339 Drukui 34 Rabaty/Narzuty 341 Edvcia 342 Limity 343 Domyślne 349 Drukui 35 Użvtkownicv 351 Edvcia 352 Usuń 353 Zmień Hasło 359 Drukui 36 Role Użytkow. 361 Edvcia 369 Drukui 37 Płatności 371 Edvcia 372 Drukui 4 Ustawienia 41 Zegar 42 Dane Identvf. 421 Nagłówek wydr. 422 Numer kasy 423 NIP 43 Stawki podatku 44 Tekst reklam. 45 Opcie 451 Komunikacia 4511 Połaczenia 4512 PC 452 Sprzęt 4521 Energia 4522 Komponenty 4523 Wyświetlanie 45211 Kontrast 4524 Wyświetlanie 45241 Zwiiacz 453 System 454 Obsługa 455 Sprzedaż 456 Wydruk 4561 Ogólne 4562 Paragonu 4563 Zestawu Rap 457 Dane 4571 Kod wagowy 4572 Kontrola 458 Funkcje opcji 4581 Ust.domyśl. 459 Drukui Opcie 46 Limitv 461 Rabatów 462 Kwot 47 Parametry 471 Rabaty domyś 472 Kurs Euro 473 Auto wylogowanie 49 Drukuj ustaw

Prawo (18), Edycja Jednostek Miar Prawo (23, ^18, ^19, ^20), Drukuje zestawienie Jednostek Miar Prawo (21), Edvcia Tabeli Rabatów i Narzutów Prawo (21), Edvcia Limitów Rabatów Prawo (21), Edvcia Rabatów Domvślnych Prawo (23, ^21), Drukuje dane Rabatów Prawo (22), Edycja danych użytkowników Prawo (22), Usuwanie użytkowników Prawo (22), Zmiana hasła użytkownika Prawo (23, ^22), Drukuje zestawienie Użytkowników Prawo (22), Edvcia Ról Użvtkowników Prawo (23, ^22), Drukuje zestawienie Ról Użvtkowników Prawo (18), Edvcia Płatności Prawo (23), Drukuje zestawienie Płatności Prawo (24), Przestawienie zegara Prawo (27), Programowanie naołówka Prawo (27), Programowanie nr kasy Prawo (27), Programowanie NIP Prawo (27), Ustawienie stawek VAT Prawo (27), Ustawienie tekstu reklamowego Prawo (26), Przyporządkowanie portu RS do urządzeń Prawo (26), Opcje komunikacji z PC 45211 Oszczędność Prawo (26), Opcje Autowyłączania i Autowygaszania Prawo (30), Opcje komponentów sprzetowych Prawo (30), Opcie komponentów sprzetowych Prawo (30), Ustawienia komponentów sprzętowych Prawo (26), Opcje systemowe Prawo (26), Opcje obsługi Prawo (26), Opcje sprzedaży Prawo (26), Ogólne opcje wydruku (podkreślenia) Prawo (26), Opcje zawartości paragonu Prawo (26), Opcje Zestawu Raportu (Rap.Łańcuchowy) Prawo (26), Typ kodu wagowego Prawo (26), Kontrola danych Prawo (26), Resetuje ustawienia opcji do domyślnych Prawo (--), Wvdruk ustawień opcii Prawo (26, ^21), Ustawienia maksymalnych rabatów Prawo (26), Ustawienia maks.kwot paragonu, gotówki itp... Prawo (26, ^21), Ustawienie domyślnych rabatów Prawo (25), Ustawienie kursu EURO Prawo (26), Ustawienie autowylogowania Prawo (--), Wydruk ustawień kasy (w tym opcji)

| 5 Serwis                |                                                   |
|-------------------------|---------------------------------------------------|
| 51 Testy                |                                                   |
| 511 Serwisowe           | Prawo (), Testy tylko dla serwisu                 |
| 512 Wszystko            | Prawo (), Testy wszystkie                         |
| 513 Pojedynczo          | Prawo (), Wybrane testy                           |
| 514 Cyklicznie          | Prawo (), Test cykliczne                          |
| 52 Ustawienia Serwisowe |                                                   |
| 53 Funkcje Serwisowe    |                                                   |
| 59 Informacje           |                                                   |
| 591 Wersja              | Prawo (), Wyświetlenie wersji                     |
| 592 Pamięć fisk.        | Prawo (), Wyświetlenie danych o pamięci fiskalnej |
| 593 Pomiary nap.        | Prawo (), Wyświetlenie pomiarów napięć            |
| 9 Pomoc                 |                                                   |
| 91 Drukuj Menu          | Prawo (), Wydruk struktury Menu                   |
| 92 Drukuj Ustaw         | Prawo (), Wydruk ustawień w tym opcji (45)        |
| 93 Drukuj Opcje         | Prawo (), Wydruk samych opcji (45)                |

# 6.28. [361] Edycja Ról Użytkowników

[361] Edycja – funkcja edycji zaprogramowanych ról użytkowników. W kasie zaprogramowanych może być 8 ról – 4 zaprogramowane sa fabrycznie, a kolejne 4 można nazwać OK i określić samemu. Wejście do trybu [341] edycji ról klawiszem Poiawia sie komunikat: Wvbierz role . W dolnej linii wyświetlana jest pierwsza z zaprogramowanych A4a 🔥 🗤 🕊 🗸 ról: 1. Kasier. Za pomoca klawiszy cena kod wybieramy role, która chcemy edytować i ÖK zatwierdzamy klawiszem Pokazuje się komunikat: Rola [1] Nazwa, a w dolnej linii wyświetlana jest aktualnie zaprogramowana nazwa roli, np.: Kasjer. Za pomocą klawia-ÔK tury dodatkowej programujemy nazwę roli, zatwierdzamy klawiszem Kasa przechodzi do trybu ustalania praw dla wybranej (programowanej) roli – wyświetla się komunikat: Rola [1] Prawa Sprzedaż. Jeśli w kwadraciku po lewej stronie nazwy opcji jest znak X (np. [x] 1 Sprzedaż) oznacza to, że dana funkcja jest dozwolona dla edvtowanej roli. Jeśli kwadrat jest pusty, to A/a A m# V funkcia ta jest zabroniona. Za pomocą klawiszy cena kod poruszamy się pomiędzy dostępkorekta 🗹 nymi (opisanymi w powyższej tabeli) funkcjami, klawiszem 🔀 dokonujemy wyboru lub odwołujemy wybór wyświetlanej funkcji. Po dokonaniu wyboru wszystkich żądanych funkcji OK zatwierdzamy i wychodzimy z trybu edycji ról klawiszem Uwaga - jeśli jakieś prawo jest nieużywane w kasie Mała to graficzny prostokat wyboru po lewej stronie jest cały wypełniony i nie da się go zaznaczyć ani odznaczyć. Prawo jest umieszczone w liście tylko ze względu kompatybilności numeracji praw z innymi kasami marki Novitus.

# 6.29. [369] Drukuj Role Użytkowników

**[369]** Drukuj – wydruk zaprogramowanych w kasie ról wraz z uprawnieniami. Wyboru dokonujemy klawiszem  $\overrightarrow{OK}$  Pojawia się komunikat: *Drukuj rolę*  $\blacklozenge$ : Za pomocą klawiszy  $\overrightarrow{cno}$  kod dokonujemy wyboru dostępnych (zaprogramowanych) ról, lub wybiera-

my pozycję 0 (wszystkie). Wybraną pozycję zatwierdzamy klawiszem — następuje wydruk wybranej roli (ról).

# 6.30.[37] Płatności

**[37] Płatności** – funkcje znajdujące się w tym menu pozwalają skonfigurować płatności, które będą wykorzystywane w kasie w trakcie transakcji i do sporządzania raportów sprzedaży.

[371] Edycja – edycja płatności polega na wybraniu z listy istniejącej już płatności, bądź

zdefiniowanie nowej. Każdy krok powinno się zatwierdzić klawiszem **OK**. W przypadku, kiedy wybrana będzie nowa forma płatności, niezbędne będzie określenie jej typu poprzez wybór z listy odpowiedniej pozycji:

- 1. Gotówka
- 2. Euro
- 3. Karta
- 4. Czek
- 5. Bon
- 6. Kredyt
- 7. Przelew
- 8. Konto klienta

W kolejnym kroku należy uzupełnić nową nazwę płatności, która będzie widoczna na wydrukach. Ostatni krok jest wspólny dla edycji nowej płatności jak i płatności zdefiniowanej. Polega on na zaznaczeniu opcji z pośród następujących:

- 1. Pytaj o stan pytaj o stan określonej formy płatności podczas wykonywania raportu
- 2. Dozwolone wpłaty pozwól na wpłaty określonej formy płatności
- 3. Dozwolone wypłaty pozwól na wypłaty określonej formy płatności
- Opis "Płatność" zmienia w opisie tekst typu (np. "Przelew") na ogólny tekst "Płatność" co może być wskazane dla płatności które mają własne nazwy
- 5. Do Terminala EFT umożliwia wysłanie danych o płatności do terminala płatniczego lub innego obsługującego płatności wraz z oczekiwaniem na rezultat potwierdzenia tej płatności. Ma to sens dla płatności elektronicznych np. kartą i kiedy dany terminal jest podłączony do kasy. W kasie oczywiście należy skonfigurować odpowiednio połączenie z takim terminalem w menu 451.

# korekta 🗹

Opcje należy wybrać (akceptować) używając klawisza 🔀 Po zaakceptowaniu opcji możliwe jest zdefiniowanie kolejnej formy płatności bądź edycja istniejącej.

[372] Drukuj – wydruk form płatności znajdujących się w bazie.

# 7. [4] USTAWIENIA

# 7.1. [41] Zegar

Funkcja **[41] Zegar** pozwala ustawić właściwy czas oraz datę w kasie fiskalnej. Korekty czasu użytkownik może dokonać <u>tylko w zakresie  $\pm$  1 godzina</u> (przy zmianie czasu letni / zimowy). Jeśli konieczna jest korekta czasu (lub daty) w większym zakresie, może to wykonać jedynie autoryzowany serwis kasy (konieczne jest zdjęcie plomby serwisowej). Zmiana ustawień zegara jest możliwa tylko przy zerowych licznikach sprzedaży dobowej (wykonany wcześniej raport fiskalny dobowy).

[41] Zegar – klawiszem OK wchodzimy do funkcji zmiany czasu. Na wyświetlaczu pojawia się np.: Zegar: 12:00 18-04-2008. Pod jedną z cyfr (pierwszą) widoczny jest kursor. Za pomocą klawiszy numerycznych wpisujemy właściwą godzinę (datę) – znak kursora automatycznie przechodzi na kolejną cyfrę, ewentualne poruszanie się pomiędzy cyframi za

pomocą klawiszy <u>cend</u> <u>kod</u>. Właściwy czas zatwierdzamy klawiszem **OK** .Zegar zostaje przestawiony, kasa potwierdzi ten fakt wydrukiem. Jeśli zaprogramowany czas nie zawiera się w zakresie 1 godziny w stosunku do czasu pokazywanego przez kasę, kasa zgłosi

С

błąd: WYMAGANY TRYB SERWISU. Należy wycofać się z funkcji klawiszem

# 7.2. [42] Dane identyfikacyjne

W tym menu mamy możliwość ustawienia danych identyfikacyjnych kasy jak nagłówek wydruku, numer kasy i numer NIP, co zostało opisane w następnych rozdziałach.

# 7.3. [421] Nagłówek wydruku

W pozycji menu **[421] Nagłówek wydruku** można zaprogramować maksymalnie 6 linii nagłówka paragonu. Nagłówek ten będzie drukowany na każdym wydruku wychodzącym z kasy. Powinny się tam znaleźć dane użytkownika: nazwa firmy, adres, itp. Nagłówek ten nie jest zapisywany do pamięci fiskalnej, może być modyfikowany również po fiskalizacji (po wykonaniu raportu dobowego zerującego). W każdej linii nagłówka można zaprogramować maksymalnie 22 znaki normalne lub 11 znaków podwójnej szerokości. Każdą z linii można dodatkowo automatycznie wyśrodkować oraz wyróżnić szeroką czcionką (dla tekstu ustawionego jako duża czcionka może być zaprogramowanych tylko 11 znaków w linii).

Aby zaprogramować nagłówek konieczne jest wykonanie wcześniej raportu dobowego fiskalnego.

[421] Nagłówek wydruku – wejście do funkcji programowanie klawiszem OK Na wyświetlaczu pojawia się komunikat: *Tekst 1*. Należy zaprogramować pierwsza linię tekstu nagłówka. Programowania dokonujemy za pomocą klawiatury dodatkowej, pomiędzy wpisanymi znakami poruszamy się klawiszami: end - następny, rf V - poprzedni. Po wpisaniu

OK właściwego tekstu zatwierdzamy klawiszem Na wyświetlaczu pojawia sie komunikat o możliwości wybrania dodatkowych opcji dla wpisanego tekstu:

korekta 🖊

# [] Wyśrodkui

# [ ] Duża czcionka (znaki podwójnej szerokości)

Aby wybrać (zaznaczyć) wyświetlaną opcję należy nacisnąć klawisz - jak wskazuje w prawym górnym rogu wyświetlacza. W kwadraciku podpowiedź obok opcii pojawi się znaczek - informacja, że opcja została wybrana. Pomiedzy opcjami poruszamy się A/a A m# klawiszami: cena kod - podpowiedź ♥ w prawym górnym rogu wyświetlacza. Właściwie oprogramowana linie tekstu wraz z odpowiednio wybranymiu jej opcjami ÔK - przechodzimy do programowania następnej linii zatwierdzamy klawiszem nagłówka. W identyczny sposób programujemy kolejne linie tekstu nagłówka (maksymalnie 6 linii). Jeżeli nie chcemy wykorzystać wszystkich linii, należy zostawić je puste. Po za-ÔK twierdzeniu klawiszem szóstej linii kasa zaprogramuje wpisane teksty nagłówka potwierdzajac to wydrukiem.

# 7.4. [422] Numer kasy

ÖK

W funkcji tej programujemy numer kasy, którym bedzie się ona wyróżniać spośród innych kas w sklepie. Numer ten bedzie drukowany na każdym wydruku z kasy.

[422] Numer kasy – wejście do trybu programowania numeru kasy. Na wyświetlaczu pojawia się informacja: Nr kasy – w dolnej linii wyświetlany jest aktualnie zaprogramowany numer. Za pomoca klawiszy numerycznych należy wpisać żądany numer i zatwierdzić klawi-

szem

+%

Numer zostanie zapamietany i bedzie drukowany w stopce wydruków.

# 7.5. [423] NIP

W funkcji tej programujemy numer NIP. Numer ten możemy zaprogramować i zmieniać tylko w trybie niefiskalnym. Po fiskalizacji zmiana tego numeru będzie już niemożliwa. [423] NIP – wejście do trybu programowania numeru NIP. Na wyświetlaczu pojawia się informacja: Podaj NIP - w dolnej linii wyświetlany jest aktualnie zaprogramowany numer. Za pomoca klawiszy numerycznych należy wpisać żadany numer i zatwierdzić klawiszem

ÔK

Znak "-" jeśli wymagany, wprowadzamy wyjątkowo przy użyciu klawisza

. Numer zostanie zapamiętany i będzie drukowany w nagłówku wydruków.

# 7.6. [43] Stawki podatku

Funkcja **[43] Stawki podatku** umożliwia zaprogramowanie właściwych dla danego punktu sprzedaży stawek podatkowy. Programowanie stawek PTU jest bardzo ważnym momentem programowania kasy, dlatego należy zrobić to bardzo uważnie. Według wysokości zaprogramowanych stawek kasa będzie naliczać należny podatek PTU. Wysokość stawek PTU określa Ministerstwo Finansów dla poszczególnych towarów. W kasie muszą być zaprogramowane wszystkie stawki PTU dla towarów, jakich sprzedaż prowadzi dana placówka handlowa. Kasa MAŁA ma możliwość oprogramowania 7 stawek PTU (A,B,C,D,E,F,G) dla dowolnych wysokości od 0% do 98% oraz oprogramowanie dowolnej z nich jako zwolnionej. Każda zmiana stawek PTU może odbywać się tylko po wykonaniu raportu dobowego zerującego i jest (w kasie fiskalnej) zapisywana do pamięci fiskalnej z dokładnym określeniem daty i godziny zmiany.

# Kasa w trybie fiskalnym ma możliwość 30 – krotnej zmiany stawek PTU. Przy próbie wykonania 31 zmiany stawek PTU kasa zgłosi błąd i zmiana ta nie będzie możliwa.

Kasa nie pozwoli zaprogramować stawek PTU identycznych jak są zaprogramowane w danej chwili w kasie – jest to zabezpieczenie przed niepotrzebnym zapisem do pamięci fiskalnej.

Aby zaprogramować stawki PTU należy wybrać funkcję [43] Stawki podatkowe i zatwier-OK dzić klawiszem wejście do trybu programowania stawek PTU. Na wyświetlaczu pojawia się informacja o pierwszej ze stawek: Stawka A – w dolnej linij wyświetlacza jest informacja o aktualnie zaprogramowanej wartości stawki. Za pomoca klawiszy alfanumerycznych oraz przecinka programujemy właściwa wartość stawki (wartość stawki można zaprogramować z dokładnością do dwóch miejsc po przecinku). W trybie programowania korekta 🔽 wartości stawek klawisz  $\times 1$  ma specialne funkcje (podpowiedź w prawym górnym rogu wyświetlacza: B- ZW%): za jego pomocą (kolejne naciśnięcia) można zmieniać rodzaj stawki: brak stawki (nieoprogramowana - nieużywana), ZW - towary zwolnione z podatku, % - wartość procentowa stawki (normalna stawka PTU). OK Właściwa wartość (rodzaj) zatwierdzamy klawiszem - automatycznie przechodzimy do następnej stawki. W identyczny sposób programujemy kolejne stawki. Aby cofnać A% 🔥 się do poprzedniej stawki należy nacisnać klawisz ceno. Po oprogramowaniu wszystkich ÖK stawek (od A do G) i naciśnięciu klawisza pojawi się komunikat: Czy zapisać ιńΟ stawki PTU? Klawiszem można wycofać się z zapisania stawek, klawiszem OK potwierdzamy chęć zaprogramowania stawek - nastąpi pytanie: Data: 18-042008 jest poprawna? Jeśli wyświetlana data jest poprawna można potwierdzić klawiszem

OK - pojawi się komunikat: Proszę czekać... i po krótkiej chwili nastąpi zaprogramowanie stawek (zapis w pamięci fiskalnej w kasie ufiskalnionej) i wydruk potwierdzający fakt zmiany (oprogramowania stawek).

Jeśli wyświetlona data nie jest poprawna należy wycofać się z programowania klawiszem usuń 🔿 С

i niezwłocznie powiadomić serwis kasy.

# 7.7. [44] Tekst reklamowy

Funkcja ustawienia dodatkowego tekstu reklamowego drukowanego pod każdym paragonem. Treść tekstu można wybrać spośród przykładów zawartych w programie kasy. Nie ma możliwości wpisania własnego tekstu. Poniżej zamieszczono wykaz pozycji, spośród których można dokonać wyboru podczas ustawiania dodatkowego tekstu:

| 0 [Brak]                                                                                                    |
|----------------------------------------------------------------------------------------------------|
| 1 DZIĘKUJEMY-ZAPR.                                                                                                    |
| 2 WESOŁYCH ŚWIĄT                                                                                                    |
| 3 ZAPR. PONOWNIE                                                                                                    |
| 4 DZIĘK.ZA ZAKUP                                                                                                    |
| 5 ZAKUPY TU TO D.W.                                                                                                    |
| 6 U NAS NAJLEPIEJ                                                                                                    |
| 7 U NAS NAJTANIEJ                                                                                                    |
| 8 U NAS NAJSZYBCIEJ                                                                                                    |
| 9 WIELKA PROMOCJA                                                                                                    |
| 10 ŚWIĄT. PROMOCJA                                                                                                    |
| 11 RABATY DLA KLIENT.                                                                                                    |
| Wejście do funkcji wyboru [44] Tekstu reklamowego klawiszem OK Na wyświe-                                                                                                    |
| tlaczu pojawia się informacja: <i>Tekst reklamowy</i> . W dolnej linii widoczna jest aktualnie $\begin{bmatrix} \mathbb{A}_{0} & \mathbf{A} \end{bmatrix}^{\mathbf{r} \in \mathbf{V}}$ |
| wybrana pozycja. Za pomocą klawiszy cena kod wybieramy żądany tekst (podpowiedź 🕈 na                                                                                                   |
| wyświtlaczu), za pomoca klawisza <b>OK</b> dokonujemy zatwierdzenia wybranej pozy-<br>cii.                                                                                             |

# 7.8. [45] Opcje

W funkcji ustawień [45] Opcie można skonfigurować kase w taki sposób, aby jej działanie oraz obsługa najbardziej odpowiadała preferencjom użytkownika (właściciela). Konfigurować można opcje związane z zabezpieczeniem kasy, zarządzania energią, sposobem zachowania kasy podczas jej obsługi oraz prowadzenia sprzedaży, wydruku, kodów kreskowych, komunikacją itd.

Poniższa tabela przedstawia kompletne zestawienie wszystkich opcji wraz ze skrótowym opisem ich działania. Znak 🗖 oznacza, że jest to opcja typu TAK (🗳)/NIE ( ) – zmiany ustawienia dokonujemy za pomocą klawisza. Do danej opcji możemy dojść klawisza-

lub podając jej jedno lub dwucyfrowy numer za pomocą klawiszy numeryczmi nych. Czcionką pogrubioną oznaczono kategorie opcji, które są pozycjami menu głównego. Domyślne ustawienia można ustawić funkcją [4581] Ustaw Domyślne.

| Funkcje Ustawień Opcji     | unkcje Ustawień Opcji Opis                                                                                        |      |
|----------------------------|----------------------------------------------------------------------------------------------------|------|
| 45 Opcje                   |                                                                                                    |      |
| 451 Komunikacja            |                                                                                                    |      |
| 4511 Połączenia            | Przypisanie Urządzeń Zewnętrznych jak PC,<br>waga, skaner, terminal płatniczy do portu ko-<br>munikacyjnego kasy. | PC   |
| 4512 Opcje PC              | Ustawienie parametrów komunikacji z PC (prędkość komunikacji)                                                     | 9600 |
| 452 Sprzęt                 |                                                                                                    |      |
| 4521 Energia               |                                                                                                    |      |
| 45211 Oszczędność          | Ustawienie czasów autowyłączenia i autowyga-<br>szania, gdy praca na akumulatorze                                 |      |
| 4522 Komponenty            |                                                                                                    |      |
| □ 1 Szuflada               | Czy jest podłączona szuflada i kasa ma ją ste-<br>rować                                                           | NIE  |
| 4523 Wyświetlanie          |                                                                                                    |      |
| 45231 Kontrast             | Ustawienia kontrastu wyświetlacza klienta oraz wyświetlacza obsługi                                               | 60   |
| 4524 Drukowanie            |                                                                                                    |      |
| 45241 Zwijacz              | Ustawienie siły zwijania zwijacza przy mecha-<br>nizmie drukującym                                                | 12   |
| 453 System                 |                                                                                                    |      |
| 1 Prawa dostępu            | Kasa wymaga logowania użytkownika i kontro-<br>luje prawa dostępu do funkcji                                      | NIE  |
| 2 Hasło Modemu             | Funkcja nieaktywna                                                                                                | NIE  |
| 3 Hasło PC                 | Aplikacja musi się załogować, gdy komunika-<br>cja z komputerem PC                                                | NIE  |
| 4 Tow.tylko PC             | Programowanie i zmiany towarów możliwe<br>tylko z komputera PC                                                    |      |
| <b>5</b> Obr.Tow.do PC     | Obroty towarów muszą trafić do PC – nie moż-<br>na zrobić raportu zerującego z klawiatury.                        | NIE  |
| □ 6 Stany magazynowe       | Funkcja nieaktywna                                                                                                | NIE  |
| <b>7</b> PC przed raportem | Należy wykonać raport zerujący obrotów towa-                                                                      |      |
| dobowym                    | rów z PC przed wykonaniem raportu dobowe-                                                                         |      |
|                            | go.                                                                                                    |      |
| <b>B</b> 8 Dwa kody towaru | Jeśli opcja jest ustawiona to do obsługi towa-                                                                    | NIE  |
|                            | rów (programowanie, sprzedaż, raportowanie)                                                                       |      |
|                            | można używać dwóch kodów towarów: jeden                                                                           |      |

|                                 | porzadkowy, określający pozycje w bazie towa-                   |     |
|---------------------------------|-----------------------------------------------------------------|-----|
|                                 | rów a drugi dowolnie definiowany przez użyt-                    |     |
|                                 | kownika lub program obsługi sprzedaży, trak-                    |     |
|                                 | towany na ogół jako kod kreskowy UWAGA!                         |     |
|                                 | W celu używania tej opcji oprogramowanie na                     |     |
|                                 | PC programujące kase musi być dostosowane                       |     |
|                                 | do toj funkcionalności i wysyłać przy progra                    |     |
|                                 | moweniu do kesu dwa kodu na towar Donadto                       |     |
|                                 | niowaniu do kasy uwa kody na towar. Ponauto                     |     |
|                                 | guy opcja ta jest aktywna kou kreskowy towaru                   |     |
|                                 |                                                                 | NUE |
| <b>u</b> 9 Raport Kasjera na    | Jesh opcja jest aktywna to podczas zmiany                       | NIE |
| zmiany                          | kasjerow drukowane są raporty zmiany oraz                       |     |
|                                 | przyjmowane są deklaracje form platności przy                   |     |
|                                 | rozpoczęciu zmiany                                              |     |
| ■ 10 Programowanie tylko<br>FTP | Funkcja nieaktywna                                              | NIE |
| 11 Kontrola raportu             | Jeśli opcja ta jest ustawiona to kasa przypomina                | NIE |
| dobowego                        | o niewykonaniu raportu dobowego z poprzed-                      |     |
| _                               | niego dnia lub dni.                                             |     |
| 454 Obsługa                     |                                                                 |     |
| □ 1 Ceny w grosz                | Nie podajemy ',' w cenach przed groszami.                       | NIE |
|                                 | Kwote 1,50zł podajemy jako 150.                                 |     |
| 2 Dźwieki klaw                  | Dźwiek, gdy klawisze sa naciskane                               | TAK |
| <b>3</b> Dźwiek zatwier         | Gdy zatwierdzanie danych po edycji to 2                         | ТАК |
|                                 | dźwieki                                                         |     |
| 4 Dźwiek błedu                  | Gdy bład 3 dźwieki                                              | ТАК |
| $\square$ 5 Kluczyk=Menu        | Funkcja njeaktywna                                              | NIE |
| $\square$ 6 Klaw sp. z Shift    | Funkcja nieaktywna                                              | NIE |
| $\mathbf{\Pi}$ 7 Sprzedaż pojed | Sprzedaż pojedynczą dozwolona Sprzedaż                          | NIF |
|                                 | jednego towaru powoduje od razu zamknjecie                      | THE |
|                                 | paragonu                                                        |     |
| <b>0</b> Sprzedaż potwierdzana  | Obsługa sprzedaży opisana w rozdziale 7 16                      | NIF |
| 455 Sprzedaż                    |                                                                 | MIL |
| 1 Wumagai DAZEM                 | A by zakończyć porogon musi być posiźnista                      | TAV |
|                                 | RAZEM                                                           | IAK |
| 2 Drukuj RAZEM                  | Każde RAZEM drukuje podsumę                                     | TAK |
| 🗖 3 Wymóg zapłaty               | Musi być podana kwota wpłaty, aby zakończyć                     | NIE |
|                                 | paragon                                                         |     |
| □ 4 Rabat z ręki                | Rabat z ręki Dozwolone rabaty z ręki (wartości podawane         |     |
|                                 | ręcznie)                                                        |     |
| <b>5</b> Rabat z listy          | Rabat z listy         Dozwolone rabaty z listy (wybór pozycji z |     |
| -                               | tabeli rabatów)                                                 |     |
| <b>G</b> 6 Szybko anuluj        | F+C spowoduje storno ostatniej pozycji para-                    |     |
|                                 | gonu                                                            |     |
| <b>7</b> Szybki zwrot           | F+[ZWROT OPAK.] spowoduie zwrot opako-                          | NIE |
|                                 | wań z ostatniej pozycji paragonu                                | -   |
| ■ 8 Kod=Powtórz                 | Naciśniecie w otwartym paragonie klawisz Kod                    | NIE |

|                                                                     | spowoduje powtarzanie sprzedaży ostatniego       |      |
|---------------------------------------------------------------------|--------------------------------------------------|------|
|                                                                     | towaru                                           |      |
| 9 Bon bez reszty                                                    | Nie ma reszty dla Bonu/Talonu                    | TAK  |
| □ 10 D19 bez rabat                                                  | Towary z Działu 41 nie są rabatowane             | NIE  |
| □ 11 D20 bez rabat                                                  | Towary z Działu 42 nie są rabatowane             | NIE  |
| □ 12 €-Reszta zł                                                    | Gdy Euro - reszta zawsze w zł, Jeśli opcja ta    | NIE  |
|                                                                     | będzie nieaktywna reszta będzie w Euro.          |      |
| I 13 €-Edytuj resztę                                                | Gdy Euro - edycja mieszanej reszty (możliwa      | NIE  |
|                                                                     | cześć w zł i cześć w Euro)                       |      |
| 14 €-Bez wydruku                                                    | Gdy Euro - tylko pokaż przeliczenie – nie bę-    | NIE  |
|                                                                     | dzie rejestrowana ani drukowana zapłata w        |      |
|                                                                     | Euro                                             |      |
| □ 15 Kontrol.il.mag.                                                | Funkcja nieaktywna                               | NIE  |
| 16 Wymóg OK. EFT                                                    | Gdy zapłata Kartą i kasa jest połączona z ter-   | TAK  |
|                                                                     | minalem płatniczym - nie można zignorować        |      |
|                                                                     | odpowiedzi terminala płatniczego (EFT)           |      |
| 17 Wymóg karty r.                                                   | Funkcja nieaktywna                               | NIE  |
| □ 18 Cofany rabat                                                   | Jeśli opcja jest ustawiona to wprowadzony        | NIE  |
| -                                                                   | rabat do całego paragonu nie jest od razu dru-   |      |
|                                                                     | kowany na paragonie tylko wyliczany i poka-      |      |
|                                                                     | zywany na wyświetlaczu. Drukuje się dopiero      |      |
|                                                                     | przy zamykaniu paragonu i do tego czasu moż-     |      |
|                                                                     | liwe jest jego anulowanie lub zmiana co nie jest |      |
|                                                                     | możliwe jeśli byłby od razu wydrukowany.         |      |
| 456 Wydruk                                                          |                                                  |      |
| 4561 Ógólne                                                         |                                                  |      |
| <b>D</b> 1 Kreski podsuńmy Drukuj kreski podsumy (po naciśnieciu kl |                                                  | TAK  |
| 1 2                                                                 | sza RÁZEM)                                       |      |
| □ 2 Inne kreski                                                     | Drukuj pozostałe poziome kreski rozdzielające    | TAK  |
|                                                                     | w wydrukach (np. po tytule, przed stopką itd.)   |      |
| □ 3 Kreski graf.                                                    | Używaj podkreśleń graficznych (niższa czcion-    |      |
|                                                                     | ka, kształt wężyka)                              |      |
| 4562 Paragon                                                        |                                                  |      |
| □ 1 Druk j.miar                                                     | Drukuj j.miar przy ilościach na paragonie        | TAK  |
| □ 2 Druk kodu EAN                                                   | Drukuj kod towaru po nazwie na paragonie         | NIE  |
| □ 3 Druk nazw.rab.                                                  | Drukuj nazwy rabatów na paragonie                | TAK  |
| 563 Zestaw Rap.                                                     |                                                  |      |
| □ 1 Rap.obr.towarów                                                 | Składnik Zestawu Raportów                        | NIE  |
| 2 Rap.obr.opakowań                                                  | Składnik Zestawu Raportów                        | NIE  |
| □ 3 Rap.obr.działów                                                 | Składnik Zestawu Raportów                        | NIE  |
| 4 Rap.obr.kasjera                                                   | Składnik Zestawu Raportów                        | NIE  |
| <b>5</b> Rap.stanu kasy                                             | Składnik Zestawu Raportów                        | NIE  |
| <b>6</b> Rap.godzinowy                                              | Składnik Zestawu Raportów                        | NIE  |
| <b>7</b> Rap. Dobowy                                                | Składnik Zestawu Raportów                        | NIE  |
| 457 Dane                                                            |                                                  |      |
| 4571 Kod wagowy                                                     | Typ kodu wagowego                                | Brak |
| The second magnetic                                                 |                                                  |      |

| 4572 Kontrola     |                                                   |     |
|-------------------|---------------------------------------------------|-----|
| 🗖 1 Kod EAN       | Kontroluj sumę kontrolną EAN i wagowego           | NIE |
| □ 2 Obroty Tow<>0 | Tow<>0 Sprawdzaj przy zmianach Towarów czy obroty |     |
|                   | są zerowe                                         |     |
| □ 3 Max Obr.Tow   | Sprawdzaj czy obroty Towarów się przepełnia-      | TAK |
|                   | ja                                                |     |

W poniższych podrozdziałach przedstawiono wykaz oraz sposób konfiguracji poszczególnych opcji.

# 7.9. [451] Opcje komunikacji

W tym menu mamy możliwość ustawienia opcji komunikacji kasy z urządzeniami zewnętrznymi.

# 7.10. [4511] Połączenia

Za pomocą tej funkcji określamy, jakie urządzenie jest podłączone do portu szeregowego kasy. Do wyboru mamy:

- 0. (Brak)
- 1. Komputer PC
- 2. Waga
- 3. Skaner
- 4. Terminal Płatniczy

# 7.11. [4512] Opcje komunikacji z komputerem PC

W tej funkcji możemy określić, z jaką prędkością ma być prowadzona komunikacja z komputerem PC. Do wyboru mamy:

- 1.1200 bps
- 2. 2400 bps
- 3. 4800 bps
- 4. 9600 bps (domyślnie)
- 5. 19600 bps
- 6. 38400 bps
- 7. 57600 bps
- 8. 115200 bps

# 7.12. [452] Opcje Sprzętu

W tym menu mamy, możliwość ustawienia opcji dotyczących sprzętu kasy takich jak zarządzanie energią, fakt podłączenia szuflady.

# 7.13.[4521] Opcje Energii

W opcjach energii można skonfigurować: [45211] Oszczędność – funkcje oszczędzania energii: *Autowyłączanie* – w sekundach podajemy czas, po jakim kasa ma się samoczynnie wyłączyć podczas pracy z akumulatora wewnętrznego.

*Autowygaszanie* – w sekundach podajemy czas, po jakim kasa automatycznie wyłączy podświetlanie wyświetlacza kasjera.

# 7.14. [4523] Wyświetlanie

W opcjach wyświetlania można skonfigurować: [45231] Kontrast – Pozwala skonfigurować jednocześnie kontr

[45231] Kontrast – Pozwala skonfigurować jednocześnie kontrast wyświetlacza obsłu-

gi oraz wyświetlacza klienta. Modyfikacji dokonuje się wciskaniem klawiszy cena kod .

# 7.15. [4524] Drukowanie

**[45241]** Zwijacz – umożliwia ustawienie siły zwijania zwijacza, który współpracuje z mechanizmem drukującym. Modyfikacja ta polega na wpisaniu wartości liczbowej z zachowaniem zasady im większa wartość, tym większa siła zwijania.

# 7.16. [4549] Opcje obsługi: 9. Sprzedaż Potwierdzana.

Jest to tryb sprzedaży, w której użytkownik ma możliwość zobaczenia nazwy towaru przed jego faktycznym zarejestrowaniem na paragonie. Wprowadzenie danych takich jak ilość, kod towaru, cena, rabaty odbywa się praktycznie identycznie jak w trybie normalnym i dane te mogą być podawane w dowolnej kolejności, natomiast sprzedaż towaru (wydruk) następuje dopiero wtedy, gdy wprowadzone dane zatwierdzimy dodatkowo klawiszem

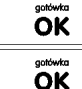

Sprzedaż ta opiera się więc na dodatkowym potwierdzeniu klawiszem

**OK** wprowadzonych danych obejmujących także wybrany towar, którego nazwa widnieje na wyświetlaczu. Tryb ten jest więc w wielu przypadkach trochę wolniejszy niż normalny bo wymaga dodatkowego naciśnięcia klawisza ale może on być bardziej optymalny w sytuacji sprzedawania towarów poprzez kod krótki podawany ręcznie z pamięci w którym to przypadku mogą następować pomyłki podanego kodu i dodatkowe potwierdzenie daje użytkownikowi szansę na korektę wprowadzonych danych. Tryb ten jest dodatkowo zoptymalizowany w kilku przypadkach takich jak:

1) Wprowadzanie kodu ze skanera – w tym przypadku dodatkowe potwierdzenie

klawiszem **OK** nie jest konieczne – towar od razu po zeskanowaniu jest sprzedawany i drukowany na paragonie

2) Podawanie ilości po wybraniu towaru (opisane poniżej) może być zatwierdzone

i powoduje to wtedy od razu sprzedaż wcześniej wybranego towa-

 W przypadku, gdy wybrany towar ma cenę zerową i zmienną (otwartą) to od razu użytkownik jest proszony o podanie jego ceny, którą zatwierdza się klawi-

ru

gotówka OK i potem aby sprzedać taki towar konjeczne jest dodatkowe szem ÔK zatwierdzenie pozycji sprzedaży klawiszem

#### Uwaga!

W trybie tym użytkownik musi się dobrze orientować czy jest w trybie wprowadzania danych nowej pozycji czy po sprzedaniu danej pozycji. W celu ułatwienia tej orientacji na wyświetlaczu obsługi obowiązuje zasada że jak w dolnej linii wyświetlacza nie ma informacji "SUMA: #.##" podającej wartość całego paragonu to znaczy że jesteśmy w trybie edycji nowej pozycji, a jeśli informacja o sumie paragonu jest wyświetlana w dolnej linii to jesteśmy po sprzedaży danej pozycji, której nazwa i wartość jest w górnej linii.

Przykład sprzedaży trybie Sprzedaż Potwierdzana:

Chcemy sprzedać np. 3 szt. towaru o kodzie 256 (Sok jabłkowy) w zaprogramowanej cenie 3.45 PLN.

5 2 6 PGR wybór towaru z bazy Wprowadzamy z klawiatury np. w kolejności: kod MNO towarowej. Na wyświetlaczu pojawia się informacja: Sok jabłkowy 3,45

m# V

Kasa proponuje sprzedaż towaru Sok jabłkowy w ilości 1 szt. w zaprogramowanej cenie.

3 Można wprowadzić deklarowana ilość: trzy sztuki. Naciskamy klawisze: wyświetlaczu widać:

Wszystko to jest do tej pory jedynie wyświetlane na wyświetlaczu informacyjnie, bez sprzedaży i bez wydruku. Cały czas jest jeszcze możliwość zmiany wprowadzonych danych: ilości, ceny, rabatu/narzutu a nawet kodu towaru. Można te dane jeszcze zmienić, wprowadzając cyfry (lub wybierając towar z listy po nazwie) zatwierdzając wprowadzone wartości od-Ā⁄a 🔥 XX

powiednimi klawiszami: cena kod , magazyn czy też klawiszami do obsługi rabatów i narzutów. Wprowadzanie tych danych jak używanie wagi i skanera jest identyczne jak w normalnym trybie sprzedaży bez potwierdzania.

# Uwaga!

Należy pamiętać, że wprowadzone dane takie jak cena, ilość, rabat/narzut po wybraniu innego towaru a przed zatwierdzeniem towaru nie ulegają zmianie.

XÅ Np. jeśli wprowadziliśmy ilość 2<sup>metan</sup>i i towar o kodzie 123 kod to jeśli okaże się że chcielim# V

śmy jednak wprowadzić kod 124 kod to po wybraniu tego drugiego kodu na wyświetlaczu

dalej będzie ilość 2x i w takiej ilości będzie sprzedaż. Jeśli wszelkie informacje wyświetlane przez kasę są poprawne, należy dokonać zarejestrowania (sprzedaży, wydruku) towaru na

paragonie naciskając klawisz **OK**. Jeśli dane są niepoprawne należy je skorygować wprowadzając poprawne dane lub, jeśli chcemy anulować w ogóle wprowadzenie tej pozycji to poloży użyć klawisza **C** 

to należy użyć klawisza 🔽.

Jak już wcześniej pisano można przyspieszyć trochę sprzedaż w przypadku podawania kodu

ręcznie i potem ilości poprzez możliwość rezygnacji z używania klawisza np. dla powyższego przypadku z kodem 256 i ilości 3:

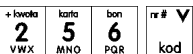

vwx mno por kodzie 256, czyli w naszym przypadku "Sok jabłkowy"

**3** yz **OK** - wprowadzenie liczby 3 i naciśnięcie OK. powoduje potraktowanie jej jako ilości i zatwierdzenie takiej sprzedaży i wydruk pozycji paragonu.

Oczywiście dla towarów, których ilość pochodzi z wagi zawsze należy użyć klawisza

Uwaga! Prowadząc sprzedaż w trybie Sprzedaż Potwierdzana zalecane jest włączenie flagi "Wymagaj RAZEM" w pozycji [455] OPCJE Sprzedaży. Wówczas przed zakończeniem

paragonu płatnością wymaganie klawisza rzem uchroni przed niechcianym zakończeniem

paragonu poprzez przypadkowe dwukrotne naciśnięcie klawisza **OK** na potwierdzenie danych sprzedaży towaru.

# 7.17. [4565] Opcje wydruku - II waluta na paragonie

Kasa ma możliwość ustawienia stałego przeliczenia wartości paragonu na inną zdefiniowaną w formach płatności walutę bez względu na to czy była płatność za paragon w tej walucie czy nie. Aby to ustawi należy użyć pozycji menu **Ustawienia Opcji Wydruku II Waluta** (Menu [4565]), gdzie użytkownik może wybrać, na którą z zaprogramowanych walut kasa będzie informacyjnie drukować przeliczenie wartości pod paragonem. Gdy będzie tam wybrana waluta i ustawiony jej kurs to informacje przeliczenia będą automatycznie drukowane do każdej transakcji (paragonu). Oprócz przeliczonych wartości na drugą walutę, będzie drukowany również kurs, po jakim dokonano przeliczenia. Jest to opcja, która będzie obowiązkowa w okresie przejściowym przy oficjalnej zmianą waluty w kraju. Programowanie:

<sup>A/a</sup> ∧ ""# V

MENU [4565], Tryb wydruku II waluty: Za pomocą klawiszy cena można wybrać:

1. (Brak) – nie będzie stałego przeliczenia dla każdego paragonu, przeliczenie może się pojawić tylko, gdy będzie płatność w walucie

- 2. Poprzednia (waluta, która wcześniej była walutą główną, jeśli była)
- 3. Przyszła (waluta, która została ustawiona jako oficjalna przyszła waluta)

Z listy. Po wybraniu "Z listy" klawiszem **OK**. Kasa wyświetla listę płatności zaprogramowanych w kasie jako typ Waluta. Wybór waluty zatwierdzamy klawiszem

# 7.18. [4571] Kod wagowy

**[4571] Kod wagowy** – wybór typu kodu wagowego, jaki będzie obsługiwany przez kasę. Jeśli w sklepie zastosowano elektroniczne wagi metkujące, które w kodzie kreskowym mogą kodować numer Towaru ważonego towaru, jego wagę lub cenę, a kasa współpracuje ze skanerem, należy odpowiednio skonfigurować opcję **[4571] kod wagowy**, aby czytnik bezbłędnie identyfikował kody wydrukowane przez elektroniczną wagę metkującą.

W poniższej tabeli przedstawiono sposoby konfiguracji kodu wagowego dla kasy. Wartość 0 wyłącza obsługę kodów wagowych, umożliwiając identyfikację towaru przy użyciu kodu EAN13 rozpoczynającego się od cyfry 2 tak, jak według każdego innego kodu EAN. Ponadto obsługiwane mogą być typy kodów:

| lp | EAN/JEAN                        | Kod tow. (ilość znaków) | Waga (ilość znaków) |
|----|---------------------------------|-------------------------|---------------------|
| 0  | Brak                            |                         |                     |
| 1  | 2*CCCCAWWWWB                    | CCCC (4)                | WWWWW (5)           |
| 2  | 2*CCCCCWWWWB                    | CCCCC (5)               | WWWWW (5)           |
| 3  | 2*DCCCCWWWWB                    | CCCC (4)                | WWWWW (5)           |
| 4  | 2*DDCCCWWWWB                    | CCC (3)                 | WWWWW (5)           |
|    | EAN/JEAN                        | Kod Tow. (ilość znaków) | Cena (ilość znaków) |
| 5  | 2XCCCCCXPPPPB                   | CCCCC (5)               | PPPP (4)            |
| 6  | 2XCCCCAPPPPB                    | CCCC (4)                | PPPPP (5)           |
| 7  | 2XCCCCCPPPPPB                   | CCCCC (5)               | PPPPP (5)           |
| 8  | 2XCCCCPPPPPPB                   | CCCC (4)                | PPPPPP (6)          |
| 9  | [23, 24, 27, 29] – pierwsze 2   |                         |                     |
|    | cyfry decydują o formacie kodu: |                         |                     |
|    | 23CCCCAPPPPB                    | CCCC (4)                | PPPPP (5)           |
|    | 24CCCCAPPPPB                    | CCCC (4)                | PPPPP (5)           |
|    | 27CCCCAWWWWB                    | CCCC (4)                | WWWWW (5)           |
|    | 29CCCCAWWWWB                    | CCCC (4)                | WWWWW (5)           |
| 10 | 2YCCCCAWWWWWB                   |                         |                     |

gdzie:

X – dowolna cyfra

C - cyfra wewnętrznego kodu towaru

W - cyfra liczby oznaczającej masę / ilość towaru (z dokładnością do 1 g)

P - cyfra liczby oznaczającej cenę towaru (z dokładnością do 1 grosza)

A - cyfra kontrolna wartości masy / ilości lub ceny

B – cyfra kontrolna kodu EAN

Y – dowolna cyfra różna od 0

Każdy kod EAN8 bądź EAN13 z 2- lub 5-cyfrowym rozszerzeniem może być używany do identyfikacji towarów niepodlegających sprzedaży z wagi. Ustawienie odpowiedniej wartości tej opcji najlepiej skonsultować z serwisantem.

# 7.19. [459] Drukuj Opcje

Funkcja wydruku opcji, jakie zostały wybrane (skonfigurowane) w kasie.

Wejście do funkcji [459] Drukuj opcje klawiszem OK - następuje wydruk opcji.

# 7.20.[46] Limity

W menu tym mamy możliwość ustalenia limitów rabatów i kwot.

# 7.21. [461] Limity rabatów

W funkcji [461] Limity rabatów jest możliwość określenia, w jakich zakresach mogą być udzielane rabaty/narzuty. Należy określić maksymalne wartości kwotowe i procentowe. Na wyświetlaczu pojawia się informacja: *rabat max %*. W dolnej linii widoczny jest aktualnie zaprogramowana wartość maksymalna dla rabatu procentowego. Za pomocą klawiszy numerycznych oraz przecinka programujemy żądaną wartość maksymalnego rabatu procen-

| towego i zatwierdzamy kla | wiszem                  | ŎK      | Pomięd      | zy wpisyv   | vanymi cy  | frami (kursor)     |
|---------------------------|-------------------------|---------|-------------|-------------|------------|--------------------|
| poruszamy się klawiszami  | A/a A mr# V<br>cena kod | błędnie | wpisaną cyf | frę kasujer | ny klawisz | zem <b>C</b> . Na- |
|                           |                         |         | 1 ( )       |             |            |                    |

stępnie za pomocą klawiszy <u>cena</u> kod , należy wybrać typ ograniczenia:

- 1. Blokada (blokuje dalszą sprzedaż)
- 2. Ostrzeżenie (tylko komunikat, który można anulować klawiszem w pytaniu "Czy anulować operację")

Kolejne do oprogramowania są: *rabat max zł* – maksymalny rabat kwotowy; *narzut max %* – maksymalny narzut procentowy; *narzut max zł* – maksymalny narzut kwotowy;

Programowania kolejnych pozycji dokonujemy w sposób analogiczny do opisanego dla maksymalnego rabatu procentowego. Powrót do poprzednio programowanego rabatu/narzutu klawiszem **C**. Po zatwierdzeniu ostatniego narzutu klawiszem **OK** kasa wychodzi z trybu programowania zakresów rabatów/narzutów.

# 7.22. [462] Limity kwot

funkcji [462] Limity kwot można zadeklarować maksymalne wartości W kwot/gotówki, jakie moga być wartościa paragonu, stanu gotówki w kasie. Na wyświetlaczu pojawia sie informacia: Max wartość par. W dolnej linij wyświetlana jest aktualnie zaprogramowana wartość kwoty. Za pomoca klawiszy numerycznych oraz przecinka programujemy żądana kwote (zero = brak ograniczenia), pomiedzy cyframi kwoty poruszamy się A4 A T# V . sun 🔿 С kursorem za pomoca klawiszy ceng kod błędnie wpisana cyfre kasujemy klawiszem OK Poprawna kwote zatwierdzamy klawiszem Następnie za pomocą klawiszy A/a A m# V cena kod , należy wybrać typ ograniczenia:

- 1. Blokada (blokuje dalszą sprzedaż)
- 2. Ostrzeżenie (tylko komunikat, który można anulować klawiszem **C** w pytaniu "Czy anulować operację")

Kolejną pozycją do zaprogramowania jest: *Max stan gotówki*. Analogicznie jak wyżej programujemy żądaną kwotę (**zero = brak ograniczenia**) i zatwierdzamy klawiszem

oraz wybieramy typ ograniczenia.

# 7.23.[47] Parametry

ÔK

W menu tym mamy możliwość ustalenia pewnych parametrów takich danych jak rabaty domyślne i kurs waluty Euro.

# 7.24. [471] Rabaty domyślne

W funkcji **[471] Rabaty domyślne** jest możliwość określenia domyślnych rabatów/narzutów. Na wyświetlaczu pojawia się informacja: *rabat std %*. W dolnej linii widoczny jest aktualnie zaprogramowana wartość domyślna dla rabatu procentowego. Za pomocą klawiszy numerycznych oraz przecinka programujemy żądaną wartość maksymalnego rabatu

ÖK

procentowego i zatwierdzamy klawiszem

Pomiędzy wpisywanymi cyframi

usuń 🔥

(kursor) poruszamy się klawiszami <u>cena</u> kod, błędnie wpisaną cyfrę kasujemy klawiszem

Kolejne do oprogramowania są:

rabat std % - standardowy rabat procentowy;

rabat std zł – standardowy rabat kwotowy;

narzut std %- standardowy narzut procentowy;

narzut std zł - standardowy narzut kwotowy;

Programowania kolejnych pozycji dokonujemy w sposób analogiczny do opisanego dla domyślnego rabatu procentowego. Powrót do poprzednio programowanego rabatu/narzutu klawiszem **C**. Po zatwierdzeniu ostatniego narzutu klawiszem **K** kasa wychodzi z trybu programowania zakresów rabatów/narzutów.

# 7.25. [472] Kursy walut

Jeśli użytkownik chce przyjmować płatność w innej walucie niż waluta główna, należy w menu **[37] Płatność** oprogramować programowalne formy płatności z zaznaczeniem, że jest to Waluta (8 pozycja w wyborze typu płatności). Sposób programowania form płatności opisany został w rozdziale 6.43 instrukcji obsługi. Kasa Mała umożliwia zaprogramowanie jednej, a MAŁA Plus 5 form płatności typu "waluta"

W pozycji menu **[472]** –**Kursy walut** należy zaprogramować przelicznik (kurs), według jakiego kasa będzie przeliczać wartości z waluty głównej na walutę dodatkową. Kurs może być zaprogramowany na liczbie p z dokładnością do ośmiu cyfr po przecinku. Sposób programowania:

Menu [472] Kursy Walut wejście do trybu programowania klawiszem OK Na wyświetlaczu pojawia się komunikat: *Edycja Kursu: Wybierz Walutę.* Za pomocą klawiszy

<u>cena</u> <u>kod</u> poruszamy się po liście walut zaprogramowanych jako płatności z zaznaczonym typem "waluta" (rozdział 6.4<u>3 instrukcji o</u>bsługi). Wybraną do zaprogramowania kursu walu-

tę zatwierdzamy klawiszem **OK** Pojawia się komunikat: Podaj kurs: 0,00000000. Za pomocą klawiszy 0-9 oraz przecinka wprowadzamy żądany kurs i zatwierdzamy klawi-

С

szem **OK**. Błędnie wprowadzone znaki możemy skasować klawiszem

# 7.26. 489] Drukuj

Drukuje informacje związane z interfejsem użytkownika.

# 7.27.[49] Drukuj ustawienia

Funkcja ta powoduje wydruk ustawień kasy.

# 8. [5] SERWIS

Użycie funkcji zawartych w menu SERWIS dostępne jest w większości tylko dla autoryzowanego serwisu kasy (konieczne jest zerwanie plomby ołowianej).

# 8.1. [5281] Zmiana waluty

Niniejsze urządzenie fiskalne posiada Decyzję Ministerstwa Finansów potwierdzającą spełnianie warunków technicznych, funkcjonalnych i programowych określonych w Rozporządzeniu Ministra Finansów z dnia 28 listopada 2008 roku. Urządzenia takie mają możliwość ustalenia waluty głównej, w jakiej prowadzona jest rejestracja obrotu oraz kwot podatku należnego. Mają również możliwość zaprogramowania kilku dowolnych walut informacyjnych z programowalnymi przez użytkownika przelicznikiem, z możliwością przeliczania i drukowania tych informacji pod częścią fiskalną paragonu.

Informacja o ustalonej walucie zapisywana jest do pamięci fiskalnej. Pamięć fiskalna może pomieścić 4 zapisy o zmianie waluty głównej, czyli z domyślną pierwszą walutą PLN kasa w swoim życiu może być użyta maksymalnie z pięcioma różnymi walutami ewidencyjnymi. Zmiany (ustalenia) waluty głównej można dokonać przed fiskalizacją oraz w trakcie pracy kasy.

# UWAGA! USTAWIENIA ZMIANY WALUTY SĄ ZAPISYWANE DO PAMIĘCI FISKALNEJ. NALEŻY WPROWADZIĆ I ZWERYFIKOWAĆ DOKŁADNIE DANE PRZED ICH ZAPISEM DO PAMIĘCI FISKALNEJ. JEST TO FUNKCJA DLA ZA-AWANSOWANYCH UŻYWKOWNIKÓW KASY. WYSOCE WSKAZANE JEST, ABY DANE TE BYŁY PROGRAMOWANE PRZEZ AUTORYZOWANY SERWIS KASY.

Zmiany waluty urządzenia można dokonać z wyprzedzeniem, tzn. może zaprogramować opis nowej waluty (np. EUR) wraz z przelicznikiem, oraz datę i czas (dzień, miesiąc, rok, godzina i minuta), kiedy zmiana waluty nastąpi w kasie automatycznie.

Funkcja Zmiany waluty głównej znajduje się w menu [5281].

Po wybraniu tej funkcji kasa podaje nazwę bieżącej waluty i zapyta się czy ustawić nową zmianę waluty ewidencyjnej na inną niż bieżąca. Po potwierdzeniu klawiszem

**OK** bieżącej waluty i ponownie tym samym klawiszem pytania o ustawienie zmiany waluty wchodzimy do edycji parametrów zmiany waluty.

Na początku należy podać, od kiedy ma obowiązywać nowa waluta ewidencyjna. Podajemy tu datę i czas w formacie hh:mm dd-mm-rrrrr. Wprowadzoną godzinę i datę za-

twierdzamy klawiszem **OK** 

Następnie kasa zapyta nas o podanie nawy waluty. Nazwa waluty może zajmować maksymalnie 3 znaki.

# UWAGA! DO OZNACZANIA SKRÓTÓW NAZW WALUT NALEŻY UŻYWAĆ OZNACZENIA STOSOWANE PRZEZ NARODOWY BANK POLSKI.

Np. dla waluty Euro należy podać tu tekst EUR. Wprowadzoną nazwę zatwierdzamy klawi-

C

błednie wprowadzone znaki kasujemy klawiszem

szem **CK**, błędnie wprowadzone znaki kasujemy klawiszem **C**. Następnie podajemy kurs nowej waluty w stosunku do bieżącej. Kurs może być zaprogramowany na liczbie z dokładnością do ośmiu cyfr po przecinku. Za pomocą klawiszy 0-9 oraz

przecinka wprowadzamy żądany kurs i zatwierdzamy klawiszem **OK**. Błędnie

wprowadzone znaki możemy skasować klawiszem

ÖK

Po zatwierdzeniu kurs kasa drukuje w/w parametry zmiany waluty w celu potwierdzenia ich poprawności podpisem użytkownika. Jeśli na wydruku Dane będą niepoprawne należy od-

powiedzieć \_\_\_\_\_ - "nie" i kasa powróci do edycji tych danych gdzie będzie możliwa ich korekta lub anulowanie wprowadzania zmiany waluty.

Jeśli dane są poprawne należy odpowiedzieć "tak" używając klawisza **OK**. Kasa wtedy pyta po raz ostatni czy zapisać dane tej zmiany waluty trwale do pamięci fiskalnej. W tym momencie jest ostatnia możliwość anulowania tej operacji poprzez naciśnięcie klawisza **C** 

ÔK

POWODUJE ZAPIS

# UWAGA! NACIŚNIĘCIE W TYM MOMENCIE ZMIANY WALUTY DO PAMIĘCI FISKALNEJ.

Po zapisie zmiany waluty w pamięci fiskalnej kasa proponuje dodanie parametrów nowej waluty do form płatności, aby możliwa była wcześniejsza rejestracja płatności w tej nowej walucie lub ustawienie stałego przelicznika wartości paragonu na nową walutę. Aby zaprogramować nową walutę w formach płatności automatycznie należy w tym momencie naci-

snąć **OK** lub anulować tą operację klawiszem **C**. W tym drugim przypadku formę płatności będzie można zaprogramować samodzielnie w późniejszym czasie.

Następnie kasa zapyta się czy ewentualnie ustawić dane automatycznej przeceny towarów w związku z planowaną zmianą waluty. Opcja automatycznej przeceny ma sens w sytuacji, kiedy kasa nie współpracuje z systemem sprzedaży na PC, który by odpowiednio uaktualnił ceny towarów. W takiej sytuacji zalecana jest zgoda na automatyczną zmianę cen towarów

poprzez naciśnięcie klawisza **OK**. Po tym następuje edycja parametrów przeceny, ale wszelkie dane są tam ju<u>ż ustawione zg</u>odnie z planowaną zmianą waluty, więc wystarczy

je potwierdzać klawiszem Ustawienia przeceny można też w każdej chwili ustawić lub skorygować ręcznie jak to opisano w opisie funkcji 3137.

Kasa z ustawioną w przyszłości zmianą waluty dokona tej zmiany w zaprogramowanym terminie - gdy nadejdzie ustawiony czas. Jeśli kasa będzie wyłączona w tym momencie dokona zmiany po jej włączeniu. Na 7 dni przed ustawionym terminie kasa będzie o tym przypominać po włączeniu i po raporcie dobowym. Będzie też przypominać o zaleceniu wykonania przed zmianą waluty wszelkich raportów zerujących obrotów w poprzedniej walucie. UWAGA! Kasa przed wykonaniem zmiany waluty automatycznie wykona jedynie ewentualny zaległy raport dobowy, aby zarejestrował się on w pamięci fiskalnej w odpowiedniej walucie. O innych raportach niefiskalnych musi pamiętać sam użytkownik – wszelkie używane przez niego raporty obrotów zawierające dane w poprzedniej walucie powinny być przez niego wykonane w wariancie zerującym albo poprzez wydruk raportu albo wysłanie do PC. Niewykonanie tego grozi scaleniem obrotów w jednej i drugiej walucie, co oczywiście prowadzi do uzyskania niepoprawnych danych sumarycznych.

Przed samym wykonaniem zmiany waluty kasa informuje o tym użytkownika. Przypomina jeszcze raz o konieczności wykonania w/w raportów. Jeśli użytkownik zapomniał ich wyko-

nać należy anulować operację zmiany waluty klawiszem **C** na powiadomienie o przystępowaniu kasy do zmiany waluty.

Należy wtedy wykonać wszelkie zalegle raporty zerujące. Kasa przystąpi do ponownej próby zmiany waluty za 1 minutę. Można wiele razy odwlekać zmianę waluty do czasu wykonania wszystkich zaległych raportów.

# UWAGA! Nie jest możliwa sprzedaż w starej walucie, jeśli nadszedł już czas nowej waluty a nie została ona formalnie wprowadzona. Przed paragonem należy się więc już ostatecznie zgodzić na zmianę waluty aby sprzedaż była możliwa.

#### 8.2. Uwagi użytkowe związane z używaniem różnych walut

Wszelkie funkcje użytkowe sprzedaży, które w poprzedniej wersji oprogramowania kasy odnosiły się do waluty Euro EUR obecnie odnoszą się do pierwszej zaprogramowanej waluty w formach płatności, która obecnie nie musi być na sztywno ustawiona na EUR – może mieć inną nazwę.

Użycie więc np. w zakończeniu paragonu kombinacji **F OK** powoduje płatność niekoniecznie już w EUR a dokładnie w pierwszej w liście form płatności zaprogramowanej walucie. Podobnie rzecz dotyczy reszty w innej walucie i związanych z tym różnych opcji. Reszta w innej walucie może być tylko w pierwszej z zaprogramowanych walut.

Na wszelkich raportach obrotów stanu kasy i kasjera wartości w innych walutach są prezentowane oddzielnie. Nie są one w tych raportach ani przeliczane ani sumowane do waluty głównej.

Na raportach okresowych okresy w różnych walutach ewidencyjnych są na podsumowaniu podawane oddzielnie dla każdej waluty osobno z podaniem okresu i numerów raportów dobowych, które były wykonywane w tej walucie. W raporcie dobowym, w którym nastąpiła zmiana waluty jest informacja o tej zmianie.

# 9. [9] Pomoc

Te pozycje menu pomagają w obsłudze i programowaniu kasy bez zaglądania do instrukcji obsługi. Można dokonać wydruków:

# 9.1. [91] Drukuj Menu

[91] Drukuj Menu – drukuje wszystkie pozycje Menu kasy

# 9.2. [92] Drukuj Ustawienia

**[92] Drukuj Ustawienia** – drukuje zaprogramowane w kasie ustawienia parametrów konfigurowanych w pozycji **[4] Ustawienia** menu kasy (tak samo jak funkcja [49]).

# 9.3. [93] Drukuj Opcje

**[93] Drukuj Opcje** – wydruk opcji zaprogramowanych w kasie w pozycji **[45] Opcje** menu kasy (tak samo jak funkcja [459]).
## 10. Sprzedaż za pomocą kasy MAŁA

Sprzedaż za pomocą kasy MAŁA może się odbywać tylko za pomocą kodów Towarów.

#### 10.1. Schematy obsługi klawiatury w trybie sprzedaży

W podrozdziale tym przedstawione zostaną schematy obsługi klawiatury przy wprowadzaniu pozycji na paragon, udzielania rabatów i narzutów, sprawdzania ceny zaprogramowanych towarów, przeglądania paragonu, stornowania pozycji, zakończenia paragonu, zwrotu opakowań.

#### Wprowadzanie pozycji paragonu:

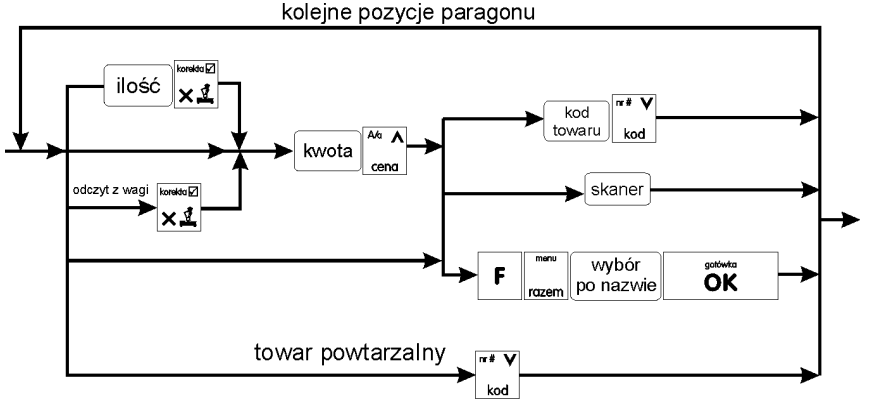

Więcej informacji (opis) znajdzie użytkownik w podrozdziałach od 10.2 do 10.6.

#### Sprzedaż i zwrot opakowań:

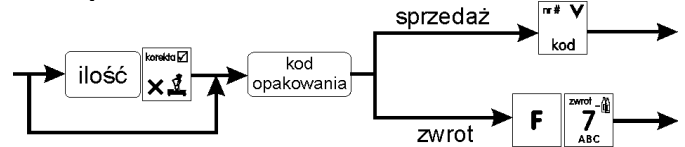

Sprzedaż i zwrot opakowań zarówno w otwartym paragonie jak i oddzielnie – poza paragonem. Więcej informacji (opis) w podrozdziale 10.8

#### Sprawdzanie ceny zaprogramowanego towaru:

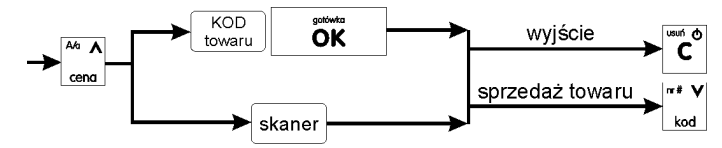

Więcej informacji (opis) w podrozdziale 10.20.

Przeglądanie paragonu, stornowanie pozycji z paragonu, anulowanie całego paragon:

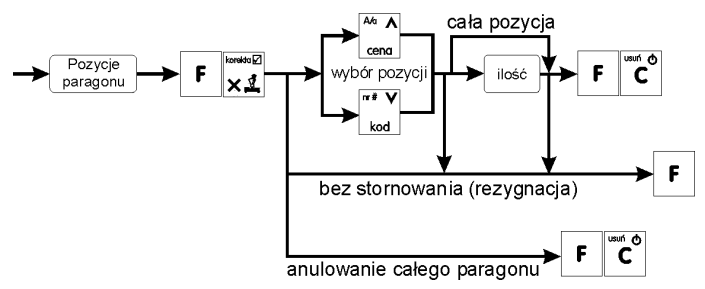

Więcej informacji (opis) w podrozdziałach od 10.11 do 10.14

#### Udzielanie rabatów i narzutów (podawanych ręcznie oraz wybieranych z listy):

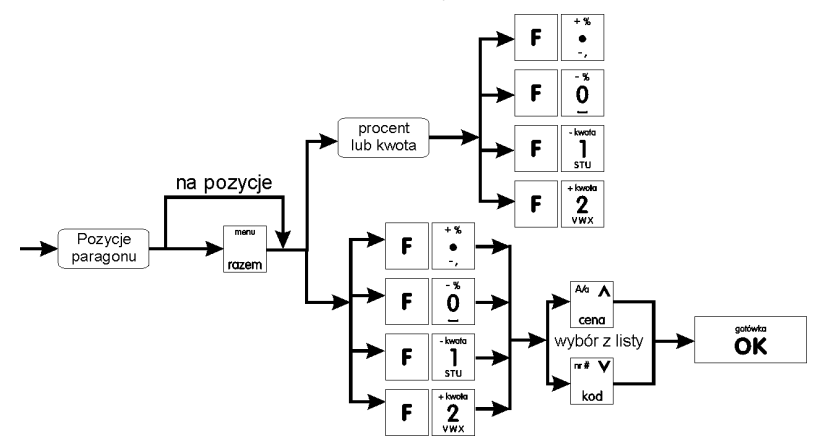

Więcej informacji (opis) znajdzie użytkownik w podrozdziałach 10.17 i10.18.

#### Zakończenie paragonu – płatność:

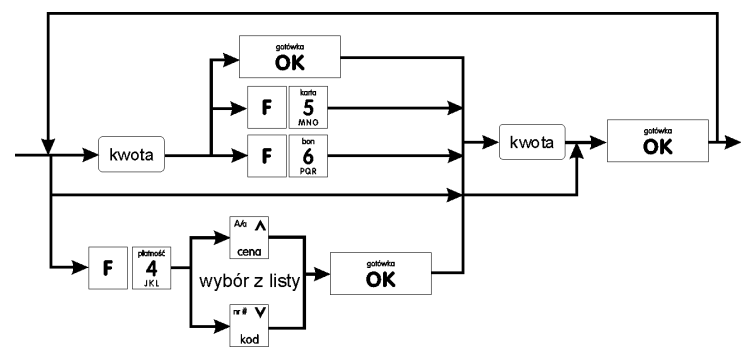

Więcej informacji (opis) w podrozdziale 10.10.

#### UWAGA! Jeden paragon może zawierać maksymalnie 100 pozycji (towarów, opakowań. zwrotów).

#### 10.2. Sprzedaż przy użyciu kodów Towarów

Sprzedajemy 1,34 kg twarogu, w cenie 6 zł 30 gr. za kilogram. Twaróg ma kod 45, posiada zaprogramowana właściwa cene. Drugim towarem sa 2 piwa w cenie 2 zł 15 gr za sztuke. Piwo ma kod 56, również posiada zaprogramowana właściwa cene.

| - kwata | + % | nazwa | platność | korekta 🗹 | platność | karta | m# V |
|---------|-----|-------|----------|-----------|----------|-------|------|
| 1       | •   | 3     | 4        |           | 4        | 5     |      |
| STU     | -,  | Ϋ́Z   | JKL      | XĂ        | JKL      | MNO   | kod  |

Na wyświetlaczu obsługi pokazuje się informacja o danych pierwszego towaru:

| Twaróg | tłusty |
|--------|--------|
| x1.34  | 8.44   |

Sprzedaliśmy twaróg. Teraz kolej na piwo:

Naciskamy kolejno klawisze:

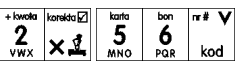

Naciskamy kolejno klawisze: 2 Na wyświetlaczu obsługi pokazuje się informacja o danych drugiego towaru:

| Piwo | jasne | 0,5ь |
|------|-------|------|
| x 2  |       | 4.30 |

Teraz, w zależności od formy, jaką klient zastosuje do zapłaty za zakupy, naciskamy stosowne klawisze. Przypuśćmy, że klient płaci gotówką. Daje nam 20 zł. Naciskamy kolejno klawisze:

0 ÔK Jeśli wymagany RAZEM to: rozem. Następnie:

Wydrukowany zostaje paragon, na którym beda wszystkie sprzedane artykuły wraz z ilościami i kwotami, datą i godziną wydruku, numerem paragonu. Przykładowy wygląd paragonu zamieszczony jest w rozdziale Przykładowe wydruki z kasy.

#### 10.3. Szybka sprzedaż

Po włączeniu trybu pracy Szybka Sprzedaż w opcjach [455] Sprzedaży kasa zmienia zasade prowadzenia sprzedaży. Dostępnych jest wówczas tylko 10 kodów towarów, które sprzedawane są jedynie z zaprogramowaną ceną w ilości 1 sztuki (chyba, że ilość będzie odczytywana z elektronicznej wagi). Tryb takiej pracy wykorzystywany może być w punktach, gdzie jest niewielka ilość asortymentu, sprzedawanego zawsze po zaprogramowanej cenie, a liczy się szybkość wydawania paragonów (sprzedaż biletów, kart wstępu, handel obwoźny, bazarowy).

Jak już wspomniano, sprzedawanych może być tylko 10 kodów towarów z przypo-**3** YZ - kod nr 3, itd. Klawisz rządkowaniem klawiszy:  $\frac{1}{s_{TU}}$  - kod nr 1,  $\frac{2}{v_{WX}}$  - kod nr 2, 0 ma przyporządkowany kod nr 10. Sprzedaż polega na naciśnieciu właściwego klawisza, automatycznie zostanie sprzedany wybrany towar (bez konieczności zatwierdzania klawiszem KOD). Sprzedanie kilku towarów na jednym paragonie polega na naciskaniu kolejno po sobie klawiszy odpowiadającym sprzedawanym towarom. Zakończenie paragonu - jak

OK lub innymi formami płatności (opis w przy normalnej sprzedaży, klawiszem rozdziale Bład! Nie można odnaleźć źródła odwołania.) bez możliwości automatycznego obliczenia reszty (podania kwoty otrzymanej od klienta). Jeśli wystawiane paragony będą jednopozycyjne, wówczas zaleca sie ustawienie rodzaju sprzedaży towarów na sprzedaż pojedynczą Sprzedaż Pojedynczą w opcjach [455] Sprzedaży. Wówczas naciśnięcie klawisza z numerem sprzedawanego towaru spowoduje wydrukowanie i automatyczne zamknięcie paragonu z przyjęciem płatności jako gotówka (bez konieczności naciskania klawiszem

OK

#### 10.4. Sprzedaż za pomocą czytnika kodów kreskowych - skanera

Jeśli do kasy podłączony jest w skaner (czytnik kodów kreskowych) i w kasie oprogramowano istniejące kody towarowe z kodami kreskowymi, wówczas sprzedaż tych artykułów wygladałaby następujaco:

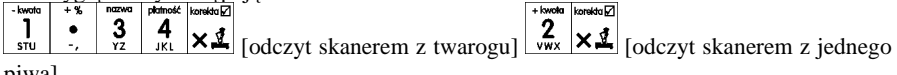

piwal

Płatność: identyczna jak w poprzednim sposobie sprzedaży.

Podczas sprzedaży za pomocą skanera można oprócz podania ilości również podać cenę artykułu (jeśli cena nie jest zablokowana)

#### 10.5. Sprzedaż przy podłaczonej wadze

Jeśli do kasy podłączona jest waga elektroniczna, można usprawnić sprzedaż artykułów ważonych. Zamiast wpisywania na klawiaturze wagi towaru odczytanej z elektronicznej wagi (może nastąpić pomyłka odczytu, zapisu) możemy wykorzystać możliwość komunikowania się kasy z wagą Sprzedajemy te same artykuły, co poprzednio z wykorzystaniem numerów towarów i wagi: korekta 🖓

Jeśli waga pokazuje wagę towaru, naciskamy: **X** potem należy wpisać numer towaru nr# 5 4 twarogu: JKL MNO

+ kwota korekta 🗸 nr# 5 **2** wwx **× 1** oraz kod piwa: 6 Sprzedaliśmy twaróg. Teraz piwo (dwie sztuki): kod Płatność: identyczna jak przy poprzednich formach sprzedaży.

#### 10.6. Sprzedaż towarów połączonych w tandem z opakowaniem

Podczas przystosowywania kasy do codziennej pracy, możemy tak ją oprogramować, że niektóre towary mogą być sprzedawane automatycznie z konkretnymi opakowaniami. Sprzedaż tych towarów odbywa się identycznie jak sprzedaż każdego innego towaru. Na wyświetlaczu obsługi w prawym górnym rogu wyświetlana jest litera **T**, sygnalizująca operatorowi, że oprócz towaru sprzedał również opakowanie. Podczas przeglądania sprzedanych pozycji na wyświetlaczu obsługi (edycji paragonu) widać będzie oprócz towaru również dołączone opakowanie. Natomiast na paragonie sprzedane opakowanie wydrukowane zostanie pod częścią fiskalną paragonu, jako ROZLICZENIE OPAKOWAŃ ZWROTNYCH.

#### 10.7. Usuwanie opakowania z tandemu

Jeśli sprzedany artykuł posiada dołaczone w tandemie opakowanie (np. piwo + butelka) a klient kupując ten artykuł ma opakowanie "na wymiane", trzeba usunąć z paragonu pozycję będącą opakowaniem (wprowadzić zwrot przyniesionych butelek). Należy wówczas (po ₩rot -∰ ABC μŊ хı sprzedaży artykułu głównego) nacisnąć klawisz Jeśli sprzedano np. 10 piw z opakowaniem a klient ma "na wymianę" 6 butelek, należy właśnie te 6 butelek usunąć z tandemu (przyjąć "na stan"). Po sprzedaży 10 piw (automatycznie następuje wydruk 10 piw oraz 10 butelek) należy nacisnać (wpisać liczbe butelek, jakie klient zwraca) klawisze **7 7** <u>8</u> . Te 6 opakowań zostaną zarejestrowane przez zwrotu (przyjęcia) opakowań, czyli kase jako zwrócone (przyjęte). Informacja ta znajdzie się na wydruku raportu opakowań zwrotnych. Podczas przeglądania pozycji w edycji paragonu pojawią się pozycje zwrotu opakowań. W czasie sprzedaży (otwarty paragon) istnieje jeszcze dodatkowa metoda zwrotu Jest to możliwe wyłącznie wtedy, gdy opakowania poprzez naciśnięcie klawiszy został już sprzedany tandem lub opakowanie oraz jest aktywna opcja [455] Sprzedaż / 7 Szybki zwrot. Naciśnięcie powyższych klawiszy spowoduje pojawienie się okna z miejscem na wpisanie ilości zwracanych opakowań. W oknie tym jest widoczna również informacja ile opakowań danego typu została podczas obecnej transakcji sprzedana. Możliwe jest wpisanie większej ilości zwracanych opakowań, jeżeli istnieje taka potrzeba. Dana metoda ma sens, jeżeli chcemy zwrócić opakowanie odnośnie ostatniej pozycji sprzedaży ( opakowania lub tandemu). Jeśli w danym paragonie zostały sprzedane różne opakowania, zwrot ten bedzie dotyczy ostatniej pozycji.

#### 10.8. Sprzedaż i zwrot opakowań (butelek)

Jeśli sprzedaż lub zwrot opakowania miał miejsce w czasie paragonu – nadal możemy prowadzić sprzedaż lub zakończyć paragon. Jeśli natomiast w/w operacje z opak<u>owaniami mi</u>ały

miejsce poza paragonem należy zakończyć rozliczenie opakowań klawiszem **OK**. Zarówno w czasie paragonu jak i poza nim na jednym rozliczeniu opakowań można zwrócić kilka rodzajów opakowań.

Fakt (potwierdzenie) zwrotu opakowania drukowany jest zawsze jako oddzielne rozliczenie poza paragonem. Kwota ta będzie również widoczna jako bilans opak. na raporcie obrotów kasjera oraz na raporcie stanu kasy.

#### 10.9. Automatyczne obliczanie reszty

Jeśli chcemy aby została automatycznie obliczona przez kasę reszta, jaką należy wydać klientowi płacącemu za zakupy, a informacja ta znalazła się również na wręczanym klientowi paragonie, należy przed zakończeniem paragonu klawiszem **OK** wpisać kwotę jaką klient podaje sprzedawcy. Wpisujemy więc np. 100 zł (gdy do zapłaty było np. 83,20 zł) i dopiero wówczas naciśniemy klawisz płatności **OK**. Na paragonie zostanie wydrukowana reszta jaką należy (gotówką) klientowi zwrócić. Również na wyświetlaczu pojawi się ta informacja. Jeśli kwota wpisana będzie niższa od kwoty do zapłaty, kasa wyświetli komunikat: Brakuje: xx,xx zł. Należy dopisać jeszcze wymaganą kwotę lub nacisnać klawisz

nacisnąć klawisz **OK** – kasa przyjmie, że żądana kwota została dopłacona. Obliczanie reszty można zastosować przy wszystkich akceptowanych przez kasę formach płatności. Wydaną resztą zawsze jest GOTÓWKA.

#### 10.10. Zakończenie paragonu przy różnych formach płatności

Kasa **MAŁA** daje możliwość rejestracji płatności za sprzedawane towary w 7 formach: gotówką, kartą płatniczą, czekiem, bonem (talonem), jako kredyt, jako przelew oraz w walucie EURO.

Zatwierdzenie płatności może się (również każdą z innych form może odbyć się w na-

stępujący sposób: należy nacisnąć:  $\mathbf{F}$   $\mathbf{4}$ , na wyświetlaczu pojawia się komunikat: *Typ* 

*płatności:* z listy  $\overline{\nabla}$  można wybrać jedną z dostępnych form i zatwierdzić klawiszem **OK** Na wyświetleczw zejewi się pytenie o lywote płatności. Kwote – poleży ze po

Na wyświetlaczu pojawi się pytanie o kwotę płatności: Kwota - należy za po-

mocą klawiszy numerycznych podać kwotę płatności i zatwierdzić klawiszem **OK**. Jeśli kwota płatności jest równa wartości paragonu (całość) można bez wpisywania kwoty

zatwierdzić klawiszem **OK**. Jeśli kwota wpisana jest mniejsza od wartości paragonu (do zapłaty) pojawi się komunikat: Brakuje: xx,xx. Należy tą samą lub inna forma płatności uzupełnić brakującą wartość. Po wpisaniu całej płatności następuje wydruk paragonu.

Za jeden paragon można zastosować kilka rodzajów płatności. Np. jeśli klient do zapłaty za paragon ma 552 zł i 45 gr., ma czek na kwotę 250 zł, kartą kredytową chce zapłacić 200 zł a resztę gotówką. Można zrobi<u>ć to w</u> następujący sposób:

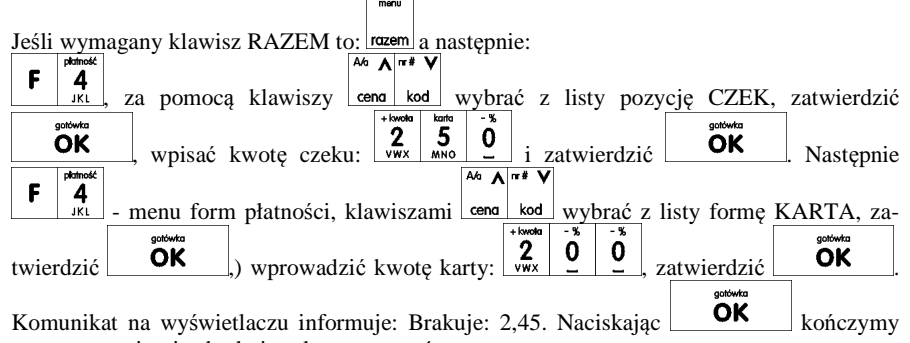

paragon przyjmując brakująca kwotę w gotówce.

UWAGA! Po wybraniu urządzenia współpracującego na Terminal EFT zakończenie paragonu po wpisaniu płatności kartą kredytową nastąpi dopiero po potwierdzeniu przez terminal, że płatność została zaakceptowana przez Centrum Rozliczeniowe.

Jeśłi wybrano forme płatności: EURO, kwotę należy podać już w EURO, zostanie ona przeliczona na zł według aktualnie zaprogramowanego w kasie kursu.

## 10.11. Przeglądanie otwartego paragonu na wyświetlaczu obsługi

Kasa fiskalna **MAŁA** posiada bardzo wygodną i praktyczną możliwość przeglądania otwartego paragonu na wyświetlaczu obsługującego (edycji paragonu). Nie trzeba podciągać tasiemki paragonu i sprawdzać, co było sprzedane, w jakiej ilości i za jaką cenę. Wystarczy

nacisnąć klawisze i cały paragon (wszystkie sprzedane pozycje) można przeglądać

na wyświetlaczu poruszając się po nim przyciskami <u>kod</u> Po wejściu do edycji paragonu na wyświetlaczu pojawia się ostatnio sprzedany artykuł (lub dołączone opakowanie) poprzedzony kolejnym numerem pozycji na paragonie. Funkcja ta jest bardzo przydatna, szczególnie przy opisanych niżej przypadkach usuwania (stornowania z paragonu) sprzedanej pozycji, zmiany ilości sprzedawanego towaru, lub odłączeniu opakowania od towaru. Wyj-

ście z edycji paragonu – przez naciśnięcie klawisza C lub OK

## 10.12. Usuwanie pozycji z paragonu – stornowanie

Aby usunąć z paragonu (otwartego) sprzedaną pozycję należy nacisnąć klawisze  $\begin{bmatrix} Ab & A \end{bmatrix}$ 

czyli wejść do edycji paragonu, za pomocą klawiszy cena kod odnaleźć na paragonie żądaną

rekta 🗹

F X

pozycję i nacisnąć klawisze **F C** - nastąpi usunięcie (wystornowanie) artykułu – na wyświetlaczu zniknie ta pozycja, na paragonie pojawi się informacja o usunięciu artykułu z paragonu. Po każdej operacji stornowania kasa wychodzi z trybu edycji paragonu. Nie ma możliwości popełnienia pomyłki przy dokonywaniu stornowania, gdyż nie trzeba powtórnie wpisywać z klawiatury numeru towaru, ceny.

#### 10.13. Zmiana ilości sprzedanego artykułu – stornowanie ilości

| Aby zmienić ilość sprzedanego towaru (np. z 10 szt. na 6 szt.), gdy paragon nie zo-                                                              |  |  |
|----------------------------------------------------------------------------------------------------|--|--|
| stał jeszcze zakończony, należy za pomącą klawisza <b>F</b> × <b>1</b> wejść w edycję paragonu, za                                               |  |  |
| pomocą klawiszy rema kod odnaleźć poszukiwany artykuł, następnie wpisać o ile sztuk                                                              |  |  |
| zmniejszamy ilość (w tym przypadku 4) i nacisnąć klawisze                                                                                        |  |  |
| nie wydrukowana liczba, nazwa i cena stornowanego artykułu. Kasa automatycznie wyjdzie z trybu edycji paragonu, można prowadzić dalszą sprzedaż. |  |  |
|                                                                                                    |  |  |

#### 10.14. Anulowanie całego paragonu

Aby anulować cały paragon, należy nacisnąć klawisze  $\mathbf{F} \mathbf{C}$ . Paragon został anulowany.

usuń 🔿

Ilość oraz wartość anulowanych paragonów zapisywana jest do pamięci fiskalnej wraz z raportem dobowym.

#### 10.15. Otwieranie szuflady

| Aby otworzyć szufladę (włączona opcja Szuflada opcji [4522] Komponenty), gdy na                                                                                                    |
|----------------------------------------------------------------------------------------------------|
| kasie nie jest aktualnie prowadzona sprzedaż, należy nacisnąć klawisz: $\begin{bmatrix} F & 9 \\ 0 & H \end{bmatrix}$ , na wyświe-                                                                                                    |
| tlaczy pojawi się menu "Wpłat", za pomocą klawiszy cena kod odszukać pozycję 3. Otwar-                                                                                                    |
| <i>cie szuflady</i> i nacisnąć klawisz <b>OK</b> . Nastąpi otwarcie szuflady. Szufladę można też otworzyć funkcją menu [123] Szuflada poza paragonem, a w menu paragonu (gdy jest otwarty paragon) funkcją 5. Otwórz Szufladę. Otwieranie szuflady w ten sposób może być zabronione prawem nr 40 Otwarcie szuflady. Szuflada otwiera się automatycznie w operacjach zamknięcia paragonu, wpłat, wypłat i raportu kasjera i stanu kasy. |

#### 10.16. Numer bez sprzedaży

Jeśli chcemy na paragonie zanotować jakiś numer (np. numer karty kredytowej lub rabatowej klienta, numer bonu lub numer seryjny sprzedawanego urządzenia), należy wpisać ten numer (maksymalnie 16 znaków) a potem nacisnąć klawisze  $\mathbf{F} \begin{bmatrix} \mathbf{w}^{*} \mathbf{v} \\ \mathbf{kod} \end{bmatrix}$ , kasa zapamięta

wpisany numer i wydrukuje go na paragonie pod paragonem pod numerem unikatowym. Numer ten jest traktowany jako opis (tekst) z dopiskiem BEZ SPRZEDAŻY. Zapisu takiego można dokonywać pomiedzy pozycjami paragonu. Jeżeli na paragonie nie bedzie żadnej sprzedaży tylko sam numer, aby zakończyć wydruk należy anulować paragon. W otwartym paragonie jest możliwość edycji wpisanego numeru bez sprzedaży. Należy wejść do Menu A/a A m # V paragonu klawiszami rozem, za pomocą klawiszy cena kod wybrać z listy pozycie 6. Edycja numeru. Na wyświetlaczu pojawi sie Bez sprzedaży: w dolnej linii (jeśli wcześniej A/a A m# V С wpisano) pojawi się ten numer. Za pomocą klawiszy cena kod należy popraoraz OK wić wpisany numer i zatwierdzić klawiszem

#### 10.17. Udzielanie rabatu

Kasa **MAŁA** ma możliwość udzielania rabatu zarówno na poszczególne artykuły jak i na cały paragon. Rabaty te mogą być kwotowe i procentowe. Rabaty mogą być oprogramowane – domyślnie udzielać można rabatu na zaprogramowaną kwotę jak i wartość procentową.

Jeśli chcemy udzielić rabatu np. 5 zł na sprzedana pozycje (pozycja ta musi oczywiście mieć większą wartość niż 5 zł – w przeciwnym wypadku kasa zgłosi błąd), to po sprzedaniu tej 5 MNO a pozycji za pomoca klawiszy numerycznych 0-9 wpisujemy wartość rabatu, czyli **]** sтu - został udzielony rabat 5 zł na sprzedaną pozycję. Jeśli rabat następnie klawisz kwotowy jest oprogramowany i domyślnie udziela pewną wartość kwotowa rabatu, to po м<sup>то†</sup>-й Авс sprzedaży artykułu wystarczy nacisnąć - zostanie udzielony domyślny rabat kwotowy. Jeśli chcemy udzielić rabatu np. 5 % na sprzedaną pozycję, to po sprzedaży tego artykułu 5 MNO F 0 naciskamy kolejno (wartość procentową rabatu): а nastepnie: potwierdzenie, że rabat miał być procentowy. Jeśli chcemy udzielić **rabat na cały paragon**, to po sprzedaży wszystkich pozycji należy 5 MNO nacisnąć klawisz: rozem, potem wpisać wartość rabatu (np. 5) i klawisz rozróżnienia 1 F 0 rodzaju rabatu: kwotowy: sтu lub procentowy: Również w takich przypadkach można zastosować wysokość rabatu zaprogramowaną (domyślną) **]** STU Jeśli nie podamy kwoty lub stawki rabatu to i wybieżemy funkcję rabatu lub F 0 to jeśli mamy ustawione rabaty w tabeli rabatów będziemy mieli do wyboru zaprogramowane wcześniej rabaty. Jeśli w kategorii opcji [455] Sprzedaż opcja 5 Rabaty z Listy będzie nieaktywna to tą sekwencją możemy wprowadzać rabaty domyślne (jeśli są ustawione na wartości różne od 0). Jeśli mamy dozwolone rabaty z listy (bazy rabatów) i zaprogramowane są rabaty domyślne po wybraniu drugiej funkcji klawiszy rabatów/narzutów zostanie wyświetlone menu wyboru jaki rabat/narzut chcemy udzielić:

1 Domyślny

2 Z bazy

3 Edycja (ręczne wprowadzenie rabatu)

#### 10.18. Dodawanie narzutu

Tak samo jak rabatu, można na kasie **MAŁA** dodawać narzutu zarówno na poszczególne artykuły jak i na cały paragon. Narzuty te mogą być również kwotowe i procentowe. Narzuty również mogą być oprogramowane – domyślnie dodawać można zaprogramowaną kwotę jak i wartość procentową.

Jeśli chcemy dodać narzut np. 2 zł do sprzedanej pozycji to po sprzedaniu tej pozycji naciskamy wartość narzutu, czyli  $\frac{1}{2}$  a następnie klawisz  $\mathbf{F}$   $\frac{1}{2}$  www. - został dodany narzut 2 zł do sprzedanej pozycji. Jeśli narzut kwotowy jest oprogramowany i domyślnie dodaje pewną

wartość kwotową narzutu, to po sprzedaży artykułu wystarczy nacisnąć klawisz  $\begin{bmatrix} F & 2 \\ vwx \end{bmatrix}$  - zostanie dodany domyślny narzut kwotowy.

Jeśli chcemy dodać narzut np. 2% na sprzeda<u>ną pozycję</u>, to po sprzedaży tego artykułu naci-

skamy kolejno (wartość procentową narzutu): 2 a następnie: **F** - - potwierdzenie, że narzut miał być procentowy.

Jeśli chcemy udzielić narzut na cały paragon, to po sprzedaży wszystkich pozycji należy nacisnąć klawisz:  $\boxed{\text{nozem}}$  potem wpisać wartość narzutu (np. 2)  $\xrightarrow{\text{lowate}}$  i klawisze rozróżnienia rodzaju narzutu: narzut kwotowy:  $\boxed{\textbf{F}} \xrightarrow{\text{lowate}}$ , lub procentowy:  $\boxed{\textbf{F}} \xrightarrow{\text{lowate}}$ . Dodane zostaną

rodzaju narzutu: narzut kwotowy: L Muk, lub procentowy: L Dodane zostaną narzuty do całego paragonu. Jeśli mamy dozwolone rabaty z listy (bazy rabatów/narzutów) i zaprogramowane są narzuty domyślne po wybraniu drugiej funkcji klawiszy rabatów/narzutów zostanie wyświetlone menu wyboru jaki rabat/narzut chcemy udzielić:

1 Domyślny

2 Z bazy

3 Edycja (ręczne wprowadzenie narzutu)

## 10.19. Wpłata i wypłata gotówki z szuflady

Kasa MAŁA ma możliwość rejestracji wpłat i wypłat gotówki do szuflady. Aby dokonać wpłaty należy (nie może być otwarty paragon) wpisać kwotę używając klawiatury numerycznej i następnie nacisnąć klawisze: **F** 9 oHI - wejście do edycji wpłat/wypłat. Z A⁄a **A** ™# V

dostępnej listy za pomocą klawiszy cena kod wybrać WPŁATA lub WYPŁATA i nacisnąć

klawisz **OK**. Wprowadzić kwotę wpłaty / wypłaty i zatwierdzić klawiszem

**OK** Nastąpi wydrukowanie potwierdzenia wpłaty/wypłaty i kwota ta zostanie również ujęta jako wpłata/wypłata na raporcie kasjera. Stan gotówki w kasie zostanie powiększony/pomniejszony o tę kwotę.

Uwaga! Jeśli jest zaprogramowany kurs waluty Euro ([472] Kurs Euro) i jest nieaktywna opcja 14 €-Bez wydruku w opcjach 455 Sprzedaż to po podaniu kwoty kasa będzie prosiła o wybranie z listy waluty wpłaty (zł lub Euro).

#### 10.20. Sprawdzenie zaprogramowanej ceny towaru.

Kasa MAŁA ma możliwość sprawdzenia ceny, jaka została zaprogramowana dla danego towaru. Sprawdzenia takiego można dokonać podczas sprzedaży (przy otwartym paragonie) jak również, gdy paragon nie jest rozpoczęty. Informacja o cenie będzie wyświetlona na wyświetlaczu obsługi, nie będzie drukowana na paragonie.

Należy przycisnąć klawisz energi, na wyświetlaczu pojawi się napis: *Sprawdzanie ceny*. Następnie należy (w zależności od sposobu prowadzenia sprzedaży) wpisać kod

kontrolowanego towaru i nacisnąć **OK**, lub za pomocą skanera odczytać kod EAN z towaru. Na wyświetlaczu zostanie wyświetlona informacja o nazwie towaru

i zaprogramowanej cenie. Klawiszem **C** wycofujemy się z trybu sprawdzania ceny. Jeśli

chcemy sprzedaż towar, którego cenę sprawdzaliśmy, należy nacisnąć klawisz kod.

#### 10.21. Wyświetlenie należności za ostatni paragon

Jeśli chcemy sprawdzić, jaka była należność za ostatnio zamknięty paragon (jeśli już

nam np. data i godzina zasłoniła tę informację), to wystarczy nacisnąć przycisk razem. Na wyświetlaczu pojawi się napis:

Ostatni paragon: 12.74

#### 10.22. Obsługa waluty EURO

Kasa MAŁA umożliwia przeliczanie wartości sprzedanych towarów na walutę EU-RO. Przeliczenie na walutę EURO ma charakter niefiskalny, a wszystkie dane o paragonie zostaną zapisane na raporcie fiskalnym dobowym do pamięci fiskalnej zawsze w walucie podstawowej.

Aby móc przeliczać ceny i wartości towarów oraz wartość paragonu na walutę EU-RO należy zaprogramować przelicznik, według którego wartości te będą przeliczane. Programowania dokonujemy według opisu funkcji **[472] Kurs Euro**.

Po zaprogramowaniu należy określić, czy informacja o przelicznikach i wartościach mają być drukowane pod paragonem i jak ma być obsługiwana reszta w przypadku płatności Euro. Do dyspozycji mamy następujące opcje:

| 455 Sprzedaż       |                                                     |     |
|--------------------|-----------------------------------------------------|-----|
|                    |                                                     |     |
| □ 12 €-Reszta zł   | Gdy Euro - reszta zawsze w zł, Jśli opcja ta będzie | NIE |
|                    | nieaktywna reszta będzie w Euro.                    |     |
| I3 €-Edytuj resz   | Gdy Euro - edycja mieszanej reszty (możliwa czę-    | NIE |
|                    | ści w zł i części w Euro)                           |     |
| I 14 €-Bez wydruku | Gdy Euro - tylko pokaż przeliczenie – nie będzie    | NIE |
|                    | rejestrowana ani drukowana zapłata w Euro, nieob-   |     |
|                    | sługiwane będą wpłaty i wypłaty w Euro              |     |

#### Przeliczanie na EURO zaprogramowanej ceny towaru:

Podczas sprawdzania ceny towaru, jaka została zaprogramowana w bazie towarowej kasy (opis w rozdziale Błąd! Nie można odnaleźć źródła odwołania. Błąd! Nie można odnaleźć źródła odwołania.), w chwili wyświetlania ceny w zł należy kolejno nacisnąć klawisze:

<u>cena</u>. Na wyświetlaczu obsługi pojawi się nazwa towaru i cena przeliczona na EURO.

#### Przeliczanie na EURO ceny/wartości sprzedanego towaru:

Jeśli na wyświetlaczy (otwarty paragon) widoczna jest nazwa towaru, ilość oraz jego

cena/wartość, należy kolejno nacisnąć klawisze: <u>cena</u>. Na wyświetlaczu obsługi pojawi się nazwa towaru i cena przeliczona na EURO. Na wyświetlaczu klienta wartość przeliczona na EURO będzie wyświetlana (mrugać) przes 3 sekundy, następnie wyświetlacz powróci do wyświetlania wartości w PLN.

#### Przeliczanie na EURO wartości sprzedanych towarów:

Po naciśnięciu klawisza rozem (otwarty paragon), na wyświetlaczu pojawia się komunikat

**RAZEM** i wartość zsumowanych pozycji. Należy kolejno nacisnąć klawisze:  $\begin{bmatrix} \mathbf{F} & \mathbf{cend} \\ \mathbf{cend} \end{bmatrix}$ . Na wyświetlaczu obsługi pojawi się nazwa towaru i cena przeliczona na EURO. Na wyświetlaczu klienta wartość przeliczona na EURO będzie wyświetlana (mrugać) przes 3 sekundy, następnie wyświetlacz powróci do wyświetlania wartości w PLN.

#### Zakończenie paragonu z przyjęciem zapłaty w EURO:

| Kasa umożliwia przyjęcie zapłaty za paragon w w | valucie | EURO. A     | Aby zakończyć paragon z   |
|-------------------------------------------------|---------|-------------|---------------------------|
|                                                 |         | menu        |                           |
| przyjęciem zapłaty w EURO należy nacisnąć k     | lawisz  | rozem, a    | następnie podać wartość   |
|                                                 | E       | gotówka     |                           |
| przyjmowanej kwoty w EURO i nacisnąć klawisze   | F       | ОК          | . Kasa przeliczy przyjętą |
| kwote w EURO na PLN i wyświetli na wyświetlac.  | zu obsł | ługi reszte | do wydania w PLN. Jeśli   |

przed zatwierdzeniem zapłaty klawiszami **F OK** nie zostanie podana żadna wartość, kasa przyjmie, że klient podał w EURO dokładnie taką kwotę, jaka była do zapłaty. W zależności od opcji [455] Sprzedaży 12-14 możemy mieć resztę tylko w Euro, tylko w złotych , mieszaną (pojawi się edytor kwoty każdej reszty) lub nie będzie wydrku płatności Euro jeśli opcja 14 Euro-Bez wydruku będzie aktywna.

#### Przeliczanie na EURO wartości poprzedniego paragonu:

W chwili wyświetlania wartości za ostatni paragon należy kolejno nacisnąć klawi-

sze: <u>sze:</u> Na wyświetlaczu obsługi pojawi się wartość przeliczona na EURO. Na wyświetlaczu klienta wartość przeliczona na EURO będzie wyświetlana (mrugać) przes 3 sekundy, następnie wyświetlacz powróci do wyświetlania wartości w PLN.

#### 10.23. Zmiana ceny towaru

Szybki sposób na zmianę ceny polega na skorzystaniu z funkcji opisanej w rozdziale 6.6 [3132] Zmiana Ceny Towaru.

#### 10.24. Blokada kasy

Aby zablokować kasę (przejść do trybu logowania kasjera), w trybie sprzedaży należy użyć klawisza **F** B<sup>iej</sup>. Jeżeli jest zaznaczona **opcja systemowa [453] Prawa dostępu**, z kasy będzie mogła skorzystać tylko ta osoba, która była wcześniej zalogowana.

#### 10.25. Obsługa menu paragonu

Wybór menu paragonu może mieć miejsce tylko w czasie transakcji (otwarty paragon) i

można tego dokonać używając klawiszy **r** rozem. Użytkownik ma do wyboru następujące funkcje:

Struktura MENU Paragonu - menu dostępne w otwartym paragonie:

- 1 Edytuj paragon funkcja edycji paragonu (przeglądanie paragonu)
- 2 Anuluj pozycje anuluje ostatnią pozycję na paragonie
- 3 Anuluj zapłatę anuluje wprowadzoną zapłatę za paragon
- 4 Anuluj paragon anuluje cały paragon
- 5 Otwórz szufladę otwiera szufladę w otwartym paragonie
- 6 Edycja numeru edycja/poprawa/kasowanie numeru bez sprzedaży
- 7 Pokaż w EURO pokazuje cenę tow/podsumę w EURO
- 8 Pokaż czas pokazuje aktualną: datę, czas
- 9 Pokaż użytkownika pokazuje aktualnie zalogowanego użytkownika

# 11. Przykładowe wydruki z kasy

# 11.1. Paragon fiskalny

Przykładowy wygląd paragonu fiskalnego z kasy. Paragon wraz z rozliczeniem opakowań zwrotnych.

| NOVITUS SA<br>33-300 Nowy Sącz<br>ul. Nawojowska 118   | Nagłówek wydruku<br>(max 6 linii)                                    |
|--------------------------------------------------------|----------------------------------------------------------------------|
| NIP: 123-456-78-90<br>20-10-2009                       | NIP użytkownika kasy<br>Data wydruku, numer wydruku                  |
| PARAGON FISKALNY                                       | Nazwa wydruku (Paragon fiskalny)                                     |
| Chleb grybowski<br>1 *1.65 1.65B                       | Nazwa towaru ,<br>Ilość sztuk, cena jednostkowa, wartość, stawka PTU |
| Cukierki<br>0.780 *7.20 5.62A                          | Nazwa towaru ,<br>Ilość sztuk, cena jednostkowa, wartość, stawka PTU |
| Woda mineralna<br>3 ±0.70 2.10A                        | Nazwa towaru ,<br>Ilość sztuk, cena jednostkowa, wartość, stawka PTU |
| RAZEM: 9.37                                            | Podsumowanie paragonu                                                |
| SP.OP.A: 7.72                                          | SP.OP.A – wartość sprzedaży,                                         |
| PTU 22.00% 1.39                                        | Stawka podatku, podatek                                              |
| 5P.UP.B: 1.03                                          | SP.OP.B – wartość sprzedaży,                                         |
| SUMA PTU 1.50                                          | Stawka podatku, podatek<br>Suma podatków na paragonie                |
| SUMA: PLN 9.37                                         | Suma do zapłaty za towary na paragonie                               |
| F3 #1 10:39                                            | Numer wydruku Fiskalnego, nr kasy, godzina wydruku                   |
| Æ ABC 12345678                                         | Logo PL, pełny numer unikatowy kasy                                  |
| ## NIEFISKALNY ##<br>Rozliczenie opakowań<br>Zwrotnych | Dodatek:<br>Rozliczenie opakowań zwrotnych                           |
| Opak.zwr. 7 3*0.33                                     | Numer opakowania, ilość sztuk, cena,                                 |
| 0.99                                                   | wartość                                                              |
| SUMA: PLN 10.36                                        | Suma towary + opakowania                                             |
| Gotówka: 20.00                                         | Gotówka otrzymana od klienta                                         |
| Reszta: 9.64                                           | Reszta wydana klientowi                                              |

paragon anulowany:

| NOVITUS SA<br>33-300 Nony Sącz<br>ul. Nанојонska 118<br>NIP: 123-456-78-90<br>20-10-2009 W5 | Nagłówek wydruku<br>(max 6 linii)<br>NIP użytkownika kasy<br>Data wydruku, numer wydruku |
|---------------------------------------------------------------------------------------------|------------------------------------------------------------------------------------------|
| PARAGON FISKALNY                                                                            | Nazwa wydruku (Paragon fiskalny)                                                         |
| Woda mineralna<br>20 *0.70 14.00A                                                           | Nazwa towaru, kod (opcja),<br>Ilość sztuk, cena jednostkowa, wartość, PTU                |
| RAZEM: 14.00                                                                                | Podsumowanie paragonu                                                                    |
|                                                                                             |                                                                                          |
| #PAKAOVN ANULUWANT#                                                                         | informacja o anulowaniu paragonu                                                         |
| #1 10:53                                                                                    | Numer kasy, godzina wydruku                                                              |
| 12345678                                                                                    | Częściowy numer unikatowy (bez liter)                                                    |

Paragon z pozycją stornowaną (wycofaną):

| NOVITUS S                                             | Nagłówek wydruku                                                                                                    |
|-------------------------------------------------------|----------------------------------------------------------------------------------------------------|
| 33-300 Nowy Sącz<br>ul. Nawojowska 11                 | (max 6 linii)                                                                                                    |
| NIP: 123-456-78-90                                    | NIP użytkownika kasy                                                                                                    |
| PARAGON FISKALNY                                      | Nazwa wydruku (Paragon fiskalny)                                                                                                    |
| Chleb grybowski                                       | Nazwa towaru,                                                                                                    |
| 3 *1.03 4.33<br>## STORNO ##                          | Informacja, że wystąpiło stornowanie pozycji                                                                                          |
| Chleb grybowski<br>-1 *1.65 -1.6<br>Masło 1 *3.55 3.5 | Nazwa towaru stornowanego<br>Ilość szt. ujemna wartość pozycji, stawka PTU<br>Nazwa towaru, ilość szt. cena jedn, wartość, stawka PTU |
| RAZEM: 6.8                                            | Podsumowanie paragonu                                                                                                    |
| SP.OP.B: 6.1<br>PTU 7.00% 0.4                         | <ul> <li>SP.OP.B – wartość sprzedaży,</li> <li>stawka podatku, podatek</li> </ul>                                                     |
| SUMA PTU 0.4                                          | Suma podatków na paragonie                                                                                                    |
| SUMA: PLN 6.8                                         | Suma do zapłaty za towary na paragonie                                                                                                |
| F5 #1 11:0                                            | Numer wydruku fiskalnego, nr kasy, godzina wydruku                                                                                    |
| Æ ABC 12345678                                        | Logo PL, pełny numer unikatowy kasy                                                                                                   |
| Gotówka: 10.0<br>Reszta: 3.1                          | Gotówka otrzymana od klienta.<br>Reszta wydana klientowi                                                                              |
|                                                       |                                                                                                    |

# 11.2. Pokwitowanie wpłaty / wypłaty

| NOVITUS SA<br>33-300 Nowy Sącz<br>ul. Naudiouska 118 | Nagłówek wydruku<br>(max 6 linii)             |
|------------------------------------------------------|-----------------------------------------------|
| NIP: 123-456-78-90                                   | NIP użytkownika kasy                          |
| 20-10-2009 ¥9                                        | Data wydruku, numer wydruku                   |
| ## NIEFISKALNY ##                                    | Informacja, że wydruk jest niefiskalny        |
| POKWITOWANIE WPŁATY                                  | Nazwa wydruku (pokwitowanie wypłaty / wpłaty) |
| Gotówka 150.00                                       | Wartość wpłaty                                |
| ## NIEFISKALNY ##                                    | Informacja, że wydruk jest niefiskalny        |
| #1 11:04                                             | Nazwa kasjera, numer kasy, godzina wydruku.   |
| 12345678                                             | Część cyfrowa numeru unikatowego              |
| 125                                                  |                                               |

# 11.3. Raport dobowy

| NOVITUS SA<br>33-300 Nohy Sącz           | Nagłówek wydruku<br>(max 6 linii)                                  |
|------------------------------------------|--------------------------------------------------------------------|
| иц. манојонска 118<br>NIP: 123-456-78-90 | NIP użytkownika kasy                                               |
| 20-10-2009 W12                           | Data wydruku, numer wydruku                                        |
| RAPORT FISKALNY<br>DOBOWY                | Nazwa wydruku (raport dobowy)                                      |
| PTU A 22.00%                             |                                                                    |
| PTU B 7.00%                              | Stawki PTU zaprogramowane w kasie                                  |
| PTU C 0.00%                              | oraz ich wartości (procentowe)                                     |
| G SP.ZW.PIU                              |                                                                    |
| 20-10-2009                               | Data wykonania raportu,<br>Numer raportu dobowego                  |
| Nr raportu: 10002                        | Numer raporta dobowego                                             |
| SP.OP.A 36.11                            | Sprzedaż opodatkowana stawką A                                     |
| SP.OP.B 20.51                            | Sprzedaż opodatkowana stawką B                                     |
| SP.UP.C 0.00                             | Sprzedaż opodatkowana stawką C                                     |
| 54.74.0 0.00<br>Kusto DTU A 7.05         | Kwota podatku A                                                    |
| KWOLO PIU A 7.33                         | Kwota podatku B                                                    |
| SIMA PTU B 1.44                          | Suma podatków A+B+                                                 |
| Należność: PLN 66 01                     | Należność (wartość sprzedaży) wszystkich paragonów                 |
| Il.par.: 6                               | Ilość wydanych paragonów od ostatniego. Rap. Dobowego              |
| Wart.anul.par.:                          | Wartość anulowanych                                                |
| 114.00                                   | Paragonów                                                          |
| Il.anul.par.: 2                          | Ilość anulowanych paragonów                                        |
| Zmiany bazy tow.: 1                      | Ilość zmian w bazie: nazw towarów, stawek PTU i nowych towarów     |
| Ilość pozycji: 19                        | Ilość pozycji na wydruku (liczona od linii PTU A)                  |
| #1 11:05                                 | Nazwa kasjera, numer kasy, godzina wydruku                         |
| Æ ABC 12345678                           | Logo fiskalne (PL) pełny numer unikatowy kasy (3 litery i 8 cyfr). |

# 11.4. Raport okresowy

| NOVITUS SA          | Nagłówek wydruku                                             |
|---------------------|--------------------------------------------------------------|
| 33-300 Nowy Sącz    | (max 6 linii)                                                |
| ul. Nawojowska 118  |                                                              |
| NIP: 123-456-78-90  | NIP użytkownika kasy<br>Data uwdruku, pumor uwdruku          |
| 20-10-2009          | Data wydiuku, numer wydruku                                  |
| RAPORT FISKALNY     | Nazwa wydruku (raport okresowy FISKALNY)                     |
| Podany Zakres nr:   | Zadany zakres raportu okresowego:                            |
| 1 2                 | zakres numerów                                               |
| Obejmuje daty:      | Zakres, jaki obejmuje raport:                                |
| 20-10-2009          | Od daty                                                      |
| 20-10-2009          | Do daty                                                      |
| Obejmuje numery:    | Zakres, jaki obejmuje raport:                                |
| 1 2                 | zakres numerów                                               |
| 20-10-2009          |                                                              |
| POCZ. WAR. ST.      | Data pierwszego raportu objętego raportem                    |
| PTIL & 22 00%       | Stawki PTU zaprogramowane w kasie                            |
| PTIL B 7 00%        | oraz ich wartości (procentowe)                               |
| PTU C 0.002         |                                                              |
| G SP 74 PTH         |                                                              |
|                     | data fiskalizaciji urządzania (uvistanują na raporcja pr. 1) |
| 20_10_2000_10.21    | uda fiskalizacji urządzenia (występuje na raporete ni 1)     |
| 20-10-2003 10:31    |                                                              |
| 20-10-2009          | Data wykonania raportu, numer raportu dobowego               |
| Nr raportu: UUU1    | Numer raporti dobowego                                       |
| SP.OP.A 0.00        | Sprzedaż opodatkowana stawką A                               |
| SP.OP.B 0.00        | Sprzedaż opodatkowana stawką D                               |
| SP.OP.C 0.00        |                                                              |
| SP.ZW.G 0.00        |                                                              |
| Kwota PTU A 🛛 0.00  | Kwota podatku A                                              |
| Kwota PTU B 0.00    | Kwota podatku B                                              |
| SUMA PTU 0.00       | Suma podatków A+B+                                           |
| Należność: PLN 0.00 | Należność (wartość sprzedaży) wszystkich paragonów           |
| Il.par.: O          | Ilość wydanych paragonów w okresie objętym raportem dobowym  |
| Zmiany bazy tow.    | Informacja że były zmiany w bazie towarowej kasy             |
| Ilość pozycji: 19   | Ilość pozycji na wydruku (liczona od linii PTU A)            |
| 20-10-2009          | Data wykonania kolejnego raportu                             |
| Nr raportu: 0002    | numer kolejnego raportu dobowego                             |
|                     |                                                              |

Ciąg dalszy wydruku na następnej stronie

| ~ |                                        |                                                                                      |
|---|----------------------------------------|--------------------------------------------------------------------------------------|
|   | SP.OP.A 36.11<br>SP.OP.B 20.51         | Sprzedaż opodatkowana stawką A<br>Sprzedaż opodatkowana stawką B                     |
|   | SP.OP.C 0.00                           | Sprzedaż opodatkowana stawką C                                                       |
|   | SP.ZW.G 0.00                           | Sprzedaż w stawce G                                                                  |
|   | Kwota PTU A 7.95                       | Kwota podatku A                                                                      |
|   | Kwota PTU B 1.44<br>SUMA PTU 9.39      | Kwota podatku B<br>Suma podatków A+B+                                                |
|   | Należność: PLN 66 01                   | Należność (wartość sprzedaży) wszystkich paragonów                                   |
|   | Il.par.: 6                             | Ilość wydanych paragonów w okresie objętym raportem dobowym                          |
|   | Wart.anul.par.:<br>114 NN              | Wartość anulowanych paragonów w okresie objętym raportem                             |
|   | IL anul par · 2                        | Ilość anulowanych paragonów                                                          |
|   | Zmiany bazy tow.                       | Informacja, że były zmiany w bazie towarowej kasy                                    |
|   | Ilość pozycji: 15                      | Ilość pozycji na wydruku (liczona od linii PTU A)                                    |
|   | ŁĄUZNY KAPUKI                          | Podsumowanie raportu okresowego:                                                     |
|   | UKKESUWY<br>Zakrac dat                 | Łączny raport okresowy                                                               |
|   | 20.10.2000                             | Zakres:                                                                              |
|   | 20-10-2009                             | Zakres dat objętych raportem (wydrukiem)                                             |
|   | Zakres nr: 1 2                         | Zakres numerów raportów objętych raportem (wydrukiem)                                |
|   | Waluta: PLN<br>Zakras dat              | WALUTA, w jakiej prowadzona była rejestracja sprzedaży                               |
|   | 20-10-2009<br>20-10-2009<br>20-10-2009 | Zakres dat objętych raportem (wydrukiem), w którym obowiązywała oznaczona waluta PLN |
|   | Zakres nr: 12                          | Zakres numerów j.w.                                                                  |
|   | SP.OP.A 36.11<br>SP.OP.B 20.51         | Suma sprzedaży opodatkowanej stawką A<br>Suma sprzedaży opodatkowanej stawką B       |
|   | SP.OP.C 0.00                           | Suma sprzedaży opodatkowanej stawką C                                                |
|   | SP.ZW.G 0.00                           | Suma sprzedaży zwolnionej z podatku                                                  |
|   | Kwota PTU A 7.95                       | Kwota podatku A                                                                      |
|   | Kwota PTU B 1.44<br>SIIMA PTU 9.39     | Kwota podatku B<br>Suma podatków A+B+                                                |
|   | Nal ezność · DLN 66 01                 | Należność (wartość sprzedaży) wszystkich paragonów                                   |
|   | Il par · 6                             | Ilość wydanych paragonów w okresie objętym raportem                                  |
|   | llart anul nar ·                       | Wartość anulowanych paragonów (jeśli występują)                                      |
|   | #art.anut.par<br>111/Ω                 |                                                                                      |
|   | IL anul par .: 2                       | Ilość anulowanych paragonów                                                          |
|   | 7miany bazy tou · ?                    | Informacja o zmianach w bazie towarowej kasy                                         |
|   | ±1 11.07                               | Nazwa kasjera, numer kasy, godzina wydruku                                           |
|   | AP ARC 12345679                        | Logo fiskalne (PL) numer unikatowy kasy (3 litery i 8 cyfr).                         |
|   | / MUG 1234JUIU                         |                                                                                      |

# 12. Komunikaty i błędy

Poniższa tabela przedstawia możliwe komunikaty błędów i informacji pokazywanych przez kasę MAŁA wraz z podaniem ich opisu i sposobów postępowania w zaistniałej sytuacji.

| Komunikat                       | Opis                                                  |
|---------------------------------|-------------------------------------------------------|
| Liczba poza dozw. Zakresem      | Wprowadzona wartość liczbowa jest poza dopuszczal-    |
| -                               | nym zakresem.                                         |
| Znak nie jest cyfrą             | Wprowadzono znak, który nie jest cyfrą w miejscu      |
|                                 | gdzie dozwolone są tylko cyfry                        |
| Błędna nazwa                    | Błąd nazwy. W przypadku towarów błąd może doty-       |
|                                 | czyć także nazwy pustej i nieunikalnej.               |
| Kasa jest w trybie fiskalnym    | Funkcja, którą chciano wykonać dostępna jest tylko w  |
|                                 | trybie niefiskalnym.                                  |
| Błąd kodu EAN                   | Kod EAN jest błędny (nie zgadza się jego suma kon-    |
|                                 | trolna)                                               |
| Błędna stawka PTU               | Błędna wartość stawki PTU                             |
| Zła precyzja ilości             | Błędna precyzja ilości (dla opakowań i towarów z      |
|                                 | opakowaniem musi być równa 0 miejsc po przecinku)     |
| Błędna data lub czas            | Podano błędne dane czasu lub daty                     |
| Błąd wewnętrzny                 | Błąd wewnętrzny – skontaktuj się z Serwisem lub       |
|                                 | Producentem                                           |
| Niezerowe totalizery            | Niezerowe totalizery fiskalne sprzedaży dobowej.      |
|                                 | Funkcja, którą chciano wykonać możliwa jest tylko po  |
|                                 | raporcie dobowym.                                     |
| Zbyt dużo zmian stawek PTU      | Kasa pozwala na wykonanie maksymalnie 30 zmian        |
|                                 | stawek PTU                                            |
| Zbyt duża liczba/kwota          | Za duża wartość liczbowa                              |
| Błąd zapisu w pamięci fiskalnej | Nie powiódł się zapis do pamięci fiskalnej. Ponowna   |
|                                 | proba może spowodować, że zapis się powiedzie. Jeśli  |
| D 1 1                           | błąd będzie się utrzymywał skontaktuj się z Serwisem  |
| Brak papieru                    | Brak papieru lub dzwignia główicy jest podniesiona.   |
|                                 | Nalezy wymienic papier lub opuscić dzwignię główi-    |
| Dana tana ia tanàna             | Cy.                                                   |
| Baza tow. jest peina            | Baza towarow jest zapenniona – nie mozna już dodać    |
|                                 | iastępnego towaru. Aby dodać nowy towar należy        |
| Bład wogi                       | Brak lub bładna odnowiadź z wagi                      |
| Bład terminala płatniczogo      | Brak lub błędna odpowiedź z terminala płetniczego     |
| Błąd modomu                     | Brak lub błędna odpowiedź z modemu                    |
| Transakcia odrzucona            | Terminal Błatniczy (lub hank) nie zatwierdził transak |
| Transakcja održučona            | cij platności karta bankowa                           |
| Onakowania nia istriaia         | Préhowano przypisać do towaru opakowania, która nie   |
| Opakowanie nie isuneje          | istnieje                                              |
| Zbyt wiele tandemów             | Przekroczono ilość maksymalna tandemów (256)          |
| Zegar nie zaprogramowany        | Należy zaprogramować zegar (date i czas)              |
| Legar me Laprogramowany         | Traiczy zaprogramować zegar (traic i czas).           |

| Błąd pamięci RAM               | Wykryto uszkodzenie pamięci RAM – kasa wykona                                                    |
|--------------------------------|--------------------------------------------------------------------------------------------------|
| Zbyt wiele opskowań            | Przekroczono iloźć maksymalna opakowań (32)                                                      |
| Identyczne stawki już zaprogr  | Nie możne zeprogramoweć identycznych stawek PTU                                                  |
| Identyczne stawki już zaprogr. | isk biożaca                                                                                      |
| Plad transmisii                | Jak Diezące.<br>Dład transmisii z urządzoniem zownetrznym                                        |
| Diad manana                    | Biąd transmisji z urządzeniem zewnętrznym<br>Wydrasto przedkowonie gogore. Noleży gopre oromowoć |
| Biąd zegara                    | zegar.                                                                                           |
| Bład modułu fiskalnego         | Wykryto błedne działanie pamieci fiskalnej – jeśli bład                                          |
| č Č                            | sie utrzymuje wezwij serwis                                                                      |
| Bład daty                      | Podano błędna (nieistniejaca) datę                                                               |
| Sprzedaż musi być zerowa       | Przed wykonaniem tej funkcji należy wykonać raport                                               |
| 1 5                            | dobowy.                                                                                          |
| Błąd operacji I/O              | Błąd operacji I/O (np. drukowania). Jeśli błąd się                                               |
|                                | utrzymuje wezwij Serwis                                                                          |
| Niedozwolona zmiana czasu      | Zmiana czasu jest możliwa tylko w zakresie +/- 1                                                 |
|                                | godzina                                                                                          |
| Błąd nagłówka wydruku          | Wykryto przekłamanie danych nagłówka wydruku –                                                   |
|                                | nagłówek zostanie skasowany. Należy go potem po-                                                 |
|                                | nownie zaprogramować                                                                             |
| Refiskalizacja niedozwolona    | Nie można zmienić NIP urządzenia fiskalnego                                                      |
| Błąd ilości towaru             | Podano błędna ilość towaru – za dużą lub równą 0                                                 |
| Błąd stawki PTU towaru         | Próbowano sprzedać towar z nieaktywną (nieużywaną)                                               |
|                                | stawka podatku.                                                                                  |
| Błąd ceny towaru               | Próbowano sprzedać towar z błędną ilością –za dużą                                               |
|                                | lub zerową                                                                                       |
| Błąd wartości towaru           | Błędna wartość towaru – za duża lub zerowa                                                       |
| Wyłączony tryb transakcji      | Próbowano wykonać operację, która jest możliwa                                                   |
| 24.4                           | tylko w otwartym paragonie.                                                                      |
| Błąd operacji STORNO           | Błędna operacja anulowania pozycji sprzedaży                                                     |
|                                | (STORNO) – nie można anulować więcej niż się                                                     |
| DI 11' 1 1' ''                 | sprzedało                                                                                        |
| Biąd liczby linii paragonu     | Przekroczono maksymainą ilose linii (pozycji) para-                                              |
| Plad kwoty Winkste/Wyink       | Bodeno bładna kwota przy operacjach wpłaty/wypłaty                                               |
| Biąd Kwoty w piata/ w ypi.     | (zo dużo)                                                                                        |
| Błedny Rabat                   | Rłędna wartość rabatu – za duża, przekraczająca limit                                            |
| Przepełnienie totalizera       | Sprzedaż pozycji jest niemożliwa, bo doprowadziłaby                                              |
| i izepenneme totanzera         | do przepełnienia totalizera (licznika) sprzedaży dobo-                                           |
|                                | wej Należy zakończyć paragon i wykonać raport                                                    |
|                                | dobowy.                                                                                          |
| Przepełnienie stanu gotówki    | Sprzedaż pozycji jest niemożliwa, bo doprowadziła by                                             |
| 8                              | do przepełnienia totalizera (licznika) stanu kasy. Nale-                                         |
|                                | ży wykonać raport zerujący stanu kasy.                                                           |
| Istnieje zapis o tej dacie     | Ostrzeżenie, że istnieje już raport dobowy z ta data.                                            |
|                                |                                                                                                  |

| Operacja anulowana            | Informacja, że operacja została anulowana przez użyt-      |
|-------------------------------|------------------------------------------------------------|
|                               | kownika z klawiatury                                       |
| Brak numeru NIP               | Kasa nie ma zaprogramowanego numer NIP                     |
| Tryb niefiskalny              | Funkcja możliwa tylko w trybie fiskalnym                   |
| Brak zaprogramowanych stawek  | Kasa nie ma zaprogramowanych stawek VAT – pro-             |
|                               | wadzenie sprzedaży jest niemożliwe                         |
| Koniec pamięci fiskalnej      | Osiągnięto koniec pamięci fiskalnej. Kasa przejdzie do     |
|                               | trybu "tylko odczyt" – nie będzie już możliwe prowa-       |
|                               | dzenie sprzedaży.                                          |
| Błąd bazy towarów             | Wykryto przekłamanie danych towarów – baza towa-           |
|                               | rowa zostanie wyzerowana.                                  |
| Błąd danych kasjera           | Wykryto przekłamanie danych kasjerów – baza kasje-         |
|                               | rów zostanie wyzerowana.                                   |
| Błąd stanu kasy               | Wykryto przekłamanie danych stanu kasy – dane zo-          |
|                               | staną wyzerowane.                                          |
| Błąd aktualizacji danych      | Nie udało się zapisać zmian danych w pamięci kasy –        |
|                               | jesli błąd się utrzymuje skontaktuj się z Serwisem         |
| Brak pamięci fiskalnej        | Kasa nie ma podłączonej pamięci fiskalnej lub jest ona     |
| D 1 1 1 1                     | powaznie uszkodzona - skontaktuj się z Serwisem.           |
| Brak drukarki                 | Kasa nie ma podłączonej drukarki lub jest ona powaz-       |
|                               | nie uszkodzona - skontaktuj się z Serwisem.                |
| Brak wyswietlacza klienta     | Kasa nie ma podiączonego wyswietlacza klienta lub          |
|                               | jest oli powazilie uszkouzoliy - skolitaktuj się z serwi-  |
| Zmiana namiaci fiskalnai      | Scill.<br>Kasa wukryka zmiana namiaci fiskalnaj skontaktuj |
| Ziniana panniçer niskaniej    | sie z serwisem                                             |
| Trvb TYLKO ODCZYT             | Tryh Tylko Odczyt Tryh po zakończeniu tryhu fiskal-        |
|                               | nego na żadanie lub z powodu zapełnienia pamieci           |
|                               | fiskalnei.                                                 |
| Bład zakresu raportu          | Podano błędny zakres raportu – np. wartość poczat-         |
|                               | kowa większa od końcowej                                   |
| Brak danych w tym zakresie    | Brak danych w podanym zakresie raportu.                    |
| Tryb fiskalny niezakończony   | Funkcja możliwa tylko po zakończeniu trybu fiskalne-       |
|                               | go.                                                        |
| Błąd danych w pamięci fisk.   | Dane w pamięci fiskalnej uległy uszkodzeniu. Błąd          |
|                               | jest poważny – należy wezwać Serwis i doprowadzić          |
|                               | do wymiany uszkodzonej pamięci fiskalnej.                  |
| Przekroczony limit pam. fisk. | Dana operacja nie jest możliwa, bo przekracza limit        |
|                               | pamięci fiskalnej (np. próba 30 programowania stawek       |
|                               | VAT)                                                       |
| Błąd mapy pam. fiskalnej      | W celu szybszej obsługi kasa pamięta pewne dane z          |
|                               | pamięci fiskalnej w pamięci RAM. Jeśli dane te w           |
|                               | pamięci RAM ulegną uszkodzeniu to muszą zostać             |
|                               | odtworzone z pamięci fiskalnej. Zostanie to wykonane       |
|                               | automatycznie po tym komunikacie. W zależności od          |
|                               | zajętości pamięci fiskalnej może to potrwać od kilku       |
|                               | do kilkudziesięciu sekund.                                 |

| Rozkaz zakazany w tym trybie    | Nie można wykonać rozkazu w tym trybie. Najczę-        |
|---------------------------------|--------------------------------------------------------|
|                                 | ściej dotyczy to funkcji sprzedaży w trybie serwiso-   |
|                                 | wym.                                                   |
| Błąd magistrali pamięci fisk.   | Kontrola działania pamięci fiskalnej wykryła błędy w   |
|                                 | ciagłości magistrali pamięci fiskalnej. Jest to bład   |
|                                 | poważny – należy wezwać Serwis. Pamięć fiskalna        |
|                                 | może być poważnie uszkodzona i wymagać wymiany.        |
| Brak prawa do tej funkcji       | Bieżący użytkownik nie ma prawa do wykonania           |
| 1 5 5                           | danej funkcji. Należy przelogować się na odpowied-     |
|                                 | niego użytkownika lub przydzielić wieksze prawa        |
|                                 | dostepu dla użytkownika bieżacego (zmiana roli użyt-   |
|                                 | kownika lub praw przypisanych do bieżacej roli użyt-   |
|                                 | kownika).                                              |
| Nie znaleziono towaru           | Towar o podanym kodzie nie istnieje w bazie towa-      |
|                                 | rów.                                                   |
| Nieznany kurs Euro              | Niezaprgramowano kursu waluty Euro – operacja jest     |
| -                               | niemożliwa do wykonania.                               |
| Towar ma stałą cenę             | Próbowano zmienić podczas sprzedaży towaru jego        |
|                                 | cenę w sytuacji, gdy ma on ustawioną stałą cenę.       |
| Za duży rabat                   | Wprowadzono rabat powyżej limitu.                      |
| Za duży narzut                  | Wprowadzono narzut powyżej limitu.                     |
| Za duża wartość paragonu        | Wartość paragonu przekracza ograniczenie ustawione-    |
|                                 | go limitu. Należy zakończyć paragon.                   |
| Za duża wartość gotówki w kasie | Wartość gotówki w kasie przekracza ograniczenie        |
|                                 | ustawionego limitu. Należy zakończyć paragon.          |
| Wymagane RAZEM                  | Przed zakończeniem paragonu należy nacisnąć klawisz    |
|                                 | RAZEM                                                  |
| Wymagane płatności              | Przed zakończeniem paragonu należy wprowadzić          |
|                                 | kwotę wręczoną przez klienta.                          |
| Rabat "z ręki" zabroniony       | Rabat, które wysokość określa na bieżąco kasjer jest   |
|                                 | zabroniony. Może to też dotyczyć Narzutów.             |
| Rabat z listy zabroniony        | Nie można wybrać rabatu z listy nawet, jeśli są zapro- |
|                                 | gramowane (tymczasowa blokada udzielania rabatu)       |
|                                 | Może to też dotyczyć Narzutów.                         |
| Rabat zabroniony                | Nie można w ogóle udzielać rabatów (tymczasowa         |
|                                 | blokad). Błąd może tez dotyczyć narzutów.              |
| Operacja zabroniona             | Nie można w tym momencie wykonać danej operacji.       |

## 13. Dokument homologacji

Warszawa, dnia 1/2 października 2009 roku MINISTER FINANSÓW PT7/8012/43/891/STU/08/PT1489 DECYZJA w sprawie potwierdzenia spełnienia przez kasę funkcji, kryteriów i warunków technicznych, którym muszą odpowiadać kasy rejestrujące Na podstawie art. 104 ustawy z dnia 14 czerwca 1960 r. Kodeks postępowania administracyjnego (Dz. U. z 2000 r. Nr 98, poz. 1071, zc zm.) w związku z art. 111 ust. 6b ustawy z dnia 11 marca 2004 r. o podatku od towarów i usług (Dz. U. Nr 54, poz. 535, ze zm.) oraz w zwiazku z § 9 ust. 1 i § 10 rozporządzenia Ministra Finansów z dnia 28 listopada 2008 r. w sprawie kryteriów i warunków technicznych, którym muszą odpowiadać kasy rejestrujące oraz warunków ich stosowania (Dz. U. Nr 212, poz. 1338) na wniosek złożony w dniu 4 grudnia 2008 r. i uzupełniony 3 i 12 marca 2009 r. firmy Novitus S.A. z Nowego Sącza producenta krajowego kasy rejestrującej oznaczonej symbolem MAŁA lub MAŁA PLUS, Minister Finansów potwierdza, że w/w kasa spełnia funkcje, kryteria i warunki techniczne, którym muszą odpowiadać kasy rejestrujące. Decyzja jest ważna przez okres trzech lat od dnia jej doręczenia. Kasa zawiera program pracy w wersji źródłowej oznaczony przez producenta symbolem K13\_M oraz program zapisany w pamięci stałej kasy oznaczony symbolem 1.10, z funkcją odczytu tych symboli w raporcie kasy z zapisów stałych. Kasa współpracuje z programem do odczytu pamięci fiskalnej o nazwie NFRAPORT 1.0. Dopuszcza się występowanie kasy w następujących wersjach kompletacyjnych z bazą towarową dla kasy: a) MAŁA - 500 pozycji lub, b) MAŁA PLUS - 3000 pozycji. ze złączami komunikacyjnymi : a) 1 x RS232, lub b) 2 x RS232, i wyświetlaczami: a) LCD alfanumerycznym lub, b) LCD graficznym, oraz drukarkami: a) ALPS-MBL1500 lub, b) ALPS-MBL13 lub, c) SEIKO-LTPZ245 lub, d) FUJITSU-FTP-628 lub, e) AXIOHM-KAONFM50

2

z tym, że wyboru kompletacji wyposażenia kasy dokonuje się przed przekazaniem kasy nabywcy z równoczesnym obowiązkowym jej wpisem do książki kasy.

Program pracy zawarty w w/w kasie umożliwia współpracę z kompatybilnym programem komputerowym, z tym że kasy nie mają zastosowania do prowadzenia ewidencji sprzedaży towarów i usług, gdzie ze względu na szczególne wymogi trybu jej rejestrowania lub dokumentowania na specjalnych wydrukach stosuje się kasy o zastosowaniu specjalnym. Program działania kasy przewiduje wydruk kopii paragonów i innych dokumentów kasowych na nośniku papierowym.

Na podstawie art. 107 § 4 K.p.a. odstępuje się od uzasadnienia decyzji, ponieważ uwzględnia ona w całości żądanie strony.

Mając na uwadze powyższe, Minister Finansów orzeka jak w sentencji.

#### POUCZENIE

Zgodnie z art. 127 § 3 K.p.a. od decyzji nie służy odwołanie, jednakże strona niezadowolona z decyzji może zwrócić się do Ministra Finansów z wnioskiem o ponowne rozpatrzenie sprawy. W szczególności wniosek o ponowne rozpatrzenie sprawy powinien być wniesiony w terminie 14 dni od otrzymania decyzji.

KTORA Rurka

Otrzymuja: 1. NOVITUS S.A., ul. Nawojowska 118, 33-300 NOWY SACZ.

2. Izby Skarbowe wszystkie

3. Departament Informatyki

W związku z wprowadzanymi zmianami w programie pracy kas, urządzenia są poddawane kolejnym weryfikacjom w Ministerstwie Finansów, dlatego aktualny wykaz homologacji dostępny jest na stronie internetowej producenta kasy.

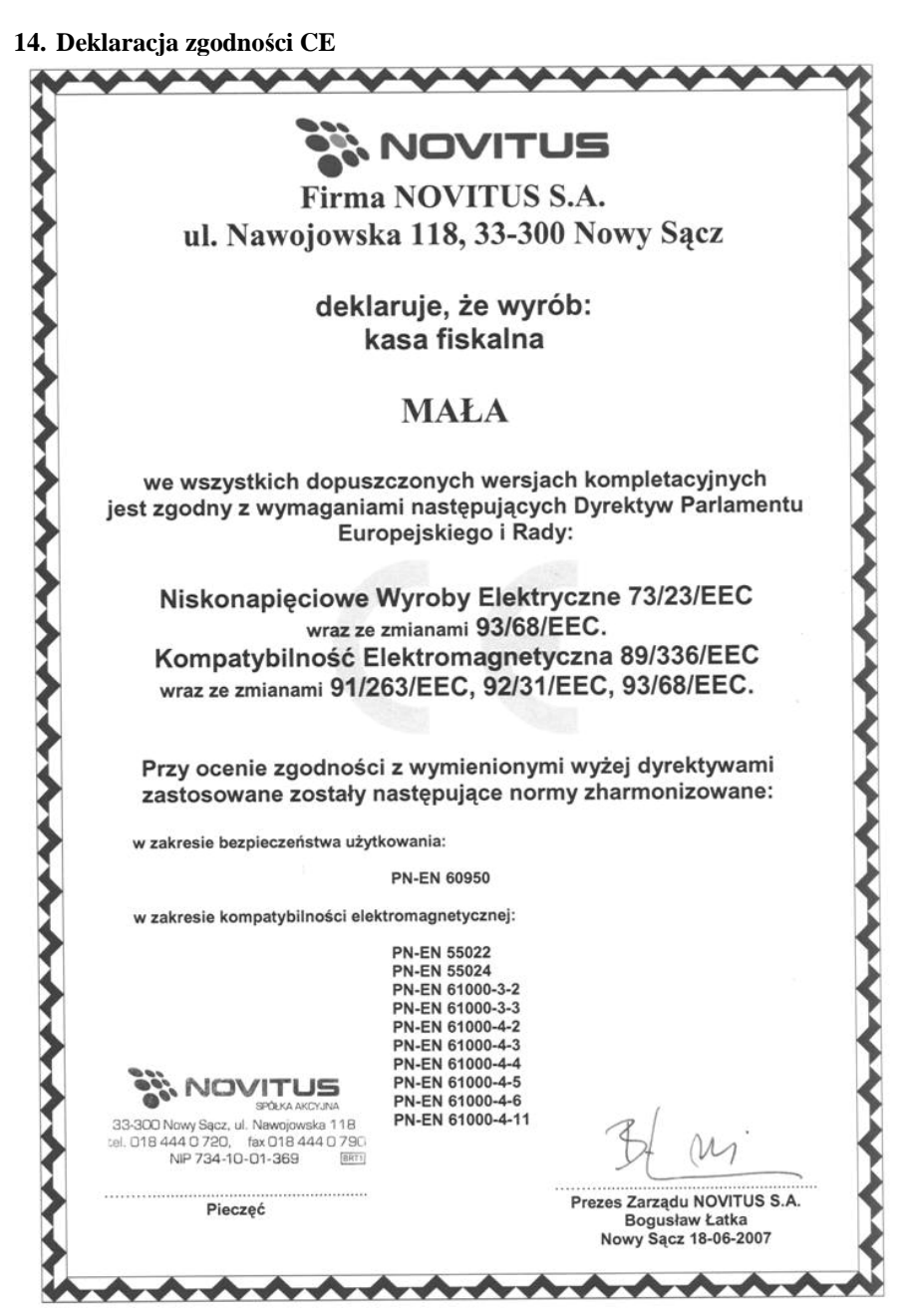

# 15. Schematy przewodów połączeniowych

| nr pinu<br>w kasie | nazwa<br>sygnału | nr pinu<br>w komputerze<br>DB9 | opis sygnałów na złączu kasy                    |
|--------------------|------------------|--------------------------------|-------------------------------------------------|
| 4                  | TxD (SOUT)       | 2                              | wyjście danych szeregowych                      |
| 2                  | RxD (SIN)        | 3                              | wejście danych szeregowych                      |
| 3                  | RTS              | 8                              | sygnał modemowy - handshake sprzętowy - wyjście |
| 5                  | CTS              | 7                              | sygnał modemowy - handshake sprzętowy - wejście |
| 6                  | DTR              | 6                              | sygnał modemowy - handshake sprzętowy - wyjście |
| 1                  | DSR              | 4                              | sygnał modemowy - handshake sprzętowy - wejście |
| 8                  | GND              | 5                              | masa sygnałowa                                  |

## Przewód komunikacyjny: Kasa komputer

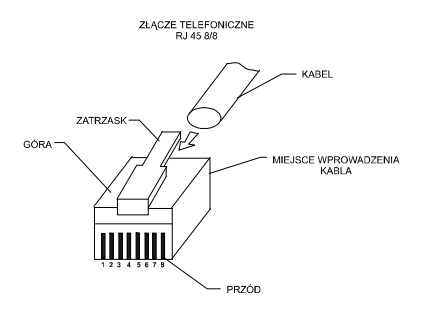

Przewody służące do podłączenia do komputera, wagi, skanera, terminala EFT, szuflady itd. po stronie kasy zakończone są wtyczką RJ 45 8/8.

Sterowanie szufladą <u>aktywna</u>: piny 6 – 8 złącza COM (przy włączonej opcji

# [4522] Komponenty → 🗳 Szuflada.

Przewód zasilający:

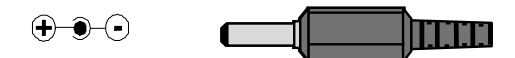

## 16. Instrukcja bezpiecznego usunięcia akumulatorów i baterii.

Instrukcja zamieszczona zgodnie z ustawą z dnia 24 kwietnia 2009 r. o bateriach i akumulatorach (Dz.U. 2009 nr 79 poz. 666) rozdz. 2 art. 11, nakładającą na producentów urządzeń elektronicznych obowiązek dołączenia instrukcji demontażu baterii i akumulatorów.

W kasie fiskalnej MAŁA / MAŁA PLUS zamontowane są 2 elementy z grupy akumulatory / baterie:

- akumulator ołowiowy (żelowy) 6V, 3Ah
- bateria litowa guzikowa typu CR2032, 3V, 220 mAh

Dostęp do akumulatora i baterii możliwy jest po demontażu pokrywy górnej kasy, która zabezpieczona jest serwisową plombą ołowianą. Jeśli zachodzi konieczność demontażu tych elementów (akumulator, bateria), należy skontaktować się z autoryzowanym serwisem kasy fiskalnej, który to serwis dokona ich demontażu zgodnie z instrukcją zamieszczoną w dokumentacji technicznej dostarczonej przez producenta.

Akumulator, baterię i pozostałości ołowianej plomby przekazać komórce odpowiedzialnej za utylizację tych materiałów.

# **17. NOTATKI**

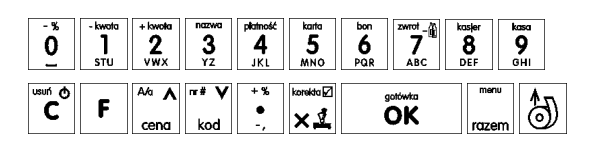

COMP SA / NOVITUS

INSTR\_OBSLUGI\_MAŁA\_V30\_20111231.DOC
## COMP SA, Oddział Nowy Sącz, NOVITUS - Centrum Technologii Sprzedaży MAŁA / MAŁA PLUS

## COMP SA, Oddział Nowy Sącz, NOVITUS - Centrum Technologii Sprzedaży MAŁA / MAŁA PLUS